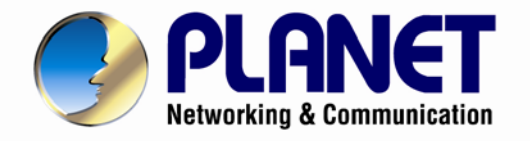

# User's Manual

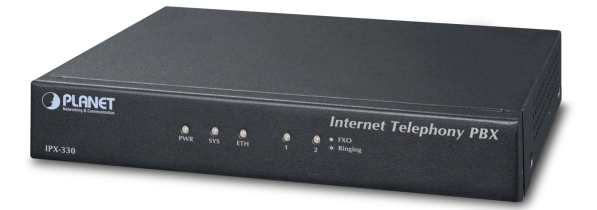

Internet Telephony PBX System

▶ IPX-330

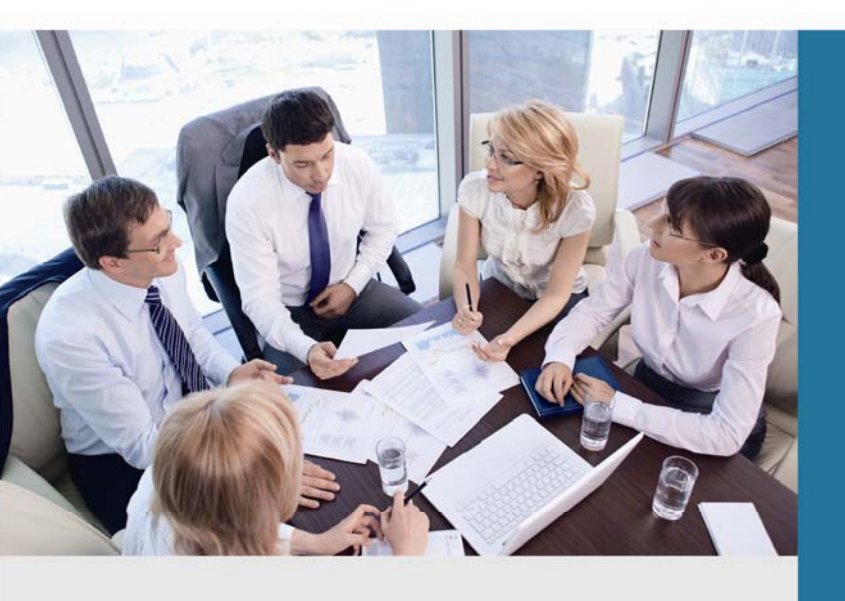

www.PLANET.com.tw

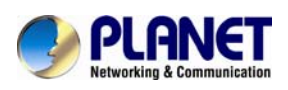

### Copyright

Copyright© 2013 by PLANET Technology Corp. All rights reserved. No part of this publication may be reproduced, transmitted, transcribed, stored in a retrieval system, or translated into any language or computer language, in any form or by any means, electronic, mechanical, magnetic, optical, chemical, manual or otherwise, without the prior written permission of PLANET.

PLANET makes no representations or warranties, either expressed or implied, with respect to the contents hereof and specifically disclaims any warranties, merchantability or fitness for any particular purpose. Any software described in this manual is sold or licensed "as is". Should the programs prove defective following their purchase, the buyer (and not this company, its distributor, or its dealer) assumes the entire cost of all necessary servicing, repair, and any incidental or consequential damages resulting from any defect in the software.

Further, this company reserves the right to revise this publication and to make changes from time to time in the contents hereof without obligation to notify any person of such revision or changes. All brand and product names mentioned in this manual are trademarks and/or registered trademarks of their respective holders.

#### **Disclaimer**

PLANET Technology does not warrant that the hardware will work properly in all environments and applications, and makes no warranty and representation, either implied or expressed, with respect to the quality, performance, merchantability, or fitness for a particular purpose. PLANET has made every effort to ensure that this User's Manual is accurate; PLANET disclaims liability for any inaccuracies or omissions that may have occurred.

Information in this User's Manual is subject to change without notice and does not represent a commitment on the part of PLANET. PLANET assumes no responsibility for any inaccuracies that may be contained in this User's Manual. PLANET makes no commitment to update or keep current the information in this User's Manual, and reserves the right to make improvements to this User's Manual and/or to the products described in this User's Manual, at any time without notice. If you find information in this manual that is incorrect, misleading, or incomplete, we would appreciate your comments and suggestions.

### Trademarks

The PLANET logo is a trademark of PLANET Technology. This documentation may refer to numerous hardware and software products by their trade names. In most, if not all cases, these designations are claimed as trademarks or registered trademarks by their respective companies.

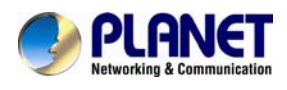

### **CE mark Warning**

This is a class B device, in a domestic environment; this product may cause radio interference, in which case the user may be required to take adequate measures.

### Federal Communication Commission Interference Statement

This equipment has been tested and found to comply with the limits for a Class B digital device, pursuant to Part 15 of FCC Rules. These limits are designed to provide reasonable protection against harmful interference in a residential installation. This equipment generates, uses, and can radiate radio frequency energy and, if not installed and used in accordance with the instructions, may cause harmful interference to radio communications.

However, there is no guarantee that interference will not occur in a particular installation. If this equipment does cause harmful interference to radio or television reception, which can be determined by turning the equipment off and on, the user is encouraged to try to correct the interference by one or more of the following measures:

1. Reorient or relocate the receiving antenna.

2. Increase the separation between the equipment and receiver.

3. Connect the equipment into an outlet on a circuit different from that to which the receiver is connected.

4. Consult the dealer or an experienced radio technician for help.

### **FCC Caution:**

To assure continued compliance, for example, use only shielded interface cables when connecting to computer or peripheral devices. Any changes or modifications not expressly approved by the party responsible for compliance could void the user's authority to operate the equipment. This device complies with Part 15 of the FCC Rules. Operation is subject to the following two conditions: (1) This device may not cause harmful interference, and (2) this device must accept any interference received, including interference that may cause undesired operation.

### **R&TTE Compliance Statement**

This equipment complies with all the requirements of DIRECTIVE 1999/5/EC OF THE EUROPEAN PARLIAMENT AND THE COUNCIL OF 9 March 1999 on radio equipment and telecommunication terminal Equipment and the mutual recognition of their conformity (R&TTE) The R&TTE Directive repeals and replaces in the directive 98/13/EEC (Telecommunications Terminal Equipment and Satellite Earth Station Equipment) as of April 8, 2000.

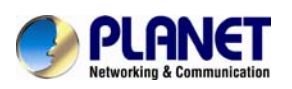

### **WEEE Caution**

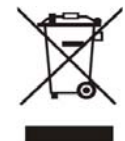

To avoid the potential effects on the environment and human health as a result of the presence of hazardous substances in electrical and electronic equipment, end users of electrical and electronic equipment should understand the meaning of the

crossed-out wheeled bin symbol. Do not dispose of WEEE as unsorted municipal waste and have to collect such WEEE separately.

### Safety

This equipment is designed with the utmost care for the safety of those who install and use it. However, special attention must be paid to the dangers of electric shock and static electricity when working with electrical equipment. All guidelines of this and of the computer manufacture must therefore be allowed at all times to ensure the safe use of the equipment.

### **Customer Service**

For information on customer service and support for the Gigabit SSL VPN Security Router, please refer to the PLANET website (URL: http://www.planet.com.tw).

Before contacting customer service, please take a moment to gather the following information:

- Internet Telephony PBX System serial number and MAC address
- Any error messages that displayed when the problem occurred
- Any software running when the problem occurred
- Steps you took to resolve the problem on your own

### Revision

User's Manual for PLANET Internet Telephony PBX System Model: IPX-330 Rev: 1.0 (Sept., 2013)

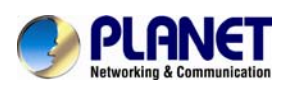

# TABLE OF CONTENTS

| Chapter 1 Introduction                              | 8  |
|-----------------------------------------------------|----|
| 1.1 Features                                        | 11 |
| 1.2 Package Contents                                |    |
| 1.3 Physical Specifications                         |    |
| 1.4 Specifications                                  |    |
| Chapter 2 Installation Procedure                    | 17 |
| 2.1 Web Login                                       | 17 |
| 2.2 Configuring the Network Setting                 |    |
| 2.3 Changing IP Address or Forgotten Admin Password |    |
| Chapter 3 Basic Configuration                       |    |
| 3.1 Preparation Before Operation                    |    |
| 3.2 Before Making a Call                            |    |
| 3.2.1 System Information                            |    |
| 3.2.2 Operator                                      |    |
| 3.2.3 Basic Configuration                           |    |
| 3.2.4 Time-based Rules                              |    |
| 3.3 Outbound Call                                   |    |
| 3.3.1 Trunks                                        |    |
| 3.3.2 Outbound Routes                               |    |
| 3.4 Inbound Call                                    |    |
| 3.4.1 Inbound Routes                                |    |
| 3.4.2 IVR                                           |    |
| 3.4.3 IVR Prompts                                   | 35 |
| 3.4.4 Ring Groups                                   |    |
| 3.5 Black List                                      |    |
| 3.5.1 Pick up Call                                  |    |
| 3.6 On The Call                                     | 39 |
| 3.6.1 Call Parking                                  | 39 |
| 3.6.2 Call Transfer                                 |    |
| 3.6.3 Conference                                    |    |
| 3.7 Settings before leaving office                  |    |
| 3.7.1 Follow me                                     |    |
| 3.7.2 Voice Mail                                    | 45 |
| 3.8 Call Center(Call Queues)                        |    |
| 3.8.1 Create Agent                                  |    |

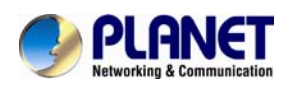

### Internet Telephony PBX System IPX-330

| Cha        | pter 4 Advanced                                                                                                    | 50                                                                                                    |
|------------|----------------------------------------------------------------------------------------------------|----------------------------------------------------------------------------------------------------|
|            | 4.1 Options                                                                                                    | 50                                                                                                    |
|            | 4.1.1 General                                                                                                    | 50                                                                                                    |
|            | 4.1.2 Global Analog Settings                                                                                                    | 51                                                                                                    |
|            | 4.1.3 Global SIP Settings                                                                                                    | 52                                                                                                    |
|            | 4.2 VoiceMail                                                                                                    | 55                                                                                                    |
|            | 4.3 SMTP Setting                                                                                                    | 58                                                                                                    |
|            | 4.4 Email to Fax                                                                                                    | 59                                                                                                    |
|            | 4.5 Music Settings                                                                                                    | 59                                                                                                    |
|            | 4.6 DISA                                                                                                    | 61                                                                                                    |
|            | 4.7 Paging And Intercom                                                                                                    | 62                                                                                                    |
|            | 4.8 PIN Set                                                                                                    | 62                                                                                                    |
|            | 4.9 Call Recording                                                                                                    | 63                                                                                                    |
|            | 4.10 Speed Dial                                                                                                    | 64                                                                                                    |
|            | 4.11 Smart DID                                                                                                    | 64                                                                                                    |
|            | 4.12 Call Back                                                                                                    | 65                                                                                                    |
|            | 4.13 Phone Book                                                                                                    | 66                                                                                                    |
|            | 4.14 Feature Codes                                                                                                    | 67                                                                                                    |
|            | 4.15 IP Phone Provision                                                                                                    | 69                                                                                                    |
|            |                                                                                                    |                                                                                                    |
| Cha        | pter 5 Network Settings                                                                                                    | 70                                                                                                    |
| Cha        | pter 5 Network Settings<br>5.1 Network                                                                                                    | <b>70</b><br>70                                                                                                    |
| Cha        | pter 5 Network Settings<br>5.1 Network<br>5.2 Static Routing                                                                                                    | <b>70</b><br>70<br>71                                                                                                    |
| Cha        | pter 5 Network Settings<br>5.1 Network<br>5.2 Static Routing<br>5.3 VPN Server                                                                                                    | <b>70</b><br>70<br>71<br>72                                                                                                    |
| Cha        | pter 5 Network Settings<br>5.1 Network<br>5.2 Static Routing<br>5.3 VPN Server<br>5.4 VPN Client                                                                                                    | <b>70</b><br>70<br>71<br>72<br>73                                                                                                    |
| Cha        | pter 5 Network Settings<br>5.1 Network<br>5.2 Static Routing<br>5.3 VPN Server<br>5.4 VPN Client<br>5.5 DHCP server                                                                                                    | <b>70</b><br>71<br>72<br>73<br>74                                                                                                    |
| Cha        | pter 5 Network Settings<br>5.1 Network.<br>5.2 Static Routing.<br>5.3 VPN Server.<br>5.4 VPN Client                                                                                                    | <b>70</b><br>71<br>72<br>73<br>74<br>75                                                                                                    |
| Cha        | pter 5 Network Settings5.1 Network5.2 Static Routing5.3 VPN Server5.4 VPN Client5.5 DHCP server5.6 DDNS Settings5.7 SNMPv2 Settings                                                                                                    | 70<br>70<br>71<br>72<br>73<br>74<br>75<br>76                                                                                                    |
| Cha        | pter 5 Network Settings<br>5.1 Network.<br>5.2 Static Routing.<br>5.3 VPN Server.<br>5.4 VPN Client<br>5.5 DHCP server.<br>5.6 DDNS Settings.<br>5.7 SNMPv2 Settings.<br>5.8 Troubleshooting                                                                                                    | 70<br>71<br>72<br>73<br>74<br>75<br>76<br>76                                                                                                    |
| Cha        | pter 5 Network Settings         5.1 Network         5.2 Static Routing         5.3 VPN Server         5.4 VPN Client         5.5 DHCP server         5.6 DDNS Settings         5.7 SNMPv2 Settings         5.8 Troubleshooting         pter 6 Security                                                                                           | 70<br>71<br>72<br>73<br>74<br>75<br>76<br>76<br>76<br>77                                                                                                    |
| Cha        | pter 5 Network Settings5.1 Network5.2 Static Routing5.3 VPN Server5.3 VPN Client5.4 VPN Client5.5 DHCP server5.6 DDNS Settings5.7 SNMPv2 Settings5.8 Troubleshootingpter 6 Security6.1 Network And Country                                                                                                    | <ul> <li>70</li> <li>71</li> <li>72</li> <li>73</li> <li>74</li> <li>75</li> <li>76</li> <li>76</li> <li>77</li> <li>77</li> </ul>                                                                                     |
| Cha        | pter 5 Network Settings5.1 Network5.2 Static Routing5.3 VPN Server5.3 VPN Client5.4 VPN Client5.5 DHCP server5.6 DDNS Settings5.7 SNMPv2 Settings5.8 Troubleshootingpter 6 Security6.1 Network And Country6.2 Service                                                                                                    | <ul> <li>70</li> <li>71</li> <li>72</li> <li>73</li> <li>74</li> <li>75</li> <li>76</li> <li>76</li> <li>77</li> <li>78</li> </ul>                                                                                     |
| Cha<br>Cha | pter 5 Network Settings   5.1 Network   5.2 Static Routing   5.3 VPN Server   5.3 VPN Client   5.4 VPN Client   5.5 DHCP server   5.6 DDNS Settings   5.7 SNMPv2 Settings   5.8 Troubleshooting   pter 6 Security   6.1 Network And Country   6.2 Service   pter 7 Report                                                                        | <ul> <li>70</li> <li>71</li> <li>72</li> <li>73</li> <li>74</li> <li>75</li> <li>76</li> <li>76</li> <li>77</li> <li>78</li> <li>79</li> </ul>                                                                         |
| Cha<br>Cha | pter 5 Network Settings                                                                                                    | <ul> <li>70</li> <li>70</li> <li>71</li> <li>72</li> <li>73</li> <li>74</li> <li>75</li> <li>76</li> <li>76</li> <li>77</li> <li>78</li> <li>79</li> <li>79</li> </ul>                                                 |
| Cha<br>Cha | pter 5 Network Settings                                                                                                    | <ul> <li>70</li> <li>70</li> <li>71</li> <li>72</li> <li>73</li> <li>74</li> <li>75</li> <li>76</li> <li>76</li> <li>77</li> <li>78</li> <li>79</li> <li>79</li> <li>79</li> <li>79</li> <li>79</li> </ul>             |
| Cha<br>Cha | pter 5 Network Settings<br>5.1 Network                                                                                                    | <ul> <li>70</li> <li>70</li> <li>71</li> <li>72</li> <li>73</li> <li>74</li> <li>75</li> <li>76</li> <li>76</li> <li>77</li> <li>78</li> <li>79</li> <li>79</li> <li>80</li> </ul>                                     |
| Cha<br>Cha | pter 5 Network Settings   5.1 Network   5.2 Static Routing   5.3 VPN Server   5.3 VPN Server   5.4 VPN Client   5.5 DHCP server   5.6 DDNS Settings   5.7 SNMPv2 Settings   5.8 Troubleshooting   pter 6 Security   6.1 Network And Country   6.2 Service   pter 7 Report   7.1 Record List   7.2 Call logs   7.3 System logs   7.4 Data Storage | <ul> <li>70</li> <li>70</li> <li>71</li> <li>72</li> <li>73</li> <li>74</li> <li>75</li> <li>76</li> <li>76</li> <li>77</li> <li>78</li> <li>79</li> <li>79</li> <li>80</li> <li>80</li> </ul>                         |
| Cha<br>Cha | pter 5 Network Settings   5.1 Network   5.2 Static Routing   5.3 VPN Server   5.3 VPN Client   5.4 VPN Client   5.5 DHCP server   5.6 DDNS Settings   5.7 SNMPv2 Settings   5.8 Troubleshooting   pter 6 Security   6.1 Network And Country   6.2 Service   pter 7 Report   7.1 Record List   7.2 Call logs   7.4 Data Storage   7.5 Management  | <ul> <li>70</li> <li>70</li> <li>71</li> <li>72</li> <li>73</li> <li>74</li> <li>75</li> <li>76</li> <li>76</li> <li>77</li> <li>78</li> <li>79</li> <li>79</li> <li>79</li> <li>80</li> <li>80</li> <li>82</li> </ul> |

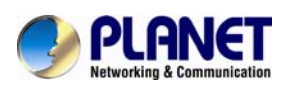

### Internet Telephony PBX System IPX-330

|     | 7.7 Reset & Reboot                                           | 83 |
|-----|--------------------------------------------------------------|----|
|     | 7.8 Upgrade                                                  | 84 |
|     | 7.8.1 WEB Upgrade                                            | 84 |
|     | 7.8.2 TFTP Upgrade                                           | 84 |
| Cha | apter 8 Operating Instructions                               | 86 |
|     | 8.1 How to connect the IPX-330 IP PBX to the Internet        | 86 |
|     | 8.2 How to combine two IPX-330 IP PBX in a different network | 87 |
|     | 8.3 How to resolve the problem about hearing one side only   | 90 |
|     | 8.4 How to use Skype account in IPX-330                      | 91 |

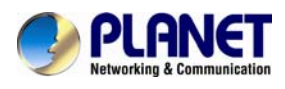

# **Chapter 1 Introduction**

#### Intuitive, Ease-of-Use IP PBX Machine Management

PLANET IPX-330 IP PBX telephony system is SIP based and optimized for the small and medium business in daily communications. The IPX-330 is able to accept **30 user registrations**, and easy to manage a full voice over IP system with the convenience and cost advantages.

#### Off-net Calling Capability, Call Restriction, Call Access Control

The IPX-330 is a feature-rich PBX system that supports seamless communications between existing PSTN calls, analog, IP phones and SIP-based endpoints.

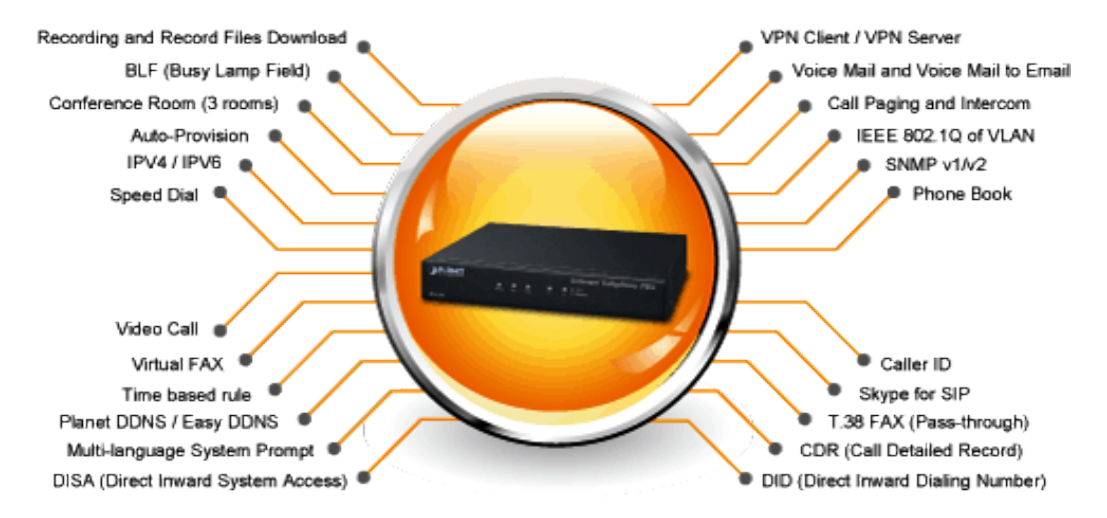

#### Replaces old PBX directly without any new wiring

Cost-effective, easy-to-install and simple-to-use, the IPX-330 converts standard telephones into IP-based networks. It enables the service providers and enterprises to offer users traditional and enhanced telephony communication services via the existing broadband connection to the Internet or corporation network.

With the IPX-330, home users and companies are able to save the installation cost and extend their past investments in telephones, conferences and speakerphones. The IPX-330 can be the bridge between traditional analog systems and IP network with an extremely affordable investment.

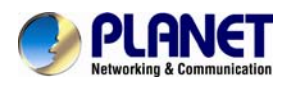

#### Internet Telephony PBX System IPX-330

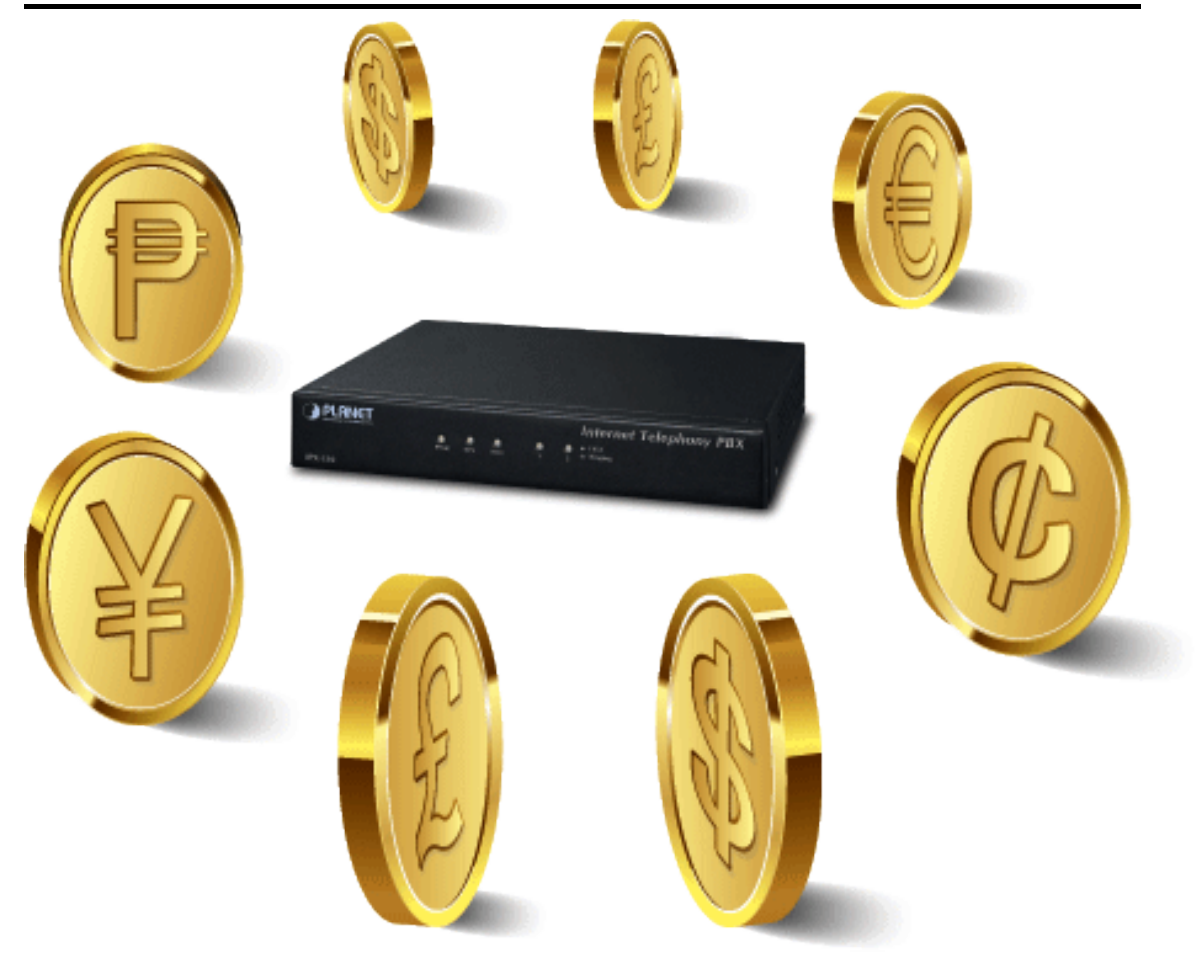

#### **Distributed VoIP Network Infrastructure**

For the new generation communication age, the IPX-330 supports IPv6 and VPN (client / server) connection to provide users with more flexible and advantageous communication products. With PLANET DDNS function, the IPX-330 also helps users to apply and remember the login information easier. Moreover, its multiple language features helps user to quickly and friendly manage the system.

#### **Standard Compliance**

Compliant with the Session Initiation Protocol 2.0 (RFC 3261), the IPX-330 is able to broadly interoperate with equipment provided by VoIP infrastructure providers, thus enabling them to provide their customers with better multi-media exchange services.

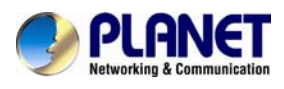

# Compliant with standard SIP RFC 3261

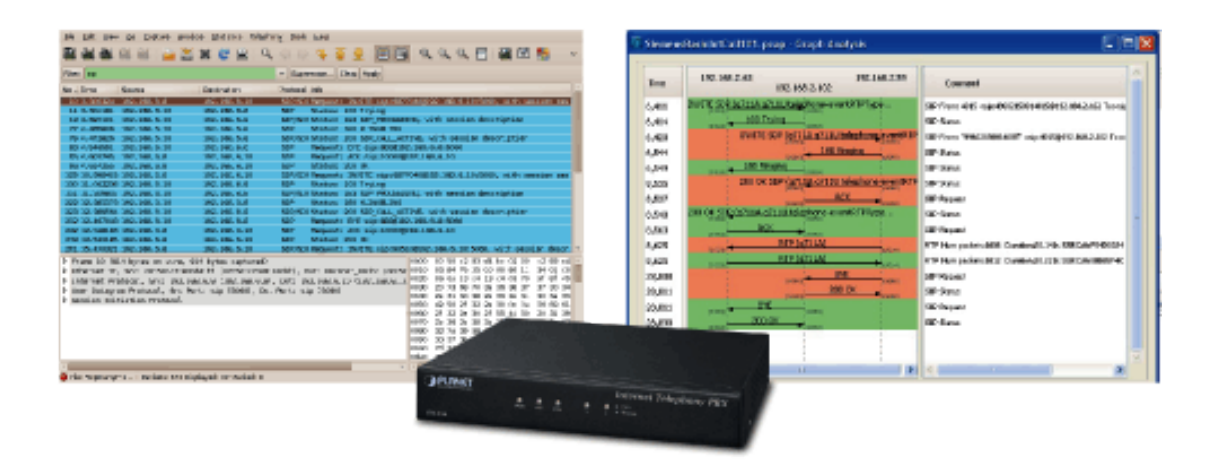

#### **Green IP Office**

The Fax to Email / Email to Fax service by the IPX-330 allows users to transfer / receive faxes directly to / from your email inbox as file attachments. It's an easy and confidential way of receiving, storing and forwarding important fax documents, thus creating a paperless or green office.

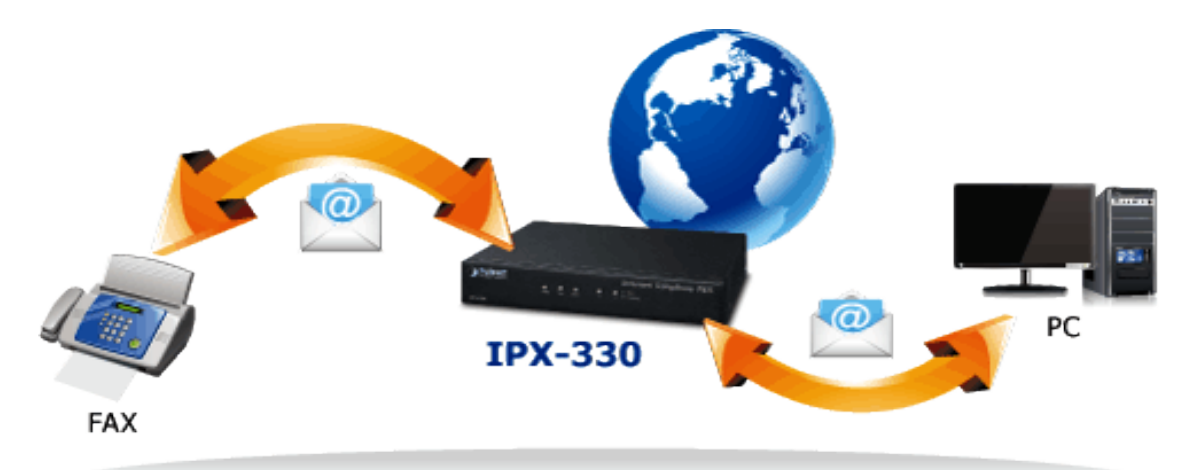

# Green Office (Fax to Email / Email to Fax)

#### **Full Security with VPN Support**

The IPX-330 VPN securely and cost-effectively connects geographically disparate offices of an organization, creating one cohesive virtual network. The IPX-330 VPN technology is also used by ordinary Internet users to connect to proxy servers for the purpose of protecting one's identity. It includes VPN server and client function that can support users full security login.

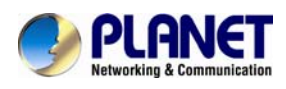

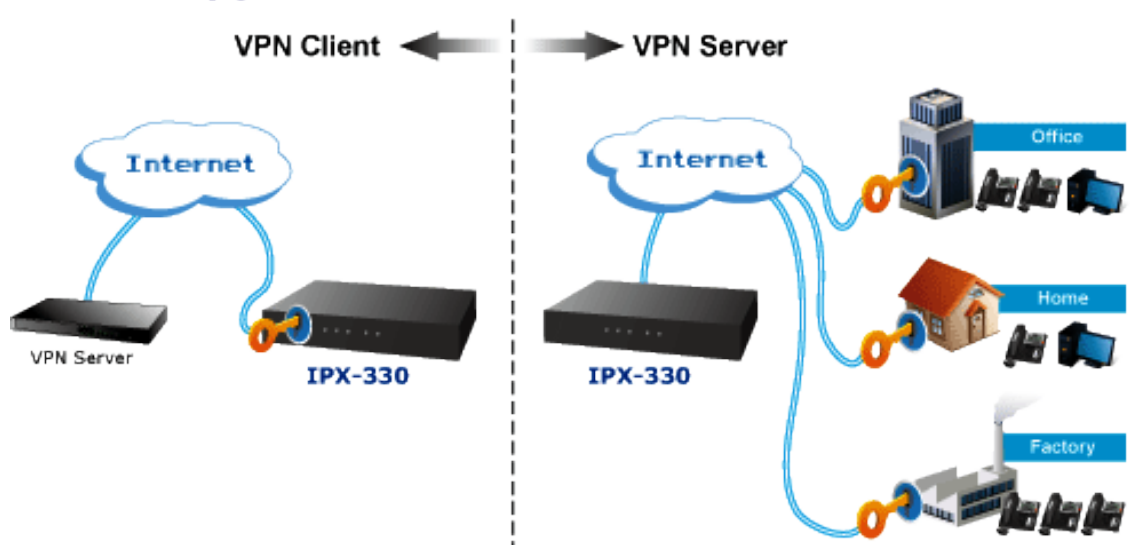

## Supports VPN Client and VPN Server

### 1.1 Features

- System Highlights
  - 10 concurrent calls and up to 30 registers
  - HD voice codec G.722 for perfect voice quality
  - Fax to Email / Email to Fax for Green Office
  - Voicemail to Email for not missing any important message
  - Paging and intercom function strengthens work efficiency
  - Built-in SIP Proxy Server following RFC 3261
  - Multiple Languages of GUI for international business
  - Web based Control Panel for easy configuration and management of the system
  - Hardware Echo Cancellation module for great and smooth communication
  - Strong security features protect your system from hacking
  - Supports maximum 8 ports FXO / FXS / GSM (on 2 slots)

#### Codec and Protocol

- SIP 2.0 (RFC3261) / IAX2 compliant
- Audio Codec: G.722 / G.711-Ulaw / G.711-Alaw / G.726 / G.729 / GSM / SPEEX
- Video Codec: H.261 / H.263 / H.263+ / H.264
- DTMF: RFC2833, SIP INFO, In-band

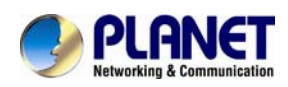

#### Network and Security Features

- DDNS Client (PLANET DDNS)
- DHCP Server / SNMP v1/v2
- IEEE 802.1Q of VLAN
- IPv4 / IPv6
- Manual Configuration of Static Route Table
- Troubleshooting (Ping, Traceroute)
- VPN Client (Supports N2N / L2TP / PPTP / OpenVPN)
- VPN Server (Supports PPTP / L2TP / OpenVPN Server)
- Refuse SIP Register DoS
- Refuse Abort Invite Dos
- Refuse SSH Login DoS
- Firewall / SRTP

#### PBX Features

- Black List
- BLF (Busy Lamp Field)
- CDR (Call Detailed Record)
- Conference Room (3 rooms)
- DID (Direct Inward Dialing Number)
- DISA (Direct Inward System Access)
- DND / Feature Codes / Flash Operation Panel
- Follow Me / Auto-Provision
- IVR (Interactive Voice Responses)
- Multi-language System Prompt
- Multiple Languages of GUI
- Phone Book / PIN Set
- Record Files Download
- Ring Group / SIP Trunk
- Skype for SIP / Smart DID / System Log
- T.38 Fax (Pass-through) / Time based rule
- Virtual Fax / Voicemail & Voice Mail to E-Mail

#### Call Features

- Call Back / Call Forward / Call Group
- Call Hold / Call Paging and Intercom

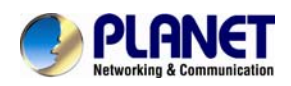

- Call Park / Call Pickup / Call Queue
- Call Record / Call Route / Blind Transfer
- Attend Transfer / Call Waiting
- Caller ID / Dial by Name
- Customized IVR / on hold music / Transfer
- Three-way Conference / Video Call

### **1.2 Package Contents**

Thank you for purchasing PLANET Internet Telephony PBX system, IPX-330. This Quick Installation Guide will introduce how to finish the basic setting of connecting the web management interface and the Internet. Open the box of the Internet Telephony PBX system and carefully unpack it. The box should contain the following items:

- Internet Telephony PBX system unit x 1
- Quick Installation Guide x 1
- User's Manual CD x 1
- Power Adapter x 1 (12V)
- RJ-45 x 1

If any of the above items are damaged or missing, please contact your dealer immediately.

### **1.3 Physical Specifications**

Dimensions

| Dimensions | 155(L) × 295(W) × 65(H) mm |
|------------|----------------------------|
| Net weight | 0.5 kg (without package)   |

Front Panel

| PLANET  |          |         |          |   |   | Internet Telephony PBX                    |
|---------|----------|---------|----------|---|---|-------------------------------------------|
|         | •<br>PWR | <br>5γs | O<br>ETH | • | 2 | ● FXO *********************************** |
| IPX-330 |          |         |          |   |   |                                           |

Rear Panel

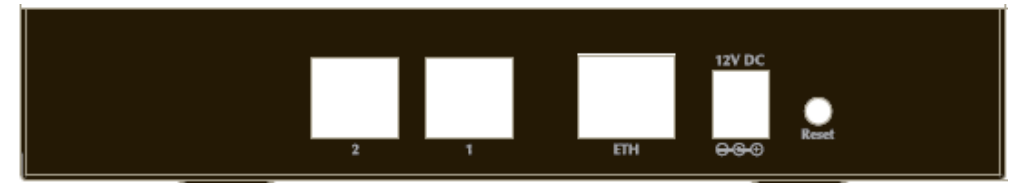

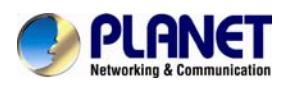

#### LED definitions

| Front Panel LED | State          | Description                        |
|-----------------|----------------|------------------------------------|
| PWR             | Steady Green   | PBX Power ON                       |
|                 | Off            | PBX Power OFF                      |
| eve             | Blinking Green | System is working                  |
| 515             | Off            | System is off                      |
| сти             | Blinking Green | PBX network connection established |
| LIN             | Off            | Waiting for network connection     |
|                 | Steady Red     | Ready / Standby                    |
| FXO             | Flashing       | Ringing                            |
|                 | Off            | Module not available               |

| 1 | Reset  | The reset button, when pressed, resets the IP PBX without the need to unplug the power cord.                                                                                                    |
|---|--------|----------------------------------------------------------------------------------------------------|
| 2 | 12V DC | 12V DC Power input outlet                                                                                                    |
| 3 | ETH    | The ETH port supports auto negotiating Fast Ethernet 10/100<br>Base-TX networks. This port allows your IP PBX to be connected to<br>an Internet Access device, e.g. router, cable modem and ADSL<br>modem through a CAT.5 twisted pair Ethernet cable. |
| 4 | FXO    | <b>FXO port</b> is connects to PBX or CO line with RJ-11 (Write) analog line. FXO port was connected to the extension port of a PBX or directly connected to a PSTN line of carrier.                                                                   |

| Button | Action                 | Description              |
|--------|------------------------|--------------------------|
| Report | Press less than 6 secs | System reboot.           |
| NESEL  | Press over 6 secs      | Reset to Factory Default |

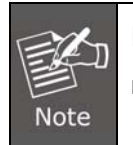

Please be reminded to reset to factory default. Uploaded music setting (on hold music) and backup file will not be removed.

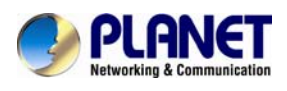

# **1.4 Specifications**

| Product                | IPX-330<br>Internet Telephony PBX System (30 SIP Users Registrations)                                                                                                    |  |
|------------------------|----------------------------------------------------------------------------------------------------|--|
| Hardware               |                                                                                                    |  |
| Ethernet               | 1 x 10/100Mbps RJ-45 port                                                                                                    |  |
| Analog Ports           | 2 X FXO                                                                                                    |  |
| Reset button           | Reset to factory default                                                                                                    |  |
| Protocols and Standard |                                                                                                    |  |
| Standard               | SIP 2.0 (RFC3261), IAX2                                                                                                    |  |
| Protocols              | RFC 793 TCP         RFC 826 ARP         RFC 1034, 1035 DNS         RFC 1631 NAT         RFC 2068 HTTP         RFC 2131 DHCP         RFC 2516 PPPoE         RFC 3261, RFC 3311, RFC 3515         RFC 3265, RFC 3892, RFC 3361         RFC 3842, RFC 3389, RFC 3489         RFC 3428, RFC 2327, RFC 2833         RFC 2976, RFC 3263 |  |
| Voice Codec            | G.722/ G.711-Ulaw/ G.711-Alaw/ G.726/ G.729/ GSM/ SPEEX                                                                                                    |  |
| Video Codec            | H.261/H.263/H.263+/H.264                                                                                                    |  |
| Fax Support            | T.38 Fax (Pass-through)                                                                                                    |  |
| Management             | HTTP Web Browser                                                                                                    |  |
| Voice Processing       | DTMF detection and generation<br>In-Band and RFC 2833, SIP INFO                                                                                                    |  |
| Protocols              | SIP 2.0 (RFC-3261), TCP/IP, UDP/RTP/RTCP, HTTP, ICMP, ARP, DNS, DHCP, NTP/SNTP, PPP, PPPoE                                                                                                    |  |
| Internet Sharing       |                                                                                                    |  |
| Network Features       | DDNS Client(Planet DDNS and Easy DDNS),<br>DHCP Server<br>IEEE802.1Q of VLAN<br>IP Assignment (PPPoE / DHCP / Static)<br>IPv4 / IPv6<br>SNMP v1/v2<br>Manual Configuration of Static Route Table<br>Troubleshooting (Ping, Traceroute)<br>VPN Client (Supports N2N / L2TP/PPTP/OpenVPN)<br>VPN Server(PPTP/L2TP/OpenVPN Server)   |  |
| Security Feature       | Refuse SIP Register DoS<br>Refuse Abort Invite Dos<br>Refuse SSH Login DoS<br>FireWall<br>SRTP                                                                                                    |  |
| Features               |                                                                                                    |  |
| PBX Features           | Black List<br>BLF (Busy Lamp Field)<br>CDR (Call Detailed Record)<br>Conference Room(3 rooms)<br>DID (Direct Inward Dialing Number)<br>DISA (Direct Inward System Access)<br>DND / Feature Codes / Flash Operation Panel                                                                                                    |  |

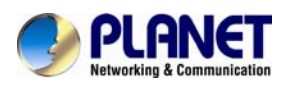

|                                        | Follow Me / Auto-Provision<br>IVR (Interactive Voice Responses)<br>Multi-language System Prompt<br>Multiple Languages of GUI<br>Phone Book / PIN Set<br>Record Files Download<br>Ring Group / SIP Trunk<br>Skype for SIP / Smart DID / System Log<br>T.38 Fax (Pass-through) / Time based rule<br>Virtual Fax / Voicemail & Voice Mail to E-Mail |
|----------------------------------------|----------------------------------------------------------------------------------------------------|
| Call Features                          | Call Back / Call Forward / Call Group<br>Call Hold / Call Paging and Intercom<br>Call Park / Call Pickup / Call Queue<br>Call Record / Call Route / Blind Transfer<br>Attend Transfer / Call Waiting /<br>Caller ID<br>Dial By name<br>Customized IVR / on hold music / Transfer<br>Three way conferencing<br>Video Call                         |
| System Capacity                        |                                                                                                    |
| System Capacity                        | 20 Concurrent Call Legs<br>Up to 100 IP Phone Registers/Extensions<br>Recording(GSM/ default): 21,000 minutes;<br>Wav: 3000 minutes<br>Voicemail(GSM/ default): 21,000 minutes;<br>Wav: 3000 minutes                                                                                                    |
| Network and Configuration              |                                                                                                    |
| Access Mode                            | Static IP, PPPoE, DHCP                                                                                                    |
| LED Indications                        | SYS: 1, LNK/Off<br>ETH: 1, LNK/Off<br>PWR: 1, LNK/Off<br>FXO: Red                                                                                                    |
| Dimensions (W x D x H)                 | 343 x 154 x 35 mm                                                                                                    |
| Operating Environment                  | -10~45 degrees C, 10~80% humidity                                                                                                    |
| Power Requirements                     | Input: 100 ~ 240 Vac<br>Output: DC 12V / 2.0 A                                                                                                    |
| EMC/EMI                                | CE, FCC Class B, RoHS                                                                                                    |
| Remarks: T.30/ T.38 suppor resilience. | rt is dependent on fax machine, SIP provider and network / transport                                                                                                    |

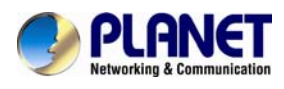

# **Chapter 2 Installation Procedure**

### 2.1 Web Login

- **Step 1.** Connect a computer to an ETH port on the IPX-330. Your PC must set up to the same domain of 192.168.0.X as that of the IPX-330.
- **Step 2.** Start a web browser. To use the user interface, you need a PC with Internet Explorer (version 6 and higher), Firefox, or Safari (for Mac).
- Step 3. Enter the default IP address of the IPX-330: 192.168.0.1 in the URL address box.
- **Step 4.** Enter the default user name **admin** and the default password **admin**, and then click Login to enter Web-based user interface.

#### (Default IP)

Default ETH IP: **192.168.0.1** Default User Name: **admin** Default Password: **admin** 

| 1 |                              |
|---|------------------------------|
|   |                              |
|   | Password:                    |
|   | Language: English V<br>Login |
|   |                              |
|   |                              |

Figure 2-1. Login page of the IPX-330

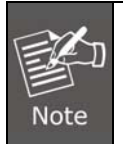

For security reason, please change and memorize the new password after this first setup.

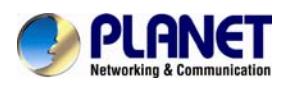

### 2.2 Configuring the Network Setting

**Step 1.** Go to Network Settings  $\rightarrow$  **Network** 

| • Home                              |  |
|-------------------------------------|--|
| <ul> <li>Operator</li> </ul>        |  |
| Basic                               |  |
| Inbound Control                     |  |
| Advanced                            |  |
| Network Settings                    |  |
| Network                             |  |
| <ul> <li>Static Routing</li> </ul>  |  |
| <ul> <li>VPN Server</li> </ul>      |  |
| ▶ VPN Client                        |  |
| DHCP Server                         |  |
| • DDNS Settings                     |  |
| <ul> <li>SNMPv2 Settings</li> </ul> |  |
| <ul> <li>Troubleshooting</li> </ul> |  |

#### Figure 2-2. Network & Country Button

Network

|                     | IPv4 Settings                                       | IPv6 Se                                                                   | ettings VI                                                                          |                    | AN Settings |  |  |  |
|---------------------|-----------------------------------------------------|---------------------------------------------------------------------------|-------------------------------------------------------------------------------------|--------------------|-------------|--|--|--|
| Ethernet Port Setup |                                                     |                                                                           |                                                                                     |                    |             |  |  |  |
|                     | IP<br>Host<br>IP A<br>Subi<br>Gate<br>Prim<br>Alter | Assign:<br>name:<br>ddress:<br>net Mask:<br>way:<br>ary DNS:<br>nate DNS: | Static<br>IPPBX<br>192.168.1.198<br>255.255.255.0<br>192.168.1.254<br>192.168.1.254 |                    |             |  |  |  |
| Virtual Inter       | face                                                |                                                                           |                                                                                     |                    |             |  |  |  |
|                     | AddressV1:<br>AddressV2:                            |                                                                           | Subnet M<br>Subnet M                                                                | laskV1:<br>laskV2: |             |  |  |  |

#### Figure 2-3. Network Setting page

Step 2. Edit your ETH port IP information .

There are three types of Ethernet port connection. They are **Static IP**, **PPPoE** (Point-to-Point Protocol over Ethernet), **DHCP**. You can find detailed setting process in the user manual.

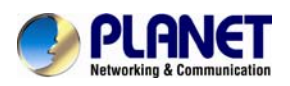

Network

|                     | IPv4 Settings                                   | IPv6 Se                                                                              | ettings                                                                       | VL                         | AN Settings |  |  |  |
|---------------------|-------------------------------------------------|--------------------------------------------------------------------------------------|-------------------------------------------------------------------------------|----------------------------|-------------|--|--|--|
| Ethernet Port Setup |                                                 |                                                                                      |                                                                               |                            |             |  |  |  |
|                     | IF<br>Ho:<br>IP /<br>Sub<br>Gat<br>Prir<br>Alte | 9 Assign:<br>stname:<br>Address:<br>onet Mask:<br>ceway:<br>mary DNS:<br>ernate DNS: | Static V<br>Static<br>DHCP<br>PPPoE<br>255.255.25<br>192.168.1.<br>192.168.1. | 198<br>55.0<br>254<br>.254 |             |  |  |  |
| Virtual In          | iterface                                        |                                                                                      |                                                                               |                            |             |  |  |  |
|                     | IP AddressV1:                                   |                                                                                      | Subnet M<br>Subnet M                                                          | laskV1:<br>laskV2:         |             |  |  |  |

Figure 2-4. Selection of IP Connection Type

### 2.3 Changing IP Address or Forgotten Admin Password

To reset the IP address to the default IP address "192.168.0.1"(ETH) or reset the login password to default value, press the reset button on the front panel for <u>more than 6 seconds</u>. After the device is rebooted, you can login the management WEB interface within the same subnet of 192.168.0.xx.

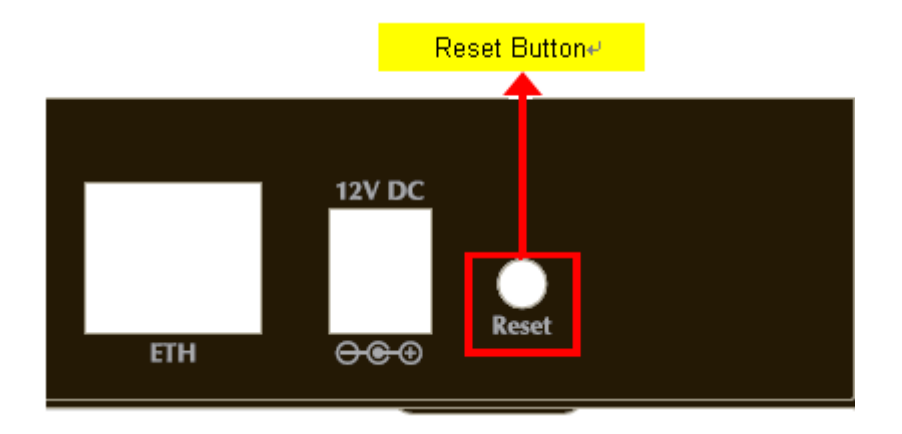

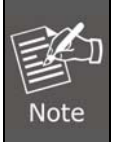

After pressing the "Reset" button, all the system data will be reset to default; if possible, back up the config file before resetting.

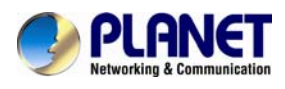

# **Chapter 3 Basic Configuration**

#### **3.1 Preparation Before Operation**

What kind of IP phone can be used with the IPX-330 IP PBX?

• Our IPX-330 is based on SIP 2.0 (RFC 3261); any IP phone model based on the same protocol can work with the IPX-330.

### 3.2 Before Making a Call

#### 3.2.1 System Information

Default ETH IP: **192.168.0.1** Default Name: **admin** Default Password: **admin** 

|          | Internet Tele | ephony PBX System | 1 |
|----------|---------------|-------------------|---|
| Usernam  | e:            |                   |   |
| Password | d:            |                   |   |
| Language | e: English    | <b>~</b>          |   |
|          |               | Login             |   |

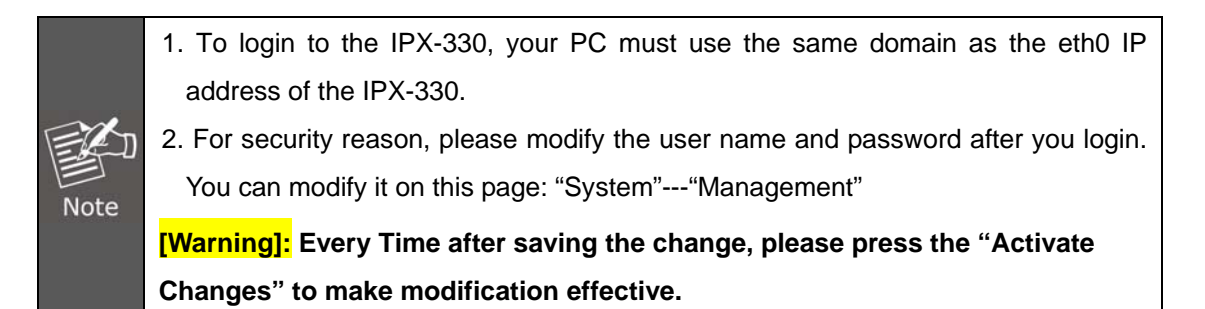

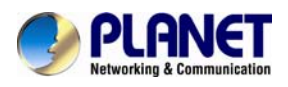

If user name and password are right, this following page will be displayed:

| PLANET<br>Hatworking & Communication | Inte             | rnet Tele   | phony Pl            | BX Sys      | tem E        | IPX-330   | Logout                                      |
|--------------------------------------|------------------|-------------|---------------------|-------------|--------------|-----------|---------------------------------------------|
| + Home                               | Home 🂠           |             |                     |             |              |           | Move the mouse over a field to see tooltins |
| + Operator                           |                  |             | System Info         |             |              |           | noid to see toolups                         |
| Basic                                | Network          |             |                     |             |              |           |                                             |
| Inbound Control                      | Ethernet         |             | <b>IP:</b> 192      | 2.168.0.1 M | AC: 00:60:68 | :72:C5:AA |                                             |
| Advanced                             | Storage          |             |                     |             |              |           |                                             |
| Network Settings                     | Disk             |             | Total:              | 3.0G        | Used:        | 103.8M    |                                             |
| Security                             | Modules Info     |             |                     |             |              |           |                                             |
| Report                               | 1<br>FXO         | 2<br>FXO    | 4<br>N/A            |             |              |           |                                             |
| System                               |                  |             |                     |             |              |           |                                             |
|                                      |                  |             | Device Info         |             |              |           |                                             |
|                                      | Model No.:       | IPX-330     | System <sup>v</sup> | version:    | 1.0.4        |           |                                             |
|                                      | Current Time:09/ | 13/13 13:39 |                     |             | Run          | Time:1:58 |                                             |

| 1 | Network     | ETH0 IP and MAC will be displayed                      |
|---|-------------|--------------------------------------------------------|
| 2 | Storage     | Total storage and used storage will be displayed       |
| 3 | Slots Info  | Channel information will be based on the product model |
| 4 | Device Info | Product Model and System Version will be displayed     |

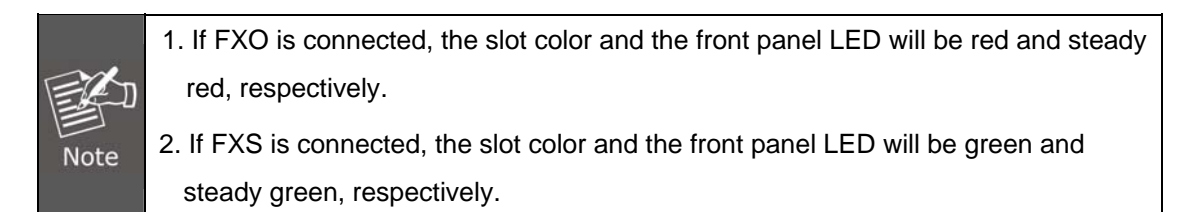

#### **Commonly Used Button**

On the home page, besides the system info, there are other function buttons as shown below:

| 1 | Logout          | Logout the Web panel                                |
|---|-----------------|-----------------------------------------------------|
| 2 | Activate Change | Activate the changes for your current configuration |

#### System Menu

System Menu includes the following sub menu:

| 1 | Home     | Display device information         |
|---|----------|------------------------------------|
| 2 | Operator | Extension / Trunk / Channel Status |

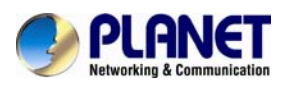

### Internet Telephony PBX System IPX-330

| 3 | Basic           | Basic configuration on extension, trunks, etc           |  |  |  |  |
|---|-----------------|---------------------------------------------------------|--|--|--|--|
| 4 | Inbound Control | Configuration of Inbound Route, IVR and Black List, etc |  |  |  |  |
| 5 | Advanced        | Configuration of extension's default information,       |  |  |  |  |
| • |                 | Conference Call, Call Transfer, Function Key, etc.      |  |  |  |  |
| 6 | Network         | Configuration of Routing, Network, VPN, DHCP and other  |  |  |  |  |
| U | Settings        | related network parameters                              |  |  |  |  |
| 7 | Security        | Configuration of Firewall, SSH, FTP.                    |  |  |  |  |
| 8 | Report          | Record List, Call Logs and System Logs.                 |  |  |  |  |
| 9 | System          | Time Settings, Management, Back Up and Upgrade, etc.    |  |  |  |  |

### 3.2.2 Operator

| PLANE                        |       | Inter           | net    | Telep           | hon       | y F     | BX Sys                             | stem      | IPX-330         |          |                 |
|------------------------------|-------|-----------------|--------|-----------------|-----------|---------|------------------------------------|-----------|-----------------|----------|-----------------|
| Retworking & Communicat      | IION  | 6               |        |                 |           |         |                                    |           |                 |          | Log             |
| • Home                       | Opera | ator 🌣          |        |                 |           |         | Extensions                         |           |                 |          |                 |
| <ul> <li>Operator</li> </ul> |       |                 | 😑 Id   | le 🥚            | Ringing   |         | InUse 🧃                            | Hold      | InAvailab 🌒     | le       |                 |
| Basic                        |       | 800<br>800(SIP) |        | 801<br>801(SIP) |           | 0       | 802<br>802(SIP)                    | 0         | 803<br>803(SIP) |          | 804<br>804(SIP) |
| Inbound Control              |       | 805<br>805(SIP) |        | 806<br>806(SIP) |           | 0       | 807<br>807(SIP)                    | 0         | 808<br>808(SIP) |          | 809<br>809(SIP) |
| Advanced                     | Total | :10             |        |                 | :0        |         |                                    |           | Current A       | ctive: C |                 |
| Network Settings             |       |                 |        |                 |           |         |                                    |           |                 |          |                 |
| Security                     |       | Charles -       | Tanala |                 | <b>T</b>  |         | VoIP Trunks                        |           | 11              |          | manaka kitu     |
| Report                       | -     | Status          | Trunk  | Name            | Type      | Vin I/r | )sername<br>D <i>IP Trunk</i> defi | ned.      | Hostname/IP/Por | τ        | Reachability    |
| System                       |       |                 |        |                 | You ca    | n cli   | k here to cre                      | ate Trunk |                 |          |                 |
|                              |       |                 |        |                 |           | Fک      | O/GSM Port                         | s         |                 |          |                 |
|                              |       | Status          |        | Sign            | al Streng | th      | Туре                               |           | Port            |          | BLF Label       |
|                              |       | Disconnected    |        |                 |           |         | FXO                                |           | 1               |          | Channel1        |
|                              |       | Disconnected    |        |                 |           |         | FXO                                |           | 2               |          | Channel2        |

Display all the Extension, VoIP Trunk and Slot information.

About extension:

| 1 | ٠ | Idle        |
|---|---|-------------|
| 2 | • | Ringing     |
| 3 | ٠ | In use      |
| 4 | 8 | Hold        |
| 5 | • | Unavailable |

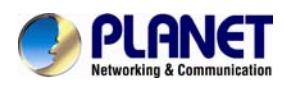

### 3.2.3 Basic Configuration

#### **Configure Extensions**

Planet IP PBX supports SIP/IAX2 and analog extension; configure extension on this page:

#### [Basic] ---- [Extensions]

| ▶ Home                       | Extensions     |                    |         |            |                        |              |         |
|------------------------------|----------------|--------------------|---------|------------|------------------------|--------------|---------|
| <ul> <li>Operator</li> </ul> |                | Extensions         |         | Upload/    | Download E             | tensions     |         |
| Basic                        |                |                    |         | 1          |                        |              |         |
| Extensions                   | Extension:     | Search St          | now All |            |                        |              |         |
| • Trunks                     | New Liser Ba   | tch Add Lisers Del | ete Sel | lected 11s | ers                    |              |         |
| Outbound Routes              |                |                    |         | .00004-01  |                        |              |         |
| Inbound Control              | Extensions     |                    |         |            |                        |              |         |
| Advanced                     | Name           | Extension          | Port    | Protocol   | DialPlan               | Outbound CID | Options |
| Network Settings             | 1 800<br>2 801 | 800<br>801         |         | SIP        | DialPlan1<br>DialPlan1 |              | Edit    |
| Security                     | 3 802          | 802                |         | SIP        | DialPlan1              |              | Edit    |
| Report                       | 5 804          | 803                |         | SIP        | DialPlan1              |              | Edit    |
| Suctom                       | 6 805          | 805                |         | SIP        | DialPlan1              |              | Edit    |
| System                       |                | 805                |         | SIP        | DialPlan1              |              | Edit    |
|                              |                | 808                |         | SIP        | DialPlan1              |              | Edit    |
|                              | 10 809         | 809                |         | SIP        | DialPlan1              |              | Edit    |

Click [New User] to see the extension configuration interface as shown below:

| New                                                                                                    |                     |                       |        |  |  |  |  |
|----------------------------------------------------------------------------------------------------|---------------------|-----------------------|--------|--|--|--|--|
| General                                                                                                    |                     |                       |        |  |  |  |  |
| SIP:                                                                                                    | ✓                   | IAX2:                 |        |  |  |  |  |
| Name:                                                                                                    | 810                 | Extension:            | 810    |  |  |  |  |
| Password:                                                                                                    | RE95snvaH@          | Outbound CID:         |        |  |  |  |  |
| DialPlan:                                                                                                    | DialPlan1 🛛 💌       | Analog Phone:         | None 💌 |  |  |  |  |
| Voicemail                                                                                                    |                     |                       |        |  |  |  |  |
| Voicemail:                                                                                                    | ✓                   | VM Password:          | 1234   |  |  |  |  |
| Delete VMail:                                                                                                    |                     | Email(Fax/Voicemail): |        |  |  |  |  |
| Other Option                                                                                                    | s                   |                       |        |  |  |  |  |
| Web Manager: 🗹 Agent: 🗖 Call Waiting: 🗹<br>Allow Being Spied: 🔲 Pickup Group: 🖸 💙<br>Mobility Extension: 🔲 Mobility Extension Number: |                     |                       |        |  |  |  |  |
| VoIP Setting                                                                                                    | 5                   |                       |        |  |  |  |  |
| NAT: 🗹                                                                                                    | Transpor            | t: UDP 💌              | SRTP:  |  |  |  |  |
| DTMF Mode:                                                                                                    | RFC2833 💌           | Permit IP:            |        |  |  |  |  |
| Video Options           Video Call:           H 261           H 263           H 264                                                   |                     |                       |        |  |  |  |  |
| Audio Codecs                                                                                                    |                     |                       |        |  |  |  |  |
| 🗹 alaw 🗹 ulaw                                                                                                    | / 🔲 G.722 🗹 G.729 🛛 | G.726 GSM Spee        | ×      |  |  |  |  |
| Save Cancel                                                                                                    |                     |                       |        |  |  |  |  |

#### **Extension Settings**

|  | Item | Explanation |
|--|------|-------------|
|--|------|-------------|

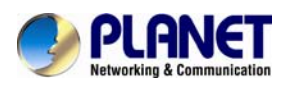

### Internet Telephony PBX System IPX-330

| SIP/IAX2           | Choose extension protocol.                                                |
|--------------------|---------------------------------------------------------------------------|
| Name               | Extension Name (English Character Only), e.g. Tom.                        |
| Extension          | Extension Number connected to the phone, e.g. 888.                        |
| Password           | Same password as voicemail. (4-16 digits, e.g.123456)                     |
| Outbound CID       | Override the caller ID when dialing out with a trunk.                     |
| Dial Plan          | Please choose the Dial Plan which is defined in the menu "Outbound        |
| Dial Fiall         | Routes".                                                                  |
| Analog Phone       | Please select the related FXS port for your analog phone.                 |
| Voicemail          | Select this option to open the voicemail account                          |
| VM Password        | Set password for Voicemail, e.g. "1234"                                   |
| Delete VMail       | Check this option to delete voicemail from system after it's sent to      |
|                    | mail box.                                                                 |
| Email              | Extension user's mail box, which is used for receiving fax or             |
| (Fax/Voicemail)    | voicemail (you need to open the function to fax to email/voicemail),      |
|                    | e.g. Tom@gmail.com                                                        |
| Web Manager        | It's allowed to login Extension Management Panel to manage                |
|                    | extension like voicemail, call recording, call transfer, etc when you     |
|                    | select this option.                                                       |
| Agent              | Check this option to set this extension user as agent.                    |
| Call Waiting       | Enable call waiting                                                       |
| Allowing Being     | Check this option to allow being spied.                                   |
| Spied              |                                                                           |
| NAT                | Check this option if extension user or the phone is located after the     |
|                    | NAT (Network Address Translation) available gateway.                      |
| Pickup Group       | Select the Pickup Group which the extension user belongs to.              |
| Mobility Extension | After checking this option, you must set mobility extension number.       |
|                    | User can make calls to the IP PBX server with this mobility number,       |
|                    | and have all rights of this extension, e.g. Outbound Call, Internal Call, |
|                    | Listen to the voicemail.                                                  |
| Transport          | Select the Transport Protocol: UDP, TCP, TLS                              |
| SRTP               | Enable SRTP                                                               |
| DTMF Mode          | Default DTMF is rfc2833. It can be changed if necessary.                  |
| Video Call         | Check to enable video call for this extension. And select the audio       |
|                    | codecs you need to use.                                                   |
| Permit IP          | Set computer permitted IP to visit this IP PBX, e.g.192.168.1.77or        |
|                    | 192.168.10.0/255.255.255.0. Computer with other IPs is not allowed        |
|                    | to visit this IP PBX.                                                     |

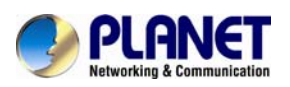

Audio Codec Select what audio codec you need to use.

|      | 1. There are few default extensions which number started with "8XX", you can add |
|------|----------------------------------------------------------------------------------|
|      | or delete extension by your requirement                                          |
| E D  | 2. Maximum extensions: 100.                                                      |
| Note | 3. For security reason the default password is random character or number e.g.   |
| Hote | BB%ChH64rl, and every time when you reset to default system, it will randomly    |
|      | have a new password again                                                        |

#### **Upload/Download Extensions**

Click [Upload/Download Extensions] to add extensions as shown below:

| • Home                       | Upload/Download Extensions                       |  |  |  |  |  |
|------------------------------|--------------------------------------------------|--|--|--|--|--|
| <ul> <li>Operator</li> </ul> | Extensions Upload/Download Extensions            |  |  |  |  |  |
| Basic                        |                                                  |  |  |  |  |  |
| Extensions                   | Upload Extensions                                |  |  |  |  |  |
| • Trunks                     | Please choose file to upload: Browse             |  |  |  |  |  |
| Outbound Routes              | Upload                                           |  |  |  |  |  |
| Inbound Control              |                                                  |  |  |  |  |  |
| Advanced                     |                                                  |  |  |  |  |  |
| Network Settings             | Download Extensions Template                     |  |  |  |  |  |
| Security                     | Extensions Template                              |  |  |  |  |  |
| Report                       | Right Click here to Save as Template File (.csv) |  |  |  |  |  |
| System                       | Right Click here to Save as Template File (.txt) |  |  |  |  |  |
|                              |                                                  |  |  |  |  |  |
|                              | Download Extensions(.csv)                        |  |  |  |  |  |
|                              | Download Extensions                              |  |  |  |  |  |

Download the extension template from the [Download Extensions Templet], add extension information based on the template format and save.

Select the extension file to upload from [Upload Extensions]

Download current extension information from [Download Extensions (.csv)]

#### 3.2.4 Time-based Rules

Please set time rule for working time and after-working time, and deal with inbound calls based on this time rule.

Please set from this page: [Time-based Rule] --- [New Time Rule] :

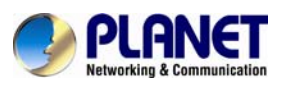

| Edit                                                                                                    | Х |
|----------------------------------------------------------------------------------------------------|---|
| Rule Name: <u>TimeRule</u>                                                                                                    |   |
| Time & Date Conditions                                                                                                    |   |
| Start Time: 09 💙 : 00 💙 End Time: 18 💙 : 00 💙<br>Start Day: Mon 🌱 End Day: Sun 💙<br>Start Date: 01 🌱 End Date: 31 💙<br>Start Month: Jan 🖤 End Month: Dec 🌱 |   |
| Destination                                                                                                    |   |
| if time matches: IVR working time  if time unmatches: IVR closed time                                                                                      |   |
| Save Cancel                                                                                                    |   |

#### **New Time Rule:**

| Item                   | Explanation                                                                                                    |
|------------------------|----------------------------------------------------------------------------------------------------|
| Rule Name              | Define the name for this Time Rule.                                                                                                    |
| Time & Date Conditions | Set time segment for Day/ Date/ Month.                                                                                                    |
| Destination            | How to deal with the inbound call in different time segments. For<br>example, inbound call can be directed to operator in working<br>time. |

### **3.3 Outbound Call**

### 3.3.1 Trunks

If you want to set up outbound call to connect to PSTN (Public Switch Telephone Network) or VoIP provider, please configure on this page: 【Basic】->【Trunks】

| • Home                         | VoIP Trunks                              |           |           |               |       |         |
|--------------------------------|------------------------------------------|-----------|-----------|---------------|-------|---------|
| <ul> <li>Operator</li> </ul>   |                                          | VoIP      | Trunks    | FXO/GSM Tr    | runks |         |
| Basic                          | -                                        |           |           |               |       |         |
| <ul> <li>Extensions</li> </ul> | List of Trunks                           |           |           | New VoIP Trur | nk    |         |
| • Trunks                       | Provider Name                            | е Туре    | Hostname  | e/IP Usernam  | e     | Options |
| Outbound Routes                |                                          |           |           |               |       |         |
| Inbound Control                | No <i>VoIP Trunk</i> defined             | t         |           |               |       |         |
| Advanced                       | Please click on 'New \<br>to add a Trunk | /oIP Trun | k' button |               |       |         |
| Network Settings               |                                          |           |           |               |       |         |
| Security                       |                                          |           |           |               |       |         |
| Report                         |                                          |           |           |               |       |         |
| System                         |                                          |           |           |               |       |         |

Planet IP PBX supports 2 kinds of trunks: VoIP Trunks and FXO/ FXS Trunks.

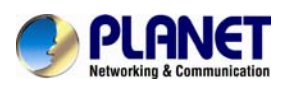

#### VoIP Trunks

1.Click 【VoIP Trunk】-> 【New VoIP Trunk】:

| New VoIP Trunk                                                                                                    | × |
|----------------------------------------------------------------------------------------------------|---|
| Description: Protocol: SIP · Host: Host: SIP · Caller ID: Without Authentication Username: Authuser: Dascword:                                         |   |
| Passworu:                                                                                                    |   |
| Domain:       Insecure: port,invite         From User:       Qualify(sec):          DID Number:       Transport: UDP          DTMF Mode:       RFC2833 |   |
| Auto Fax Detection:                                                                                                    |   |
| Audio Codecs       alaw     ulaw     G.722     G.729     G.726     GSM     Speex       Video Codes     H.261     H.263     H.263+     H.264            |   |
| Save Cancel                                                                                                    |   |

| Item             | Explanation                                                           |
|------------------|-----------------------------------------------------------------------|
| Description      | Define the VoIP(figure or character).                                 |
| Protocol         | Select protocol for outbound route, SIP or IAX2.                      |
| Host             | Set host address (provided by VoIP Provider).                         |
| Maximum Channels | Set maximum channels for simultaneous call. (Only for outbound        |
|                  | call; "0" = no limitation).                                           |
| Prefix           | The prefix will be added in front of your dialed number automatically |
|                  | when the trunk is in use.                                             |
| Caller ID        | This Caller ID will be displayed when user make outbound call.        |
|                  | Note: This function must be supported by local provider.              |
| Without          | If you don't need the Authentication when connecting the IP PBX,      |
| Authentication   | please check this option.                                             |
| User Name        | User Name provided by VoIP Provider.                                  |

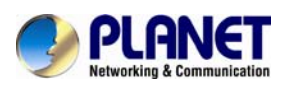

| Password         | Password provided by VoIP Provider.                          |
|------------------|--------------------------------------------------------------|
| Advanced Options | Advanced options for this trunk, e.g. codec, dial plan, etc. |

You can configure the Analog / GSM line through PLANET IP PBX. The same analog line can't be used in multiple trunks. If you don't have available analog/GSM trunk, you can't set up trunk.

#### 2) FXO/GSM Trunk

Click [FXO/GSM Trunk] -> [New FXO/GSM Trunk] :

| New FXO/GSM Trunk                        | x |  |
|------------------------------------------|---|--|
| Description:                             |   |  |
| Lines: FXO: 3 4                          |   |  |
| GSM:<br>Drefix:                          |   |  |
| Advanced Options                         |   |  |
| Call Method: Order 🗸                     |   |  |
| Busy Detection: Yes 🗸 Busy Count: 3      |   |  |
| Input Volume: 40% 🗸 Output Volume: 40% 🗸 |   |  |
| Call Progress: No 🗸 Progress Zone: US 🗸  |   |  |
| Busy Pattern: Language: Default 🗸        |   |  |
| Answer on Polarity Switch: No 🗸          |   |  |
| Hangup on Polarity Switch: No 🗸          |   |  |
| Auto Fax Detection:                      |   |  |
| Save Cancel                              |   |  |

| ltem             | Explanation                                                           |
|------------------|-----------------------------------------------------------------------|
| Description      | Define the description for this trunk (figure or character).          |
| Lines            | Available line                                                        |
| Prefix           | The prefix will be added to the dialed number automatically when this |
|                  | trunk is in use.                                                      |
| Advanced Options | Advanced Options for this trunk, e.g. Call Method, Busy Detection,    |
|                  | etc.                                                                  |

Set the available analog line for this device. The same analog line can't be used in several FXO/GSM trunks. If you don't have available analog line, you can't set up FXO/GSM trunk.

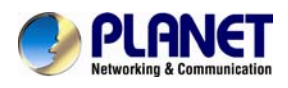

#### 3.3.2 Outbound Routes

Outbound Routes is to define what trunk is used for outbound call by extension user. If user don't allow extension user to call out, please ignore this part.

Please configure on this page: 【Basic】->【Outbound Routes】

| • Home           | DialPlans                                                                                         | Move the mouse over a field to see tooltips |
|------------------|---------------------------------------------------------------------------------------------------|---------------------------------------------|
| • Operator       | DiaiPlans DiaiRules                                                                               |                                             |
| Basic            | List of Distribution                                                                              |                                             |
| Extensions       |                                                                                                   |                                             |
| + Trunks         | Default DialPlan Name Rules Options                                                               |                                             |
| Outbound Routes  | Extensions, Spy, Conference, Ring<br>I DialPlan1 Groups, IVR, Call Queues, Paging and Edit Delete |                                             |
| Inbound Control  | Intercom, Directory, DISA                                                                         |                                             |
| Advanced         |                                                                                                   |                                             |
| Network Settings |                                                                                                   |                                             |
| Security         |                                                                                                   |                                             |
| Report           |                                                                                                   |                                             |
| System           |                                                                                                   |                                             |

On this page, user can configure the basic match pattern of the outbound routes and create different dial plans. Please configure by clicking [Add a Dial Rule]

| New DialPlan                                                                                                    |                                                                                                    | × |
|----------------------------------------------------------------------------------------------------|----------------------------------------------------------------------------------------------------|---|
| DialPlan Name: <u>DialPlan2</u><br>Include External Calling Rules<br>No Dial Rules defined.<br>You can click here to create a Dial Rule. | Include Internal Calling<br>Rules<br>Extensions<br>Spy<br>Conference<br>Ring Groups<br>IVR<br>Call Queues<br>Paging and Intercom<br>Directory<br>DISA |   |

User can create dial rule for dial plan on this page:

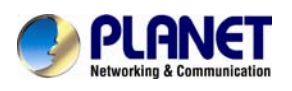

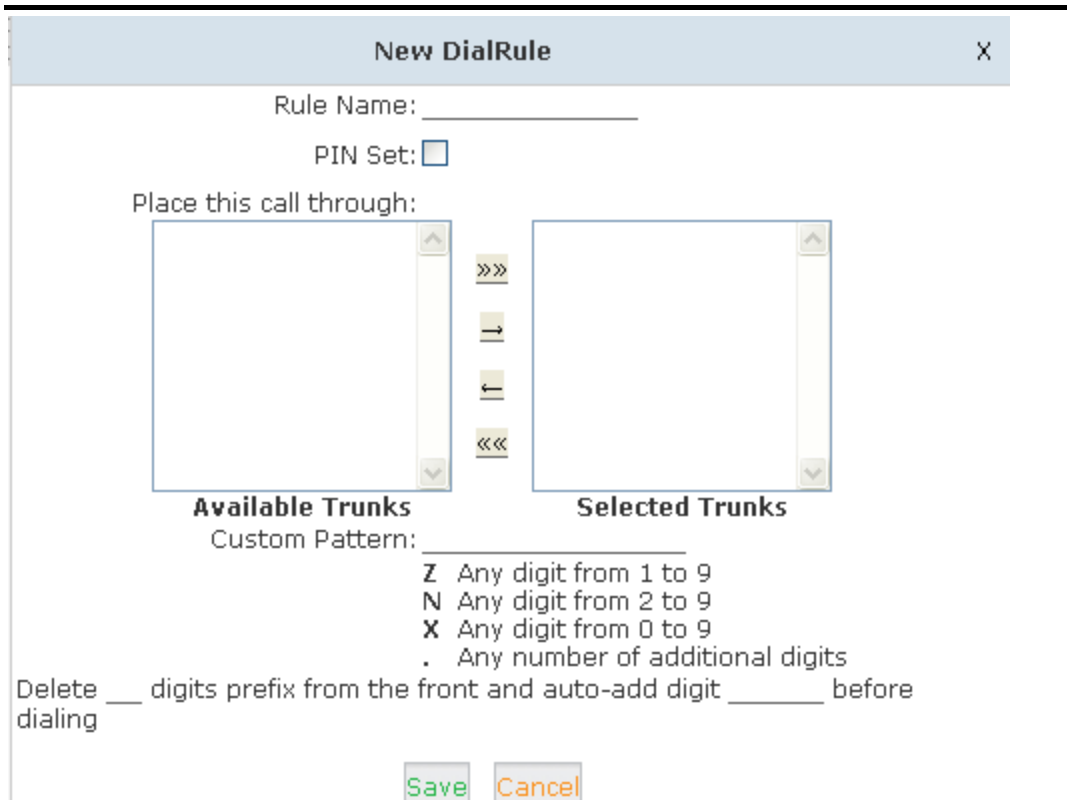

| Item                   | Explanation                                                         |  |  |  |
|------------------------|---------------------------------------------------------------------|--|--|--|
| Rule Name              | Define the name for the dial rule.                                  |  |  |  |
| Pin Set                | Input this Pin when you use this dial rule.                         |  |  |  |
| Place this call        | Select a trunk for this dial rule                                   |  |  |  |
| through                |                                                                     |  |  |  |
| Custom Pattern         | N any figure from 2 to 9                                            |  |  |  |
|                        | Z any figure from 1 to 9                                            |  |  |  |
|                        | X any figure from 0 to 9                                            |  |  |  |
|                        | One figure or multi-digit figures                                   |  |  |  |
| Delete[ ]digits prefix | If one digit prefix be deleted, when dial 12345, 2345 will be sent. |  |  |  |
| Auto-add digit[ ]      | If figure "1" is added,123451 will be sent when dialing 12345       |  |  |  |

### 3.4 Inbound Call

#### 3.4.1 Inbound Routes

When a call is made from outside, you want to forward this call to an extension or IVR. This Chapter will introduce you how to deal with the inbound calls. Please configure it on this page: [Inbound Routes]

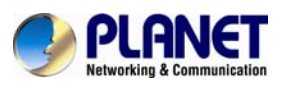

| • Home                       | General           |           |                |              |
|------------------------------|-------------------|-----------|----------------|--------------|
| <ul> <li>Operator</li> </ul> | General           | Port DIDs | Number DIDs    | DOD Settings |
| Basic                        |                   |           |                |              |
| Inbound Control              | From Analog Chanr | nels      |                |              |
| Inbound Routes               |                   |           |                |              |
| → IVR                        | Distinctive Ring  | Tone:     |                |              |
| • IVR Prompts                | Destination:      | Goto IVR  | 💌 working time | *            |
| Call Queues                  |                   |           |                |              |
| • Ring Groups                | From Hoth Change  | I-        |                |              |
| • Black List                 | From VolP Channel | IS        |                |              |
| • Time Based Rules           |                   |           |                |              |
| Advanced                     | Distinctive Ring  | Tone:     |                |              |
| Network Settings             | Destination:      | GOTO IVR  | working time   | •            |
| Security                     |                   |           |                |              |
| Report                       |                   | Sa        | ave Cancel     |              |
| System                       |                   |           |                |              |

#### General

Distinctive Ring Tone: mapping the custom ring tone file, e.g. set distinctive ring tone as "External", the phone will play this ring tone when receiving the call. Note: The phone must support such feature as well.

When incoming calls come from outbound line (FXO/GSM, VoIP), the calls can be accessed to Extension User, Call Queue, Conference, IVR, etc. You can choose freely based on your condition.

#### Port DIDs

If user wants to make the incoming call from the outbound line (FXO/GSM trunk) access to the specified extension user, call queue, conference or IVR, please configure it here: Click [Port DIDs] -> [New Port DIDs] :

| New Port DID                                 | × |
|----------------------------------------------|---|
| Port: 🛛 💌 Label:                             |   |
| Destination: 🛛 Goto Extension 🛛 🔽 800(800) 🔽 |   |
| Save Cancel                                  |   |

| Item | Explanation                        |
|------|------------------------------------|
| Port | Select the port for outbound line. |

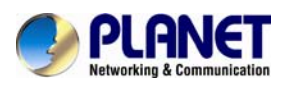

#### Internet Telephony PBX System IPX-330

| Label       | Set a label for this port. When incoming calls are from this port,       |
|-------------|--------------------------------------------------------------------------|
|             | the label will be displayed.                                             |
| Destination | Incoming calls will access directly to this destination (extension user, |
|             | call queue, conference, or IVR).                                         |

#### Number DIDs

If user wants to make an outbound line (VoIP Trunk) access to the specified extension/ queue/ conference/IVR, please use this feature:

Click [ Number DID] -> [New Number DID] :

| New Number DID              |                             |  |
|-----------------------------|-----------------------------|--|
| DID Number:<br>Destination: | Goto Extension 💌 800(800) 💌 |  |
|                             | Save Cancel                 |  |

| Item        | Explanation                                                       |  |  |
|-------------|-------------------------------------------------------------------|--|--|
| DID Number  | DID number calling into VoIP (This number is configured in the    |  |  |
|             | advance option of VoIP trunk).                                    |  |  |
| Destination | Choose a specified extension, call queue, conference or IVR to be |  |  |
|             | directed to call.                                                 |  |  |

#### **DOD Settings**

If user wants to make the outbound call directly to the specified extension user, call queue, conference, IVR, please configure it here. Click 【DOD Settings】-> 【New DOD】

|                             | New DOD                     | × |
|-----------------------------|-----------------------------|---|
| DOD Number:<br>Destination: | Goto Extension 💌 800(800) 💌 |   |
|                             | Save Cancel                 |   |

| Item        | Explanation                                                              |  |
|-------------|--------------------------------------------------------------------------|--|
| DOD Number  | Set the DOD number, and use it to match the Caller ID.                   |  |
|             | If matched, the call will access to the defined destination.             |  |
| Destination | Outbound calls will access directly to this destination (extension user, |  |
|             | call queue, conference, or IVR).                                         |  |

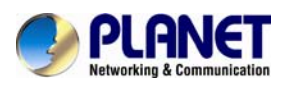

### 3.4.2 IVR

IVR will improve office efficiency based on your requirement. Please configure on this page [Inbound Control] -> [IVR] :

| ▶ Home                             | IVR          |           |              |                       |             |
|------------------------------------|--------------|-----------|--------------|-----------------------|-------------|
| <ul> <li>Operator</li> </ul>       | List of IVRs |           |              | New IVR               |             |
| Basic                              |              | Extension | Name         | Dial other Extensions | Options     |
| Inbound Control                    | 1            | 610       | working time | Yes                   | Edit Delete |
| <ul> <li>Inbound Routes</li> </ul> | 2            | 611       | closed time  | No                    | Edit Delete |
| • IVR                              |              |           |              |                       |             |
| <ul> <li>IVR Prompts</li> </ul>    |              |           |              |                       |             |
| Call Queues                        |              |           |              |                       |             |
| • Ring Groups                      |              |           |              |                       |             |
| • Black List                       | -            |           |              |                       |             |
| • Time Based Rules                 | -            |           |              |                       |             |
| Advanced                           |              |           |              |                       |             |
| Network Settings                   |              |           |              |                       |             |
| Security                           |              |           |              |                       |             |
| Report                             |              |           |              |                       |             |
| System                             |              |           |              |                       |             |

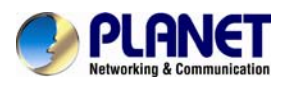

|                                 |                                                                                                    | Nev                                   | W IVR                   |   |
|---------------------------------|----------------------------------------------------------------------------------------------------|---------------------------------------|-------------------------|---|
| IVR S                           | Settings                                                                                                 |                                       |                         |   |
| Nan                             | ne:                                                                                                    |                                       | _ Extension: <u>612</u> |   |
| Weld                            | ome Messa                                                                                                | ge                                    |                         |   |
| Pleas<br>Repe                   | se Select:<br>at Loops:<br>ial other Ext                                                                 | Test<br>None 💌                        | Custom Prompts          |   |
| Keyp                            | ress Events                                                                                              | ;                                     |                         |   |
| Key                             | Action                                                                                                   |                                       |                         |   |
| 0                               | Disabled                                                                                                 | ~                                     |                         |   |
| 1                               | Disabled                                                                                                 | ~                                     |                         |   |
|                                 |                                                                                                    |                                       |                         |   |
| 2                               | Disabled                                                                                                 | *                                     | •                       |   |
| 2<br>3                          | Disabled<br>Disabled                                                                                     | *                                     | •                       |   |
| 2<br>3<br>4                     | Disabled<br>Disabled<br>Disabled                                                                         | ×<br>×<br>×                           |                         |   |
| 2<br>3<br>4<br>5                | Disabled<br>Disabled<br>Disabled<br>Disabled                                                             | ×<br>×<br>×                           |                         |   |
| 2<br>3<br>4<br>5<br>6           | Disabled<br>Disabled<br>Disabled<br>Disabled<br>Disabled                                                 | ><br>><br>><br>>                      |                         |   |
| 2<br>3<br>4<br>5<br>7           | Disabled<br>Disabled<br>Disabled<br>Disabled<br>Disabled<br>Disabled                                     | ><br>><br>><br>><br>><br>>            |                         |   |
| 2<br>3<br>4<br>5<br>6<br>7<br>8 | Disabled<br>Disabled<br>Disabled<br>Disabled<br>Disabled<br>Disabled<br>Disabled                         | > > > > > > > > > > > > > > > > > > > |                         | Ŧ |
| 2<br>4<br>5<br>7<br>8<br>9      | Disabled<br>Disabled<br>Disabled<br>Disabled<br>Disabled<br>Disabled<br>Disabled                         | > > > > > > > > > > > > > > > > > > > |                         | E |
| 2<br>3<br>6<br>7<br>8<br>9<br>* | Disabled<br>Disabled<br>Disabled<br>Disabled<br>Disabled<br>Disabled<br>Disabled<br>Disabled             |                                       |                         |   |
| 2<br>3<br>5<br>7<br>8<br>9<br>* | Disabled<br>Disabled<br>Disabled<br>Disabled<br>Disabled<br>Disabled<br>Disabled<br>Disabled<br>Disabled | >                                     |                         |   |

| Item                  | Explanation                                                     |  |  |
|-----------------------|-----------------------------------------------------------------|--|--|
| Name                  | Set a name for the IVR                                          |  |  |
| Extension             | If you want to listen to the IVR by dialing extension, please   |  |  |
|                       | input an extension Number.                                      |  |  |
| Please Select         | Select IVR audio file, please configure in this page:           |  |  |
|                       | 【IVR Prompts】                                                   |  |  |
| Repeat Loops          | Loop times to repeat playing the IVR prompt.                    |  |  |
| Dial Other Extensions | Allow caller to dial other extensions besides the ones listed   |  |  |
|                       | below.                                                          |  |  |
| Key Press Events      | Each digit will be related to the actions defined in the blank. |  |  |

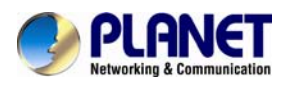

### 3.4.3 IVR Prompts

| • Home                             | IVR Prom  | npts 🌼            |             |                           |             |      |          |
|------------------------------------|-----------|-------------------|-------------|---------------------------|-------------|------|----------|
| <ul> <li>Operator</li> </ul>       |           |                   | IVR Prompts | Upload                    | d IVR Promp | ts   |          |
| Basic                              |           |                   |             |                           |             |      |          |
| Inbound Control                    | List of F | List of Prompts 🌣 |             | New Voice Delete Selected |             |      |          |
| <ul> <li>Inbound Routes</li> </ul> |           | Name              |             |                           | Opt         | ions |          |
| • IVR                              | 1         | Test.gsm          |             | Re                        | ecord Again | Play | Delete 🔀 |
| IVR Prompts                        | 2         | closed.gsm        |             | Re                        | ecord Again | Play | Delete 🔀 |
| Call Queues                        | 3         | welcome.gsr       | n           | Re                        | ecord Again | Play | Delete 🔀 |
| • Ring Groups                      |           |                   |             |                           |             |      |          |
| • Black List                       |           |                   |             |                           |             |      |          |
| • Time Based Rules                 |           |                   |             |                           |             |      |          |

Record or play IVR music from extension. Please configure on this page: [IVR Prompts]

Click [IVR Prompts] ---- [New Voice] to create new IVR prompt:

| New Voice                                                          | × |
|--------------------------------------------------------------------|---|
| File Name:<br>Format: GSM 💌<br>Extension used for recording: 800 💌 |   |
| Record Cancel                                                      |   |

| Item               | Explanation                                                    |  |
|--------------------|----------------------------------------------------------------|--|
| File Name          | Define a name for this voice file.                             |  |
| Format             | Select the voice format, GSM / WAV (16bit) supported only.     |  |
| Extension used for | Select the extension which is used for recording the IVR       |  |
| recording:         | prompt. Click 【Record】, this extension will ring, and then you |  |
|                    | can pick up the phone and record.                              |  |

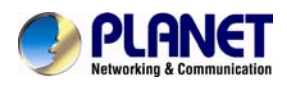

If you want to hear the prompt, please click [Play] :

| Play record voice                 |  |  |  |
|-----------------------------------|--|--|--|
| Extension used for playing: 800 🗸 |  |  |  |
| Play Cancel                       |  |  |  |

Select the extension, click [Play], the selected extension will ring, and you will hear the recorded prompt after picking up the phone.

#### **Upload IVR prompt**

| → Home                             | Upload IVR Prompts                                                        |             |                    |            |  |
|------------------------------------|---------------------------------------------------------------------------|-------------|--------------------|------------|--|
| ◆ Operator                         |                                                                           | IVR Prompts | Upload IVR Prompts |            |  |
| Basic                              |                                                                           |             |                    |            |  |
| Inbound Control                    | Upload IVR Prompts                                                        |             |                    |            |  |
| <ul> <li>Inbound Routes</li> </ul> | Note: The sound file must be wav(16bit/8000Hz/Single), gsm, ulaw or alaw! |             |                    | v or alaw! |  |
| • IVR                              | i në sizë is limited in 15MB!                                             |             |                    |            |  |
| IVR Prompts                        | Please choose file to upload: Browse.                                     |             |                    |            |  |
| Call Queues                        | Liplaad                                                                   |             |                    |            |  |
| • Ring Groups                      | opida                                                                     |             |                    |            |  |
| • Black List                       |                                                                           |             |                    |            |  |
| • Time Based Rules                 |                                                                           |             |                    |            |  |
| Advanced                           |                                                                           |             |                    |            |  |
| Network Settings                   |                                                                           |             |                    |            |  |

Uploading customized audio file must be in the wav, gsm, ulaw, alaw format, and size must be less than 15MB.

#### 3.4.4 Ring Groups

Note

Ring Group is a collection of extensions. When a call to a ring group is made, all extensions in this ring group will ring in different ways based on their different configurations. If ring time exceeds a defined time, the call will be directed to IVR or others based on your configuration.

There isn't any data in the factory default 【Ring Groups】, please configure it here. Click 【Inbound Control】-> 【Ring Groups】-> 【New Ring Group】:
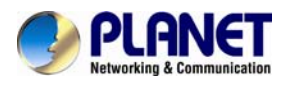

|                   | New Ring (          | Group         | ×      |
|-------------------|---------------------|---------------|--------|
| Name:             | _ Strategy: Rir     | ngAll 💌       |        |
|                   | ×>>                 | 800(SIP) 800  | ~      |
|                   |                     | 801(SIP) 801  |        |
|                   | <u>←</u>            | 802(SIP) 802  |        |
|                   |                     | 803(SIP) 803  |        |
|                   |                     | 804(SIP) 804  |        |
|                   |                     | 805(SIP) 805  |        |
|                   | »»                  | 806(SIP) 806  |        |
|                   | ~                   | 807(SIP) 807  | *      |
| Ring Group Memb   | ers                 | Available Cha | annels |
|                   | Label:              |               |        |
| Extension         | for this ring an    | oup: 640      |        |
| Ring (each/all) f | or lasting time(s   | sec): 20      |        |
| If not answard    | 51 105 cm g cm o (5 | <u> </u>      |        |
| II not answered   |                     |               |        |
| Ogoto Extension   |                     |               |        |
| OGoto Voicemail   |                     |               |        |
| OGoto Ring Group  |                     |               |        |
|                   |                     |               |        |
|                   |                     |               |        |
| €Hangup           |                     |               |        |
|                   |                     |               |        |
|                   | Save C              | ancel         |        |

| Item               | Explanation                                                      |
|--------------------|------------------------------------------------------------------|
| Name               | Define a name for the Ring Group.                                |
| Strategy           | Select "Ring All" or "Ring in order".                            |
| Ring Group Members | Select the Ring Group Member from "the Available Channels",      |
|                    | click 🔟 to add.                                                  |
| If not answered    | You can choose to forward the call to extension, voicemail, ring |
|                    | group, IVR or hang up if not answered.                           |

#### 3.5 Black List

If some numbers need to be blocked, you can use this functionality, please configure it here: Click [Inbound Control] -> [Blacklist] -> [New Blacklist]

| New Blacklist X |         |        | х |
|-----------------|---------|--------|---|
| Blacklist       | Number: |        | _ |
|                 | Save    | Cancel |   |

Input caller's number in the blank, then this caller's number will be blocked when the call

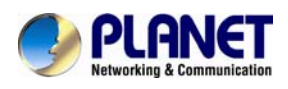

comes again. Meanwhile, extension user can add or delete the blacklisted number by function key on the phone. Please operate according to the following diagram:

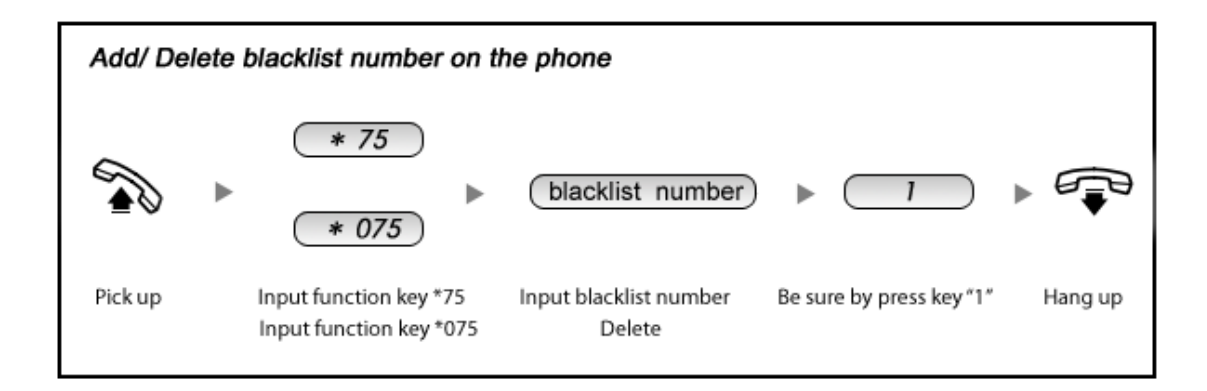

#### Reference Parameters and Explanation of the Blacklist:

| ltem | Explanation                                                         |
|------|---------------------------------------------------------------------|
| *75  | When the registered extension user inputs *75 + blacklisted number, |
|      | this number will be added in the list of Blacklist Number.          |
| *075 | When the registered extension user inputs *075+blacklist number,    |
|      | this number will be deleted in the list of Blacklisted Number.      |

#### 3.5.1 Pick up Call

If an extension user is away from his/her desk, other extension users can pick up the call by function key on the phone. Please check the following diagram to learn more:

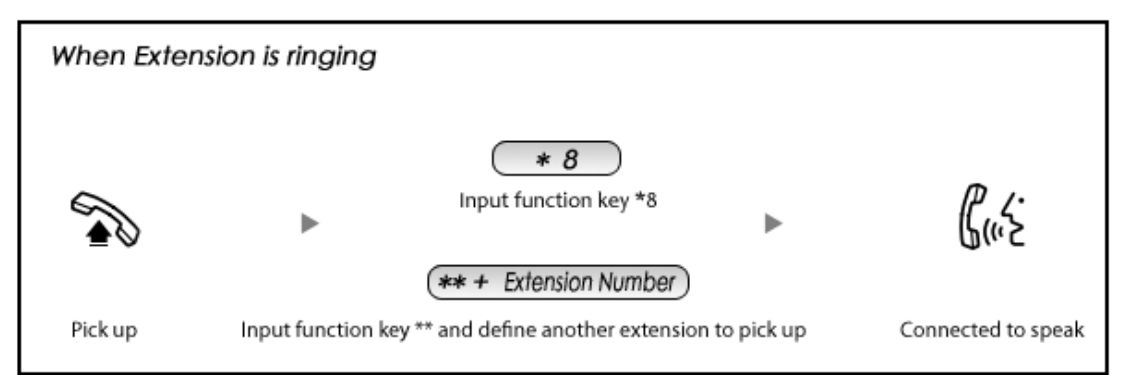

#### Reference Parameters and Explanation of Pickup Calls

| Item | Explanation                                                           |
|------|-----------------------------------------------------------------------|
| *8   | Input function key *8 to pick up the registered extension which is in |
|      | the ring at random. This can be defined in 【Feature Codes】            |
| **   | Input function key ** and define another extension to pick up. This   |
|      | can be defined in 【Feature Codes】.                                    |

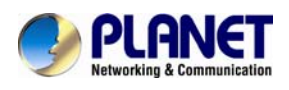

## 3.6 On The Call

#### 3.6.1 Call Parking

If you pick up a call at your seat, but it's not convenient to talk in public, you need go to the conference room to talk secretly. At this time, you can input 700 to park this call. The system will tell you a parking number 701 which you can input for continuing conversation when you go to the conference room. Please check the following diagram to learn more:

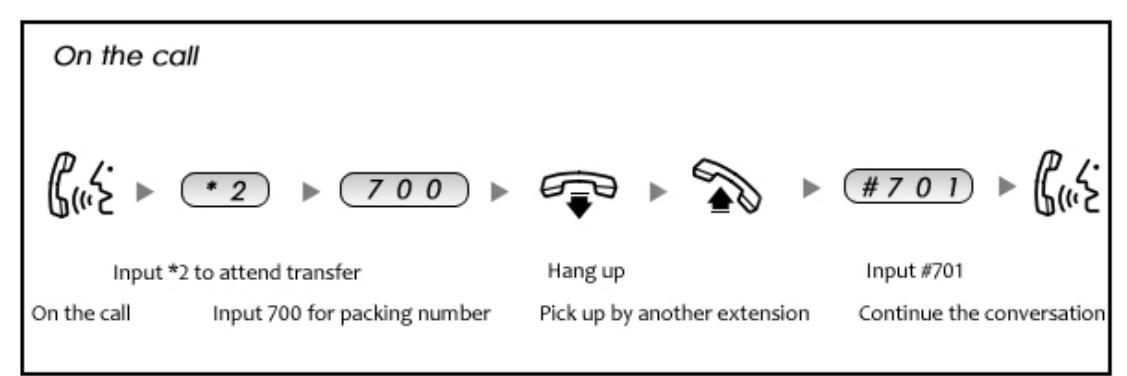

Reference Parameters and Explanation of Call Park:

| Item                 | Explanation                                          |
|----------------------|------------------------------------------------------|
| Extension to Dial    | Default Number: 700, Define in 【Feature Codes】       |
| for Parking Calls    |                                                      |
| What Extension to    | Default Number: 701 - 720. Define in [Feature Codes] |
| park calls on        |                                                      |
| How many seconds     | Default is 45 seconds. Define in 【Feature Codes】.    |
| a call can be parked |                                                      |
| for                  |                                                      |

#### 3.6.2 Call Transfer

If an incoming call is for your colleague, you can transfer the call directly to your colleague or transfer the call after agreeing by your colleague. Please check the diagram below to learn more:

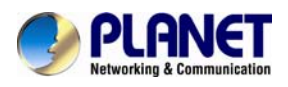

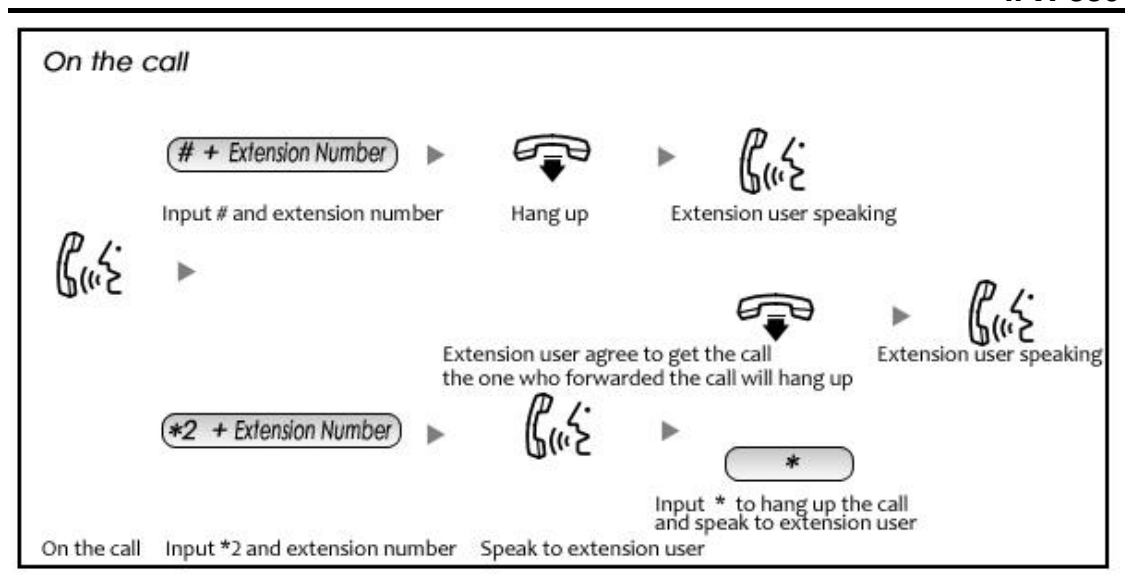

Reference Parameters and Explanation of Transfer:

| Item                  | Explanation                                                            |
|-----------------------|------------------------------------------------------------------------|
| Blind Transfer        | Default is #t. Define in 【Feature Codes】                               |
| Attended Transfer     | Default is *2. Define in [Feature Codes]                               |
| Disconnect Call       | Default is *, it can be used when you use *2. Define in 【Feature Code】 |
| Timeout for answer on | Default is 15 seconds. Define in [Feature Codes]                       |
| attended transfer     |                                                                        |

#### 3.6.3 Conference

If you want to create a conference room for some extension users or with external lines, you can input conference room number 900, input conference room password 1234 (Admin's password is 2345), then enter the conference room. This IPX-330 supports 3 conference rooms. Please configure it on this page [Conference] :

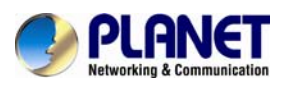

| • Home                            | Conference(Default) |                                                                     |              |
|-----------------------------------|---------------------|---------------------------------------------------------------------|--------------|
| <ul> <li>Operator</li> </ul>      | Conference(Default) | Conference 2                                                        | Conference 3 |
| Basic                             |                     |                                                                     |              |
| Inbound Control                   | Conference Number   |                                                                     |              |
| Advanced                          | Room Extensio       | n: <u>900</u>                                                       |              |
| Options                           |                     |                                                                     |              |
| • Voicemail                       | Conference Password |                                                                     |              |
| <ul> <li>SMTP Settings</li> </ul> | Guest Passwor       | rd: <u>1234</u>                                                     |              |
| • Email to Fax                    | Administrator F     | Password: <u>2345</u>                                               |              |
| Conference                        |                     |                                                                     |              |
| • Music Settings                  | Conference Options  |                                                                     |              |
| • DISA                            | Conference Dial     | Plan DialPlan1 💌                                                    | e            |
| ▶ Follow Me                       |                     | <ul> <li>Play hold music for</li> <li>Enable caller menu</li> </ul> | first caller |
| • Paging and Intercom             |                     | Announce callers                                                    |              |
| • PIN Sets                        |                     | Record conference           Ouiet Mode                              |              |
| Call Recording                    |                     | Leader Wait                                                         |              |
| • Speed Dial                      | ·                   | Save Cancel                                                         |              |
| • Smart DID                       |                     |                                                                     |              |
| • Callback                        |                     |                                                                     |              |
| • Phone Book                      |                     |                                                                     |              |

| Item                    | Explanation                                                           |
|-------------------------|-----------------------------------------------------------------------|
| Conference Number       | The number that users call in order to access the conference          |
|                         | room; the default number is "900".                                    |
| Conference Password     | Password for users to access the conference, e.g."1234".              |
| Administrator Password  | Password for administrator to access the conference.                  |
| Conference DialPlan     | Use this dial plan to invite other participants.                      |
| Play hold music for the | Check this option to play the hold music for the first participant in |
| first participant       | the conference until another participant enters this conference.      |
| Enable caller menu      | Check this option to allow the participant to access the              |
|                         | Conference Bridge menu by pressing "*" on the dialpad.                |
| Announce callers        | Check this option to announce to all Bridge participants that a       |
|                         | new participant is joining the conference.                            |
| Record conference       | Recorded conference format is WAV.                                    |
| Quiet Mode              | If this option is checked, all the participants in the conference     |
|                         | can hear only, but it is not allowed to speak.                        |
| Leader Wait             | Wait until the conference leader (administrator) enters the           |
|                         | conference before starting the conference.                            |

Please check the following diagram to learn:

Go to conference:

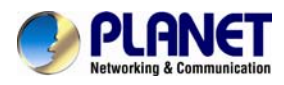

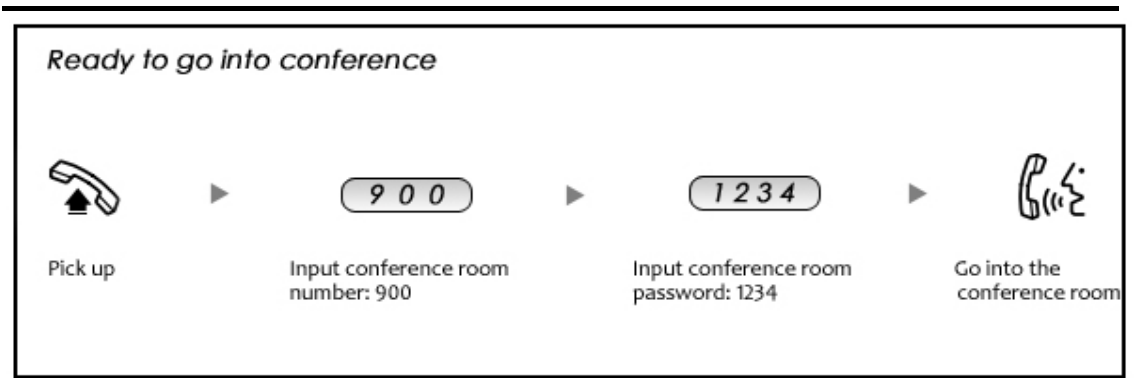

In the conference, admin can add new participant (extension user or external number) to the conference.

In the conference, the administrator can invite new guest (extension user or external number) to the conference. (Default password for admin is 2345)

Learn how to invite new guest to the conference as the diagram is shown below:

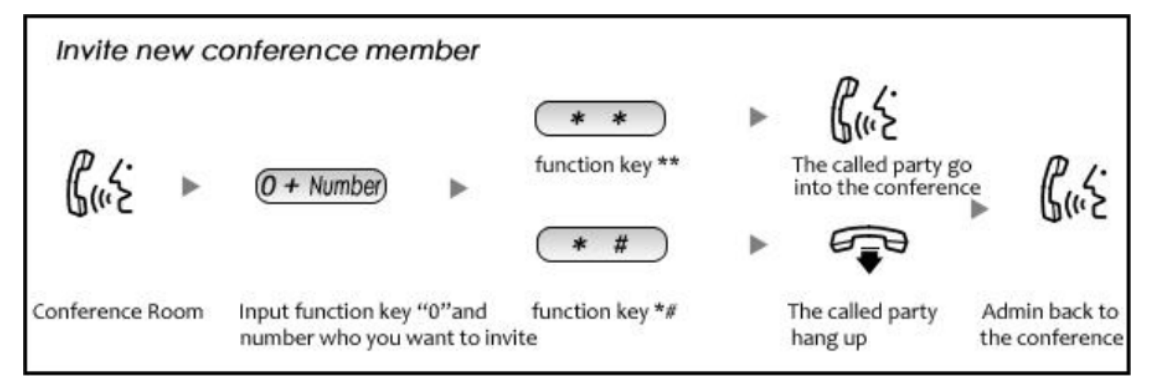

## 3.7 Settings before leaving office

#### 3.7.1 Follow me

If you don't want to miss any call, please configure this function as shown below: Click [Basic] -> [Extension] -> [Edit] the extension you want to configure.

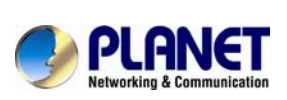

|                                         |                   | Edit                  |        | х |
|-----------------------------------------|-------------------|-----------------------|--------|---|
| General                                 |                   |                       |        | _ |
| SIP:                                    | $\checkmark$      | IAX2:                 |        |   |
| Name:                                   | 800               | Extension:            | 800    |   |
| Password:                               | 123456            | Outbound CID:         |        | _ |
| Dial Plan:                              | DialPlan1 🗸       | Analog Phone:         | None 🗸 |   |
| Voicemail                               |                   |                       |        |   |
| Voicemail:                              | ✓                 | VM Password:          | 1234   | _ |
| Delete VMail:                           |                   | Email(Fax/Voicemail): |        | _ |
| Other Option                            | 15                |                       |        | _ |
| Web Manager: 📩 Agent: 🔤 Call Waiting: 🗌 |                   |                       |        |   |
| Allow Being Spied: 🗌 Pickup Group: 1 🗸  |                   |                       |        |   |
| Mobility Exte                           | nsion: 🗌 Mobility | Extension Number:     |        |   |
| VoIP Setting                            | 15                |                       |        | _ |
| NAT:                                    | Transpor          | t: UDP 🗸              | SRTP:  |   |
| DTMF Mode:                              | RFC2833 🗸         | Permit IP:            |        |   |
| Video Option                            | 15                |                       |        |   |
| Video Call:                             |                   |                       |        |   |
| H.261                                   | н.263 🗌 н.263+ [  | H.264                 |        |   |
| Audio Codec                             | 5                 |                       |        | _ |
| 🖌 alaw 🔽 u                              | law 🗌 G.722 🗹 G.  | 729 🗌 G.726 🗌 GSM     | Speex  |   |
|                                         | Sav               | e Cancel              |        |   |

Check [Web Manager] and [Save]

Then login to the Extension Web Panel:

| PLANET<br>Hetworking & Communication | Inte              | ernet Telep    | hony PBX Syste       | Ə]]] IPX-330  | Username:800<br>Logout                      |
|--------------------------------------|-------------------|----------------|----------------------|---------------|---------------------------------------------|
| • Record List                        | Call Recording    |                |                      | -             | Move the mouse over a field to see toolting |
| <ul> <li>Voicemail List</li> </ul>   |                   | Call Recording | One Touch Recording  |               | heid to see tooldps                         |
| <ul> <li>Call Forward</li> </ul>     |                   |                |                      |               |                                             |
| ▶ Follow Me                          | Start Date: Sep 🔊 | 13 💌 2013 💌    | End Date: Sep 💌 13 💌 | 2013 💟 Filter |                                             |
| <ul> <li>Settings</li> </ul>         | List of Recording | Files          |                      |               |                                             |
| ▶ Send Fax                           | Caller ID         | Destination ID | Date                 | Options       |                                             |
|                                      |                   |                |                      |               |                                             |

|      | Extension Web Panel default Login user name = extension account password = Voice mail password (Default is 1234) |
|------|----------------------------------------------------------------------------------------------------|
| Note |                                                                                                    |

Click 【Call Forward】:

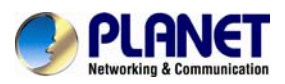

| Forward Settings |             |
|------------------|-------------|
|                  | Always      |
|                  | Busy        |
|                  | No Answer   |
|                  | Save Cancel |

#### Reference

| Item      | Explanation                            |
|-----------|----------------------------------------|
| Always    | All incoming calls will be forwarded.  |
| Busy      | Forward when extension is busy.        |
| No Answer | Forward when no answer from extension. |

Select an extension, set the ring duration, and add the numbers in the Follow Me List; [Save] and [Activate].

List Format: Extension Number, Ring Duration

E.g.: 806,30

808,20

806 rings, after 30 seconds, the call is going to 808

#### [Follow Me Option]

| Follow Me Options                                                                                                  |  |  |
|----------------------------------------------------------------------------------------------------|--|--|
| $\square$ Playback the incoming status message prior to starting the follow-me step(sec).                          |  |  |
| $\square$ Record the caller's name so it can be announced to the callee on each step.                              |  |  |
| Playback the unreachable status message if we've run out of all steps or the callee was se<br>not to be reachable. |  |  |
| Save                                                                                                    |  |  |

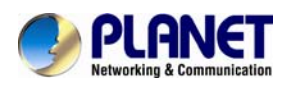

#### 3.7.2 Voice Mail

If you don't want to configure "Follow Me", you can record the message of incoming call, and email the message to your defined mailbox.

Click [Extension] --- [Extension Settings]

|                                       |                    | Edit           |          | × |
|---------------------------------------|--------------------|----------------|----------|---|
| Name:                                 |                    | Extension:     | 804      |   |
| Password:                             | 804                | Outbound CID:  |          |   |
| VM Password                           | 804                | E-mail:        |          |   |
| Dial Plan:                            | DialPlan1 🔽        |                |          |   |
| Analog Phone:                         | No Analog lines de | etected.       |          |   |
| VoiceMail                             | <b>~</b>           | Can Reinvite   |          |   |
| SIP:                                  | ✓                  | IAX2:          |          |   |
| T.38 Fax                              |                    | Agent          |          |   |
| NAT                                   | ✓                  | Pickup Group 🕻 | •        |   |
| Delete VMail                          |                    | DTMF Mode: RF  | FC2833 🕶 |   |
| Video Call:                           |                    | Permit IP      |          |   |
| Auto Provision                        | 1                  |                |          |   |
| Manufacturer: 🛛 🖌 Mac                 |                    |                |          |   |
| Audio Codecs Configure                |                    |                |          |   |
| 🗹alaw 🗹ulaw 🗹G.729 🔲G.726 🔤GSM 🔲Speex |                    |                |          |   |
| Video Codecs Configure                |                    |                |          |   |
| H.261 H.263 H.263+ H.264              |                    |                |          |   |
|                                       | Save Cancel        |                |          |   |

Please enable [Voice mail] before configuration, and configure [VM Password] and [Email]. If there is no answer for the incoming call and when the default ring time is over, the system will play: "Please leave your message and press the "#" key. Then voicemail will be sent to the specified mailbox by email.

Leave a message:

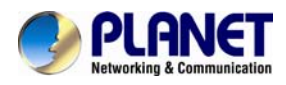

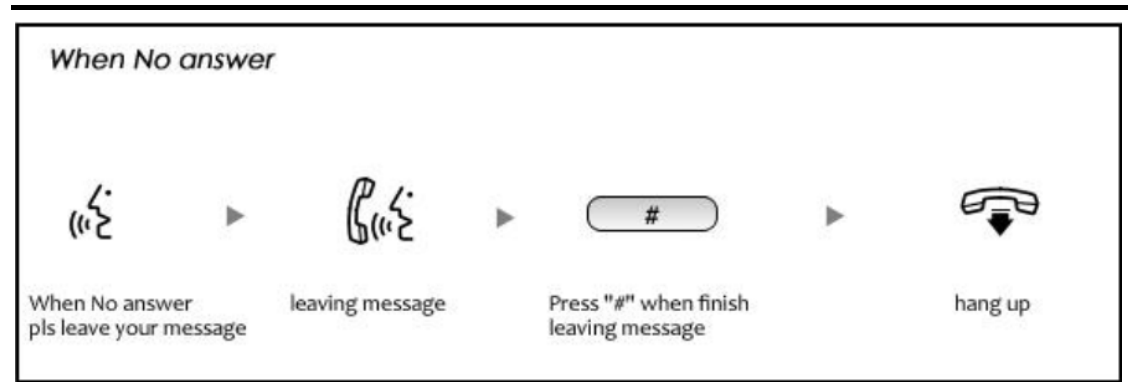

#### Listen to the message

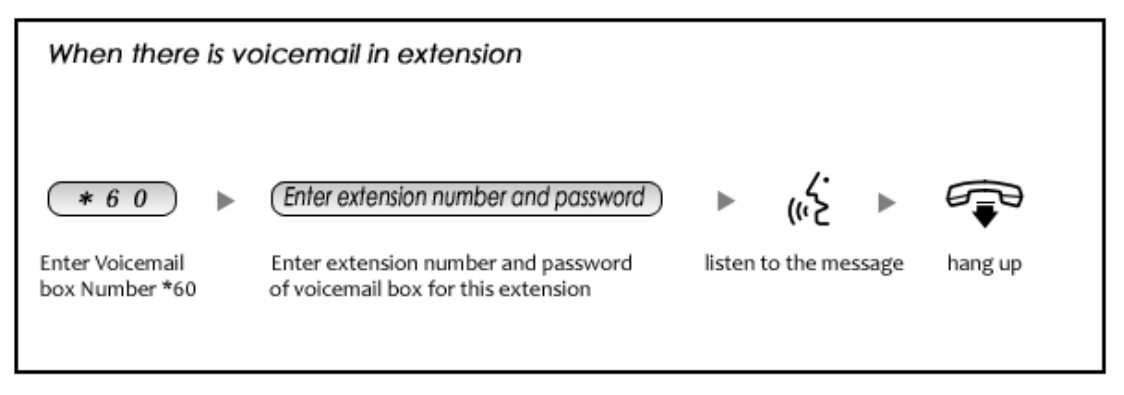

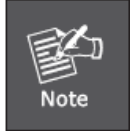

- 1. If you would like to use this function, you must write the correct email address in "extension settings".
- 2. You need to configure SMTP and Email model in [Voice Mail] . Please check the details in the following chapter [Voice Mail]

## 3.8 Call Center(Call Queues)

#### 3.8.1 Create Agent

Click [Basic] -> [Extension] -> [Edit] the extension you want to configure:

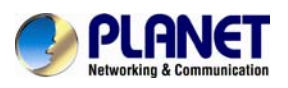

|                                  |                                 | Edit                  | х        |
|----------------------------------|---------------------------------|-----------------------|----------|
| General                          |                                 |                       |          |
| SIP:                             | $\checkmark$                    | IAX2:                 |          |
| Name:                            | 800                             | Extension:            | 800      |
| Password:                        | 123456                          | Outbound CID:         |          |
| Dial Plan:                       | DialPlan1 🗸                     | Analog Phone:         | None 💙   |
| Voicemail                        |                                 |                       |          |
| Voicemail:                       | <b>√</b>                        | VM Password:          | 1234     |
| Delete VMail:                    |                                 | Email(Fax/Voicemail): |          |
| Other Option                     | 15                              |                       |          |
| Web Manager<br>Allow Being S     | r: 🔽 Agent:<br>pied: 🗌 Pickup ( | Call                  | Waiting: |
| Mobility Exter                   | sion: A Mobility                | Extension Number:     |          |
| VoIP Setting                     | 5                               |                       |          |
| NAT:  Transport: UDP  SRTP:      |                                 |                       |          |
| DTMF Mode: RFC2833 V Permit IP:  |                                 |                       |          |
| Video Options                    |                                 |                       |          |
| Video Call:                      |                                 |                       |          |
| □ H.261 □ H.263 □ H.263+ □ H.264 |                                 |                       |          |
| Audio Codecs                     |                                 |                       |          |
| <pre>   alaw</pre>               |                                 |                       |          |

## Step1: Check [Agent] and [Save]

# Step2: Click 【Inbound Control】->【Call Queues】

| ▶ Home                             | Call Queues 1                                                                 |                                                                     |                                                                    |
|------------------------------------|-------------------------------------------------------------------------------|---------------------------------------------------------------------|--------------------------------------------------------------------|
| ◆ Operator                         | Call Queues 1                                                                 | Call Queues 2                                                       | Call Queues 3                                                      |
| Basic                              |                                                                               |                                                                     |                                                                    |
| Inbound Control                    | Call Queue Reference:                                                         |                                                                     |                                                                    |
| <ul> <li>Inbound Routes</li> </ul> | Queue Number: <u>630</u>                                                      | Label:                                                              |                                                                    |
| → IVR                              | Ring Strategy: Random 💌                                                       |                                                                     |                                                                    |
| <ul> <li>IVR Prompts</li> </ul>    | You do not have                                                               | e any users defined                                                 | as agents!                                                         |
| Call Queues                        | click I                                                                       | <mark>here</mark> to manage user                                    | 5.                                                                 |
| • Ring Groups                      |                                                                               |                                                                     |                                                                    |
| <ul> <li>Black List</li> </ul>     |                                                                               |                                                                     |                                                                    |
| • Time Based Rules                 |                                                                               |                                                                     |                                                                    |
| Advanced                           | a a.:                                                                         |                                                                     |                                                                    |
| Network Settings                   | Queue Options:                                                                | Announceme                                                          | nts:                                                               |
| Security                           | Agent TimeOut(sec): <u>15</u>                                                 | Caller Positi                                                       | on Announcements                                                   |
| Report                             | Auto Pause<br>Wran-Un-Time(sec): 10                                           | Announce Ho                                                         | old Time: yes 💙                                                    |
| System                             | Max Wait Time(sec):                                                           |                                                                     |                                                                    |
|                                    | Max Callers: 8<br>Join Empty<br>Leave When Ei<br>Auto Fill<br>Report Hold Tir | ne Periodic Ann<br>Repeat Frequencies<br>Announceme<br>If not answe | nouncements<br>Jency(sec): 0<br>Ints Prompt: V<br>ered<br>Hangup V |

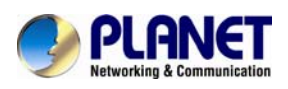

## Internet Telephony PBX System IPX-330

| ltem          | Explanation                                                          |  |
|---------------|----------------------------------------------------------------------|--|
| Queue Number  | Define an extension number for the queue.                            |  |
| Label         | Define the label for the queue.                                      |  |
| Ring Strategy | RingAll Ring all available agents until one answers (default)        |  |
|               | RoundRobin Every available agent will take turns to ring.            |  |
|               | LeastRecent Agent with the least calls rings                         |  |
|               | FewestCalls Agent with the fewest completed calls rings.             |  |
|               | Random Agent rings randomly.                                         |  |
|               | RRmemory RoundRobin with Memory, and remember where it's left        |  |
|               | off in the last ring.                                                |  |
| Agent         | Every extension defined as Agent will be listed here. Selected agent |  |
|               | will be a member of the current Queue.                               |  |

| Queue Options:                                                                                                    | Announcements:                                                                                                    |
|----------------------------------------------------------------------------------------------------|----------------------------------------------------------------------------------------------------|
| Agent TimeOut(sec): <u>15</u><br>Auto Pause<br>Wrap-Up-Time(sec): <u>10</u><br>Max Wait Time(sec): <u>10</u><br>Max Callers: <u>8</u><br>Join Empty<br>Leave When Empty<br>Auto Fill<br>Report Hold Time | Caller Position Announcements         Frequency(sec):       30         Announce Hold Time:       yes ▼         Periodic Announcements         Repeat Frequency(sec):       0 |

| Item                | Explanation                                                             |
|---------------------|-------------------------------------------------------------------------|
| Agent TimeOut (sec) | The next Agent will ring after this time.                               |
| Auto Pause          | Pause the Agent when it fails to answer the first call.                 |
| Wrap-Up-Time (sec)  | Wrap-up time between the first answer and second answer. (Default is    |
|                     | 0, which means no wrap-up time.)                                        |
| Max Wait Time (sec) | Maximum wait time for callers in the queue.                             |
| Max Callers         | Maximum number of callers who are allowed to wait in the queue.         |
|                     | (Default is 0, which means no limitation.)                              |
| Join Empty          | Allow callers to enter the Queue when no Agents are available. If this  |
|                     | option is not defined, callers will not be able to enter Queues with no |
|                     | available agents.                                                       |
| Leave When Empty    | All callers in the Queue will be moved out when new caller cannot enter |
|                     | the Queue. This option cannot be used with Join Empty simultaneously.   |
| Auto Fill           | Callers will be distributed to Agent automatically.                     |

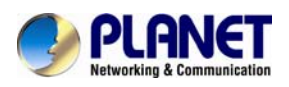

## Internet Telephony PBX System IPX-330

| Report Hold Time    | Report the hold time of the next caller for Agent when the Agent is       |
|---------------------|---------------------------------------------------------------------------|
|                     | answering the call.                                                       |
| Frequency(sec)      | Repeat frequency to announce the hold time for callers in the Queue.      |
|                     | ("0" means no announcement).                                              |
| Announce Hold Time  | Announce the hold time. Announce (yes), not announce(no) or               |
|                     | announce once(once), it will not be announced when the hold time is       |
|                     | less than 1 minute.                                                       |
| Repeat              | Interval time to play the voice menu for callers. ("0" mean not to play). |
| Frequency(sec)      |                                                                           |
| Announcement Prompt | Select a prompt as the Announcements Prompt from the IVR Prompts.         |

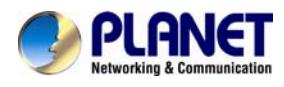

## **Chapter 4 Advanced**

## 4.1 Options

Options include local extension settings and new extension default settings [General], caller ID setting [Global Analog Setting], and NAT FAX setting [Global SIP Setting].

#### 4.1.1 General

Click [General] to display the dialog as shown below:

|       | General                                                                                                    | Global Analog Settings                                                                                                    | Global SIP Settings                                                                                |
|-------|----------------------------------------------------------------------------------------------------|----------------------------------------------------------------------------------------------------|----------------------------------------------------------------------------------------------------|
| Loca  | l Extension Settin                                                                                                    | gs                                                                                                    |                                                                                                    |
|       | Operator Extension: <a href="mailto:&lt;/a&gt; &lt;a href=" mailto:sec"=""><a href="mailto:sec"><a <="" a="" href="mailto:sec"> <a href="mailto:sec"><a href="mailto:sec">sec<a href="mailto:sec"><a href="mailto:sec">sec<a <="" a="" href="mailto:sec"> <a href="mailto:sec">sec<a <="" a="" href="mailto:sec"> <a href="mailto:sec">sec<a <="" a="" href="mailto:sec"> <a href="mailto:sec">sec<a <="" a="" href="mailto:sec"> <a href="mailto:sec">sec<a <="" a="" href="mailto:sec"> <a href="mailto:sec">sec<a <="" a="" href="mailto:sec"> <a <="" a="" href="mailto:sec"> <a href="mailto:sec">sec<a <="" a="" href="mailto:sec"> <a href="mailto:sec">sec<a <="" a="" href="mailto:sec"> <a <="" a="" href="mailto:sec"> &lt;a href="mail&lt;/th&gt;</a></a> |                                                                                                    |                                                                                                    |
| Defa  | ult Settings for N                                                                                                    | ew User                                                                                                    |                                                                                                    |
|       | SIP:       IAX2:       Web Manager:       Call Waiting:         Agent:       Voicemail:       Delete VMail:       VM Password:         NAT:       Transport:       UDP       SRTP:          Audio Codecs       ✓       G.722       G.729       G.726       GSM       Speex                                                                                                    |                                                                                                    |                                                                                                    |
| Exter | Extension Preferences                                                                                                    |                                                                                                    |                                                                                                    |
|       | C<br>Pa                                                                                                    | User Extensions <u>800</u><br>onference Extensions <u>900</u><br>IVR Extensions <u>610</u><br>Queue Extensions <u>630</u><br>RingGroup Extensions <u>640</u><br>gingGroup Extensions <u>660</u><br>Reset | to <u>899</u><br>to <u>909</u><br>to <u>629</u><br>to <u>639</u><br>to <u>659</u><br>to <u>679</u> |

| ltem                      | Explanation                         |
|---------------------------|-------------------------------------|
| Operator Extension        | Set extension number for Operator.  |
| Global Ring Time Set      | Set Ring time for every extension.  |
| Enable Transfer           | Check to enable Transfer.           |
| Enable Music On Ring back | Check to enable Music On Ring back. |

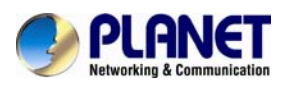

## Internet Telephony PBX System IPX-330

| Record Format                 | Set the format for recording files. (GSM/WAV only) |
|-------------------------------|----------------------------------------------------|
| Default Settings for New User | Check to enable the default settings.              |
| Extension Preferences         | Set the rule for extensions.                       |

## 4.1.2 Global Analog Settings

Click [Advance] -> [Options] -> [Global Analog Settings]:

| General          | Global Analog Settings                                                                                                    | Global SIP Settings |
|------------------|----------------------------------------------------------------------------------------------------|---------------------|
| Caller ID Detect |                                                                                                    |                     |
|                  | Caller ID Detection: 🗹<br>Caller ID Signalling: Bell-US<br>Caller ID Start: Ring<br>CID Buffer Length: 2500 🜱                                                   | <b>v</b>            |
| General          |                                                                                                    |                     |
|                  | Opermode: FCC<br>ToneZone: China<br>Relax DTMF:<br>Send Caller ID After: 1<br>Echo Cancel:<br>Echo Training: <u>800</u> (ye<br>Busy Detection:<br>Busy Count: 3 | vs/no/number)       |

| Item                | Explanation                                            |  |
|---------------------|--------------------------------------------------------|--|
| Caller ID Detection | Enable/Disable Caller ID Detection                     |  |
| Caller ID Signaling | Select the mode of Caller ID Signaling.                |  |
| Caller ID Start     | RingCaller ID start before ring.                       |  |
|                     | PolarityCaller ID start when polarity reversal starts. |  |
| CID Buffer Length   | Default CID Buffer Length                              |  |
| Opermode            | Set the Opermode for FXO/GSM Ports.                    |  |
| ToneZone            | Select the ToneZone in your country.                   |  |
| Relax DTMF          | Enable/Disable Relax DTMF inspection.                  |  |
| Echo Cancel         | Enable/Disable Echo Cancel                             |  |
| Echo Training       | Set Echo Training (default unit: ms)                   |  |

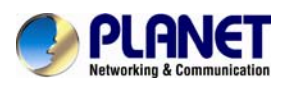

## Internet Telephony PBX System IPX-330

| Busy Detection | Enable/Disable Busy Detection.                            |
|----------------|-----------------------------------------------------------|
| Busy Count     | Count the Busy Detection. It will be active when enabling |
|                | Busy Detection.                                           |

## 4.1.3 Global SIP Settings

【Global SIP Settings】 is appropriate for professionals. If anything needs to be modified, please contact our tech-support people.

|      | General                          | Global Analo                             | g Settings                                                                                         | Global SIP Settings                                        |
|------|----------------------------------|------------------------------------------|----------------------------------------------------------------------------------------------------|------------------------------------------------------------|
| Gene | ral                              |                                          |                                                                                                    |                                                            |
|      | Max Regist                       | Enable<br>Enable<br>Sta<br>Ei            | UDP Port:<br>TCP Port:<br>TLS Port:<br>art RTP Port:<br>nd RTP Port:<br>DTMF Mode:<br>n Time(sec): | 5060<br>5060<br>5061 Download CA<br>10000<br>20000<br>Auto |
| De   | Min Regist<br>efault Incoming/Ou | ration/Subscriptio<br>tgoing Registratio | n Time(sec):<br>n Time(sec):                                                                       | <u>60</u><br><u>60</u>                                     |

| ltem                          | Explanation                                            |
|-------------------------------|--------------------------------------------------------|
| UDP Port to bind to           | SIP standard port is 5060                              |
| TCP Port                      | Default TCP port is 5060                               |
| TLS Port                      | Default TLS port is 5061                               |
| Start RTP Port                | RTP port range                                         |
| End RTP Port                  | RTP port range                                         |
| DTMF Mode                     | Set default DTMF mode for sending DTMF, support auto,  |
|                               | RFC2833, inband, info. Default: RFC 2833               |
| Max Registration/Subscription | Maximum duration (in seconds) of incoming              |
| Time                          | registrations/subscriptions is 3600 seconds by default |
| Min Registration/Subscription | Minimum duration (in seconds) of                       |
| Time                          | registrations/subscriptions is 60 seconds by default   |
| Default Incoming/Outgoing     | Default duration (in seconds) of incoming/outgoing     |
| Registration Time             | registration                                           |

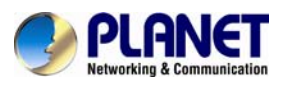

| NAT Support                                                                        |  |
|------------------------------------------------------------------------------------|--|
| External IP:<br>External Host:<br>External Refresh(sec):<br>Local Network Address: |  |

| Item                  | Explanation                                           |
|-----------------------|-------------------------------------------------------|
| External IP           | Address that we're going to put in outbound SIP       |
|                       | messages if we're behind a NAT                        |
| External Host         | Alternatively, you can specify an external host, and  |
|                       | Asterisk will perform DNS queries periodically. Not   |
|                       | recommended for production environments! Use external |
|                       | IP instead                                            |
| External Refresh      | How often to refresh external host if used. You may   |
|                       | specify a local network in the field below            |
| Local Network Address | 192.168.0.0/255.255.0.0' : All RFC 1918 addresses are |
|                       | local networks, '10.0.0.0/255.0.0.0' : Also RFC1918,  |
|                       | '172.16.0.0/12' : Another RFC1918 with CIDR notation, |
|                       | '169.254.0.0/255.255.0.0' : Zero conf local network   |

| T.38 Fax Passthrough Support    |
|---------------------------------|
| T.38 Fax (UDPTL) Passthrough: 📃 |

| Item                         | Explanation                                        |
|------------------------------|----------------------------------------------------|
| T.38 fax (UDPTL) Passthrough | Enables T.38 fax (UDPTL) passthrough on SIP to SIP |
|                              | calls                                              |

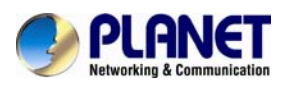

| Type of Service | Туре | of | Service |  |
|-----------------|------|----|---------|--|
|-----------------|------|----|---------|--|

| TOS for Signalling packets: 💽 💌                     |
|-----------------------------------------------------|
| TOS for RTP audio packets: 🛛 💽                      |
| TOS for RTP video packets: 📃 🐱                      |
| Enable Relaxed DTMF: 🔽                              |
| RTP TimeOut:                                        |
| RTP HoldTimeOut:                                    |
| Trust Remote Party ID: 📃                            |
| Send Remote Party ID: 📃                             |
| Generate In-Band Ringing: 🛛 🐱                       |
| Add 'user=phone' to URI:  Send Compact SIP Headers: |
|                                                     |

| ltem                      | Explanation                                               |  |
|---------------------------|-----------------------------------------------------------|--|
| TOS for Signaling packets | Sets Type of Service for SIP packets                      |  |
| TOS for RTP audio packets | Sets Type of Service for RTP audio packets                |  |
| TOS for RTP video packets | Sets Type of Service for RTP video packets                |  |
| Enable Relaxed DTMF       | Relax DTMF handling                                       |  |
| RTP Time Out              | Terminate call if 60 seconds of no RTP activity when      |  |
|                           | we're not on hold                                         |  |
| RTP Hold Time Out         | Terminate call if 300 seconds of no RTP activity when     |  |
|                           | we're on hold (must be > RTP time out)                    |  |
| Trust Remote Party ID     | If Remote-Party-ID should be trusted                      |  |
| Send Remote Party ID      | If Remote-Party-ID should be sent                         |  |
| Generate In-Band Ringing  | If we should generate in-band ringing always, use 'never' |  |
|                           | to never use in-band signaling, even in cases where       |  |
|                           | some buggy devices might not render it. Default: never    |  |
| Add 'user=phone' to URI   | If checked, 'user=phone' is added to URI that contains a  |  |
|                           | valid phone number                                        |  |
| Send Compact SIP Headers  | Send compact sip headers                                  |  |

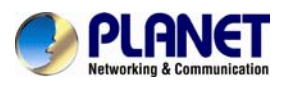

| Outbound SIP Registrations |                                     |
|----------------------------|-------------------------------------|
| F                          | Register TimeOut:                   |
| Ri                         | egister Attempts:                   |
| Codecs                     |                                     |
| Disallowed C               | Codecs: all                         |
| Allowed C                  | Codecs: alaw,ulaw <mark>Edit</mark> |

| Item              | Explanation                                                             |  |
|-------------------|-------------------------------------------------------------------------|--|
| Register Time Out | Retry registration calls at every 'x' seconds (default 20)              |  |
| Register Attempts | Number of registration attempts before we give up; 0 = continue forever |  |
| Disallowed Codecs | Default is disallowed = all                                             |  |
| Allowed Codecs    | Choose the codec that system allows                                     |  |

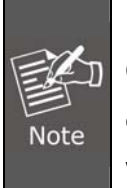

In the extension "Audio Codecs Configure" the priority is higher than "Allowed Codec" items, "Allowed Codec" items are the default codec setting, if user marks the extension "Audio Codecs Configure", then system will use it first, if not system will let the "Allowed Codecs" define what codec can be used in extension.

## 4.2 VoiceMail

Details configuration on VoiceMail: VoiceMail Reference/ Voice Message Options/ Playback Options. If you need to send message by mail to your defined mailbox, you must configure SMTP and Email model. Click [Voicemail] to display the dialog as shown below:

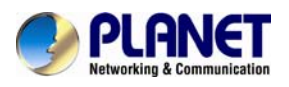

General

|                                               | General                                                  | Email Settings                                                |
|-----------------------------------------------|----------------------------------------------------------|---------------------------------------------------------------|
| VoiceMail Reference                           |                                                          |                                                               |
| Max Greet<br>Dial "0" fo                      | ing Time(sec):<br>r Operator:                            | 30<br>V                                                       |
| Voice Message Options                         | ;                                                        |                                                               |
| Message I<br>Maximum<br>Max Mess<br>Min Messa | Format:<br>Messages:<br>age Time(min):<br>ige Time(sec): | WAV (16-bit)<br>100<br>2<br>5<br>V                            |
| Playback Options                              |                                                          |                                                               |
|                                               | ✓ Say Me ✓ Say Me Play En Allow U                        | ssage CallerID<br>ssage Duration<br>welope<br>Isers to Review |

| Item                   | Explanation                                                              |  |  |
|------------------------|--------------------------------------------------------------------------|--|--|
| Max Greeting Time(sec) | Maximum Greeting Time                                                    |  |  |
| Dial "0" for Operator  | Dial "0" to cancel the voicemail and forward to Operator.                |  |  |
| Message Format         | Save the voice message as this format, WAV (16-bit) or Raw GSM.          |  |  |
| Maximum Messages       | Maximum messages to be allowed to leave.                                 |  |  |
| Max Message Time(min)  | Maximum Time for each message to be allowed to leave.                    |  |  |
| Min Message Time(sec)  | Minimum Time for each message. The message will be deleted               |  |  |
|                        | automatically if the time is less than the minimum message time.         |  |  |
| Say Message Caller ID  | Checking this option, Caller ID will be played when user login email to  |  |  |
|                        | receive the voice message.                                               |  |  |
| Say Message Duration   | Checking this option, the message duration will be played before playing |  |  |
|                        | the voice message.                                                       |  |  |
| Play Envelop           | Envelop includes date, time and caller ID.                               |  |  |
| Allow Users to Review  | Check this option to allow users to review the voice message.            |  |  |

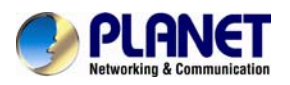

#### **Email Settings**

Email Settings

|                                     | General                                                                                                    | Email Settings                                                                                                    |                                                                    |  |
|-------------------------------------|----------------------------------------------------------------------------------------------------|----------------------------------------------------------------------------------------------------|--------------------------------------------------------------------|--|
| Template for Voicemail Emails       |                                                                                                    |                                                                                                    |                                                                    |  |
| Sender Nan<br>Fro<br>Subje<br>Messa | Attach voicem ne test     pbx@zycoo.com ect New Voicemail f ge Hello \${VM_NAF \${VM_DUR} at (\${VM_CALLER}                               | ve Cancel                                                                                                    | age lasting                                                        |  |
| Template<br>Variables:              | \${VM_NAME} : Rec<br>\${VM_DUR} : The c<br>\${VM_MAILBOX} : `<br>\${VM_CALLERID} :<br>message<br>\${VM_MSGNUM} : `<br>\${VM_MSGNUM} : The | ipient's first name and last<br>duration of the voicemail m<br>The recipient's extension<br>The Caller ID of the perso<br>The message number in yo<br>date and time the messag | : name<br>lessage<br>in who left the<br>our mailbox<br>ge was left |  |

| Item                      | Explanation                                                     |  |
|---------------------------|-----------------------------------------------------------------|--|
| Attach voicemail to Email | The voicemail will be sent as attachment to the user's Email.   |  |
| Sender Name               | The sender's name will be displayed when you receive the Email. |  |
| From                      | Mailbox to send email                                           |  |
| Subject                   | Subject of the Email.                                           |  |
| Message                   | Input the Email template.                                       |  |

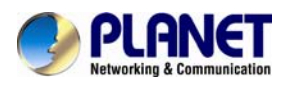

## 4.3 SMTP Setting

SMTP Settings

| SMTP Settings:                                                                                            |  |
|----------------------------------------------------------------------------------------------------|--|
| SMTP Server:<br>Port: 25<br>SSL/TLS:<br>Enable SMTP Authentication<br>Username:<br>Password:<br>Send Test |  |
| Save Cancel                                                                                               |  |

| Item           | Explanation                                                                 |  |  |
|----------------|-----------------------------------------------------------------------------|--|--|
| SMTP server    | In order to send e-mail notifications of your voicemail, set the IP address |  |  |
|                | or domain name of a SMTP server that your IP PBX may connect to.            |  |  |
|                | e.g. mail.yourcompany.com                                                   |  |  |
| Port           | The port number the SMTP server runs is generally port 25. If SSL is        |  |  |
|                | encrypted, please use port 465 instead.                                     |  |  |
| SSL/TSL        | Enable SSL/TLS to send secure messages to server.                           |  |  |
| Enable SMTP    | If your SMTP server needs Authentication, please enable SMTP                |  |  |
| Authentication | Authentication, and configure the following information.                    |  |  |
| User Name      | Input user name of your email box.                                          |  |  |
| Password       | Input password of your email box.                                           |  |  |

Click [Send Test] after configuration, the following diagram will be displayed to ask you to input the Email for receiving.

| Send Test      | x |
|----------------|---|
| Email Address: |   |
| Send Cancel    |   |

Input the Email and click [Send] to send the test email. Login your Email to check; configuration is successful if you receive the test email; otherwise, it fails. Please check your email settings.

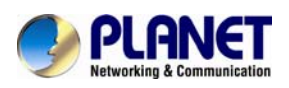

## 4.4 Email to Fax

Users can send fax by Email. Please configure as shown below.

#### Click [Advanced] -> [Email to Fax]

| Email to Fax |                                                               |          |
|--------------|---------------------------------------------------------------|----------|
|              | Enable:<br>Username:<br>Password:<br>IMAP Server:<br>SSL/TLS: |          |
|              | Access Code:<br>Dial Plan:                                    | e Cancel |

Check "Enable", input user name, password and IMAP Server(server format: imap.XX.com), select the Dial Plan and then "Save" and "Activate".

Practical Case:

Send a fax to telephone number 85337096: In Dial Plan 1, there is prefix "9" before the telephone number; you need to input the 【Access Code】: 985337096 and take it as the subject when sending Email. Then the fax will be sent by Email as attachment. If you need to dial the extension when sending fax, e.g. fax number: 85337096 ext.800, you need to use the 【Access Code】: 985337096-800 as subject.

## **4.5 Music Settings**

Management for music on hold, music on ring back, music on call queue... Click [Music Settings] to display the dialog as below:

**Music Settings:** 

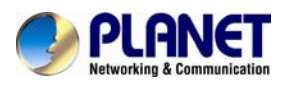

Music Settings

|                             | Music Settings | Music Management |  |  |
|-----------------------------|----------------|------------------|--|--|
| Music On Hold Reference     |                |                  |  |  |
|                             | Music: [       | Music 1 💌        |  |  |
| Music On Ringback Reference |                |                  |  |  |
|                             | Music: [       | Music 2 💌        |  |  |
| Music On Queue Reference    |                |                  |  |  |
|                             | Music: [       | ~                |  |  |

Please define different music files for different music folders.

#### Music Management:

Music Management

|                   | Music Settings                                                   | Music Management                                                                  |  |
|-------------------|------------------------------------------------------------------|-----------------------------------------------------------------------------------|--|
| Music Managemer   | nt                                                               |                                                                                   |  |
|                   | Select Music Directo<br>Files:                                   | ory: Music 1 💌 Load                                                               |  |
| Upload Music File |                                                                  |                                                                                   |  |
| Note: The :       | Select Music Director<br>sound file must be wav(1<br>The size is | ory: Music 1 💌<br>16bit/8000Hz/Single), gsm, ulaw or alaw!<br>; limited in 15MB!. |  |
| Pli               | ease choose file to uploa                                        | ad: Browse                                                                        |  |
|                   | U                                                                | Upload                                                                            |  |

| ltem                         | Explanation                                                   |
|------------------------------|---------------------------------------------------------------|
| Select Music Directory       | Load music in the music file.                                 |
| File                         | Display music name under the music file. You can delete it.   |
| Select Music Directory       | Select the file where you want to save your uploaded music.   |
| Please choose file to upload | Select the music you want to upload. Note: music file must be |
|                              | WAV (16bit/8000Hz/Single), GSM, ulaw or alaw, and less than   |

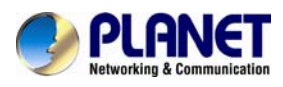

15MB.

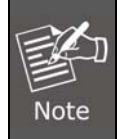

The sound file must be **wav** (16bit/8000Hz/Single), **gsm, ulaw or alaw** !! The size is limited in **15MB** 

## **4.6 DISA**

A trunk call is made to the PBX, and call is made to another trunk through outbound route of the PBX. This trunk can make international calls. You are out of the office and want to contact your customer in a foreign country. Now you can dial DISA number after PIN authentication. you are now connected to your customer, and you can speak to your customer now. Click [DISA] --- [New DISA] to display the dialog as shown below:

| New DISA                                                  | × |
|-----------------------------------------------------------|---|
| Name:<br>PIN: Without PIN                                 |   |
| Digit Timeout(s): 3<br>Extension for this DISA(Optional): |   |
| Allow Outbound Route                                      |   |
|                                                           |   |
| Sure                                                      |   |

| Item                  | Explanation                                                    |
|-----------------------|----------------------------------------------------------------|
| Name                  | Define a name for DISA.                                        |
| PIN Set               | User will be prompted to input this number when PIN            |
|                       | Authentication is needed.                                      |
| Record in CDR         | Check to record.                                               |
| Response Timeout(sec) | The maximum time for waiting before hanging up if the dialed   |
|                       | number is incomplete or invalid. Default is 10 seconds         |
| Digit Timeout(sec)    | The maximum interval time between digits when typing extension |
|                       | number is 5 seconds by default.                                |
| Extension for this    | If you want to access DISA by dialing an extension, you can    |
| DISA(Optional)        | define an extension number for this DISA.                      |
| Select Dial Plan      | Select the Dial Plan for this DISA.                            |

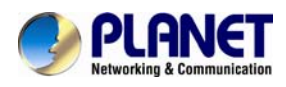

## 4.7 Paging And Intercom

Paging and Intercom is used for calling a paging extension; all terminals which support this function will be picked up automatically and listen;, meanwhile, it supports duplex.

Click [Advanced] -> [Paging and Intercom] -> [New Paging Group] :

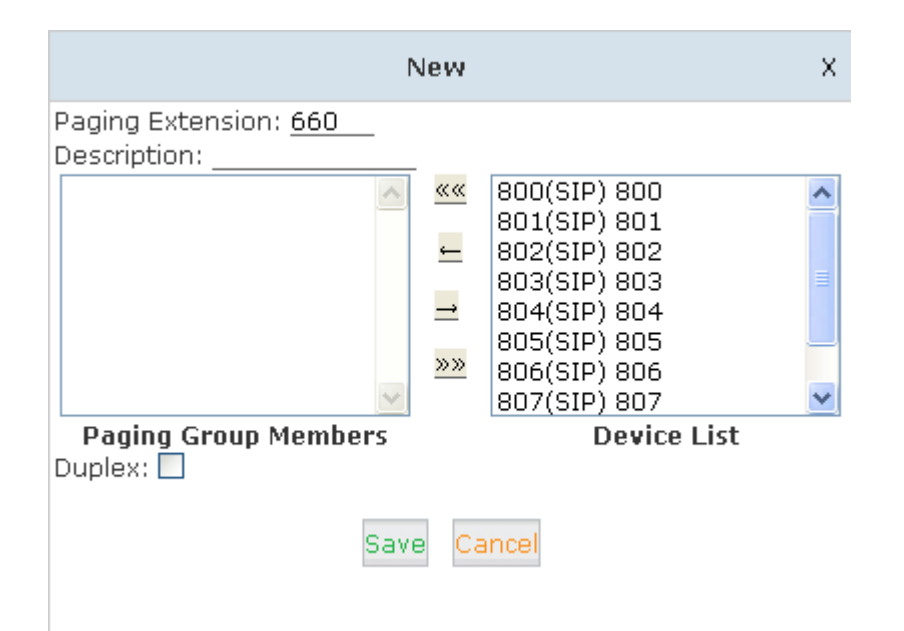

| Item                 | Explanation                                                            |
|----------------------|------------------------------------------------------------------------|
| Paging Extension     | The number users will dial to page this group.                         |
| Description          | Provide a descriptive title for this Page Group.                       |
| Paging Group Members | Selected device(s) on this page                                        |
| Device List          | Select Device(s) to page.                                              |
|                      | Paging is typically one way for announcements only. Checking this will |
| Duploy               | make the paging duplex, allowing all phones in the paging group to be  |
| Duplex               | able to talk and be heard by all. This makes it like an "instant       |
|                      | conference".                                                           |

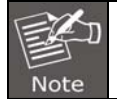

For Paging/Intercom function extension(IP phone), enable Auto Answer

## 4.8 PIN Set

Monitor is used for recording the defined extensions.

Click [Monitor] --- [New Monitor] to display the dialog below:

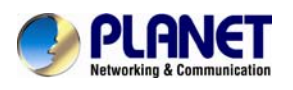

| New Monitor                                                                     | × |
|---------------------------------------------------------------------------------|---|
| Extension: 💽                                                                    |   |
| Monitoring Time                                                                 |   |
| Always Monitor:<br>Start Time: 💽 : 💽 End Time: 💽 : 💽<br>Start Day: 💽 End Day: 💽 |   |
| Monitor Settings                                                                |   |
| Inbound Record: 🔲 Outbound Record: 🗖                                            |   |
| Save Cancel                                                                     |   |

| Item         | Explanation                       |
|--------------|-----------------------------------|
| PIN Set Name | Define the name for this PIN Set. |
| PIN List     | Define PIN codes in this list.    |

## 4.9 Call Recording

Call Recording is used for recording extension. Please configure it as shown below:

Click [Advanced] -> [Call Recording] -> [New Call Recording] :

| New Call Recording                                                                | × |
|-----------------------------------------------------------------------------------|---|
| Extension:                                                                        |   |
| Call Recording Time                                                               |   |
| Always Recording:<br>Start Time: 💽 : 🗨 End Time: 💽 : 💌<br>Start Day: 💽 End Day: 💽 |   |
| Call Recording Settings                                                           |   |
| Inbound Record: 🗌 Outbound Record: 🗖                                              |   |
| Save Cancel                                                                       |   |

#### Reference:

| ltem                | Explanation                        |
|---------------------|------------------------------------|
| Extension           | Define an extension for recording. |
| Call Recording Time | Set the time to record.            |
| Inbound Record      | Check to record inbound calls.     |

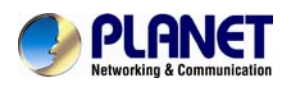

Outbound Record

Check to record outbound calls.

## 4.10 Speed Dial

Please configure as shown below:

| Click [Advanced] -> [Speed Dial] -> [New Speed Dial |
|-----------------------------------------------------|
|-----------------------------------------------------|

| New Speed Dial                                                                                  | × |
|-------------------------------------------------------------------------------------------------|---|
| Notice:Don't forget to add the outbound dial prefix if you would like to dial an outside number |   |
| Source Number:                                                                                  |   |
| Destination Number:                                                                             |   |
| Save Cancel                                                                                     |   |

E.g. prefix is \*99, speed number is 00, destination telephone number is 85337096. When dialingl \*9900, the call is going to 85337096 automatically.

## 4.11 Smart DID

Smart DID: After extension user makes an outbound call, the call is ringing back to Planet IP PBX, and directed to the one who made the last call. Please configure it as shown below:

#### Click [Advanced] -> [Smart DID] :

Smart DID

| Smart DID           |
|---------------------|
| Enable: Save Cancel |

| Smart DID Rules List |         |       | New Smart DID Rule |             |
|----------------------|---------|-------|--------------------|-------------|
|                      | Pattern | Strip | Prepend            | Options     |
| 1                    | х.      |       |                    | Edit Delete |

Check "Enable" and "Save" to make this function activates.

Click [New Smart DID Rule] to display the following diagram:

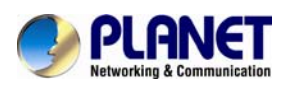

| New Smart DID Rule          | × |
|-----------------------------|---|
| Pattern:                    |   |
| Strip:digits before dialing |   |
| Prepend:before dialing      |   |
| Save Cancel                 |   |

Input the pattern and define how many digits need to be striped or prepend, and then click "Save"--"Activate".

## 4.12 Call Back

When user makes calls by the callback number to Planet IP PBX, the call will be hung up automatically. Then the PBX will call back this number and forwarded to define destination after the call is connected. Please configure it as shown below:

#### Click [Advanced] -> [Callback] :

Callback Number Settings

|                         | Callback Number Settings                                                                                     |         |
|-------------------------|----------------------------------------------------------------------------------------------------|---------|
|                         | Enable:<br>Strip: <u>digits</u> before dialing<br>Prepend: <u>before dialing</u><br>DialPlan:<br>Save Cancel |         |
| List of Callback Number | New Callback Number                                                                                          |         |
| Callback Number         | Destination                                                                                                  | Options |

| ſ | Desunation                  |  |
|---|-----------------------------|--|
|   | No Callback Number defined! |  |

At first, enable this function. Select Dial Plan, and define the callback rule (strip digits or prepend prefix). Click [New Callback Number] to add callback number.

| New Callback Number                                          | × |
|--------------------------------------------------------------|---|
| Callback Number:<br>Destination: Goto Extension 🛛 800(800) 💙 |   |
| Save Cancel                                                  |   |

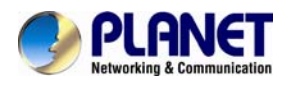

Input callback number and define the destination.

## 4.13 Phone Book

When incoming call matches the number in the phone book, the name of the matched number will be displayed. Please configure it as shown below:

Click [Advanced] -> [Phone Book] :

Phone Book

| Phone Book |       |               | Create Contact |            |             |             |
|------------|-------|---------------|----------------|------------|-------------|-------------|
| Name:      |       | Search Show . | All            |            | Delete Sele | ected       |
|            | Name  |               |                | Phone Numb | ber         | Options     |
| 1          | David |               | 85362145       |            |             | Edit Delete |

| Item     | Explanation                                           |
|----------|-------------------------------------------------------|
| Search   | Search by name                                        |
| Show All | All contacts will be displayed in the following list. |

Click [Create Contact] to see the following diagram:

| Create Contact                      | × |
|-------------------------------------|---|
| Name: David                         |   |
| Phone Number: <mark>85362145</mark> |   |
| Save Cancel                         |   |

| Item         | Explanation                                               |
|--------------|-----------------------------------------------------------|
| Name         | Input contact's name. (Letter or figure only).            |
| Phone Number | Input Phone Number of contact. (IDD Number is available). |

Phone book is for the incoming call to use; if the incoming caller ID matches the number in Phone book, it will display the name defined in Phone book.

For example, Name: David Number: 123456789.

When system receives the call 123456789, the extension answers this call with "David" being displayed.

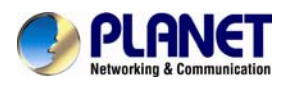

## 4.14 Feature Codes

Click [ Feature Codes] to display the dialog as shown below. You can define relevant parameter.

| Feature Codes Management                         |  |  |
|--------------------------------------------------|--|--|
| Call Parking                                     |  |  |
| Extension to Dial for Parking Calls: 700         |  |  |
| Extension Range to Park Calls: <u>701-720</u>    |  |  |
| Call Parking Time(sec): <u>45</u>                |  |  |
| Parking Hints: 📃                                 |  |  |
| Pickup Call                                      |  |  |
| Pickup Extension: <u>*8</u>                      |  |  |
| Pickup Specified Extension: <u>**</u>            |  |  |
| Transfer                                         |  |  |
| Blind Transfer: <u>#</u>                         |  |  |
| Attended Transfer: <u>*2</u>                     |  |  |
| Disconnect Call: <u>*</u>                        |  |  |
| Timeout for answer on attended transfer(sec): 15 |  |  |
| One Touch Recording                              |  |  |
| One Touch Recording: <u>*1</u>                   |  |  |
| Call Forward                                     |  |  |
| Enable Forward All Calls: <u>*71</u>             |  |  |
| Disable Forward All Calls: <u>*071</u>           |  |  |
| Enable Forward on Busy: <u>*72</u>               |  |  |
| Disable Forward on Busy: <u>*072</u>             |  |  |
| Enable Forward on No Answer: *73                 |  |  |
| Disable Forward on No Answer: *073               |  |  |

| Item                    | Explanation                                                              |
|-------------------------|--------------------------------------------------------------------------|
| Extension to Dial for   | Define an extension for parking calls.                                   |
| Parking Calls           |                                                                          |
| Extension Range to Park | Define the extension range for parking calls. (e.g. 701-720)             |
| Calls                   |                                                                          |
| Call Parking Time(sec)  | Define the time for parking calls. Planet IP PBX will call the extension |
|                         | again if parking is over time.                                           |
| Pickup Extension        | Define an extension for pickup.                                          |
| Pickup Specified        | Pick up the specified extension. Default: Dial**+extension number to     |
| Extension               | pick up the specified extension                                          |
| Blind Transfer          | Allow unattended or blind transfers. It works like this: While on a      |
|                         | conversation with A, you dial the blind transfer key sequence. The       |
|                         | system says "Transfer" then gives you a dial tone, while A is on hold.   |
|                         | You dial the transferee number (B's number) and A is put through to      |
|                         | B immediately. Your line is off. The caller ID displayed to B is exactly |
|                         | the same as the caller ID presented to you.                              |
| Attended Transfer       | Allow attended transfer or supervised transfer. It works like this:      |

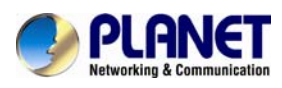

## Internet Telephony PBX System IPX-330

|                           | While on conversation with A, you dial the Attended Transfer key           |
|---------------------------|----------------------------------------------------------------------------|
|                           | sequence. The system says "Transfer" then gives you a dial tone,           |
|                           | while A is on hold. You dial the transferee number (B's number) and        |
|                           | talk with B to introduce the call, then you can hang up and A will be      |
|                           | connected with B. In case B does not want to answer the call, he/she       |
|                           | simply hangs up and you will be back to your original conversation.        |
| Disconnect Call           | Disconnect the current transfer call (for Attended transfer).              |
| Timeout for answer on     | Set the timeout value                                                      |
| attended transfer (sec)   |                                                                            |
| One Touch Recording       | Configure the function key for One Touch Recording                         |
| Call Forward              | Enable/Disable Call Forward and the settings of function keys for          |
|                           | different forward modes.                                                   |
| Do Not Disturb            | Enable/Disable "Do Not Disturb"                                            |
| Spy                       | Configure the function keys for spy modes.                                 |
| Blacklist                 | Add/Delete blacklisted number.                                             |
| Voicemail                 | Configure the function keys for entering voicemail and check               |
|                           | extension voicemail.                                                       |
| Invite Participant        | In conference, the administrator can invite people into the                |
|                           | conference by dialing "0". After pressing "0", you will get dial tone,     |
|                           | and you can dial to invite people. After the call is connected, please     |
|                           | press ** to direct the people into the conference, or *# to hang up the    |
|                           | current call and return to the conference.                                 |
| Create Conference         | During the call, you can dial *0 to forward to the conference with the     |
|                           | callee.                                                                    |
| Return to conference with | In conference, the administrator can dial "0" to invite people into the    |
| participant               | conference. After pressing "0", you will get dial tone, and you can dial   |
|                           | to invite the participant; when the call is connected, dial "**" to return |
|                           | to the conference with invited participant.                                |
| Return to conference      | In conference, the administrator can dial "0" to invite people into the    |
| without participant       | conference. After pressing "0", you will get dial tone, and you can dial   |
|                           | to invite the participant. When the call is connected, you can dial "*#"   |
|                           | to hang up and return the conference yourself.                             |
| Pause Queue Member        | Pause the agent, and the agent cannot receive the call.                    |
| Extension                 |                                                                            |
| Unpause Queue Member      | Unpause the agent, and the agent can receive the call.                     |
| Extension                 |                                                                            |
| Others                    | Function key for Intercom/ Paging/ Directory                               |

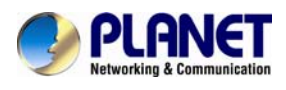

## 4.15 IP Phone Provision

When you need many IP Phones, please record the MAC, extension number, and user name of each phone according to the format (please take reference of the auto provision script file model for details). Then import the format file. Once the phone is connected to the local network, it will get the extension number and password automatically.

There are two operation methods to fulfill this function. Please see details as shown below:

#### **Enable DHCP service**

Click [Network Settings] -> [DHCP Server], enable DHCP Server in the dialog as shown below:

| DHCP Server Settings |                  |               |
|----------------------|------------------|---------------|
|                      | Enable:          | V             |
|                      | Start IP:        | 192.168.1.101 |
|                      | End IP:          | 192.168.1.200 |
|                      | Subnet Mask:     | 255.255.255.0 |
|                      | Gateway:         | 192.168.1.1   |
|                      | Primary DNS:     | 61.139.2.69   |
|                      | Lease Time(min): | 1440          |
|                      | TFTP Server:     |               |
|                      | Save             | Cancel        |

Then Click [Advanced] -> [Phone Provisioning] -> [New Phone] :

| New Phone X |                          |        |                        |  |  |
|-------------|--------------------------|--------|------------------------|--|--|
| General     |                          |        |                        |  |  |
|             | Enable: 🗹                |        |                        |  |  |
|             | Manufacturer: 🛛 Planet 💌 | Type:  | VIP-256T/PT 💌          |  |  |
|             | MAC: 00304f              |        | VIP-256T/PT            |  |  |
| Line        |                          |        | VIP361PE               |  |  |
| Line1       | Extension: 💽             | Label: | ICF-1700<br>VIP-2020PT |  |  |
|             | Save Can                 | cel    | VIP-5060PT             |  |  |
|             |                          |        |                        |  |  |
|             |                          |        |                        |  |  |

Enable Phone Provisioning in [Basic], select the IP Phone manufacture, input MAC of the phone, and select the extension for provisioning.

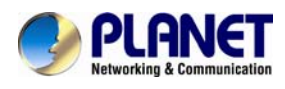

## **Chapter 5 Network Settings**

## 5.1 Network

You can configure the WAN Port, and define the Virtual Interface.

Click [Network Settings] -> [Network] -> [IPv4 Settings]

| IPv4 S                   | Settings                                                | IPv6 S                                                                    | Settings                                                               | VL4                       | AN Settings |  |  |
|--------------------------|---------------------------------------------------------|---------------------------------------------------------------------------|------------------------------------------------------------------------|---------------------------|-------------|--|--|
| Ethernet Port Setup      |                                                         |                                                                           |                                                                        |                           |             |  |  |
|                          | IP /<br>Host<br>IP Ac<br>Subr<br>Gate<br>Prima<br>Alter | Assign:<br>name:<br>Idress:<br>Iet Mask:<br>way:<br>ary DNS:<br>nate DNS: | Static V<br>IPPBX<br>192.168.1<br>255.255.25<br>192.168.1<br>192.168.1 | 198<br>55.0<br>254<br>254 |             |  |  |
| Virtual Interface        |                                                         |                                                                           |                                                                        |                           |             |  |  |
| □IP Addres<br>□IP Addres | sV1:<br>sV2:                                            |                                                                           | Subnet M<br>Subnet M                                                   | laskV1:<br>laskV2:        |             |  |  |

#### Reference

| Item              | Explanation                                |
|-------------------|--------------------------------------------|
| IP Assign         | Static/ DHCP/PPOE supported.               |
| Virtual Interface | Define the virtual interface for WAN Port. |

#### Click [Network Settings] -> [Network] -> [IPv6 Settings]

| IPv4 Settings    | IPv6 Settings                                                                  | VLAN Settings |  |
|------------------|--------------------------------------------------------------------------------|---------------|--|
| IP<br>Pr<br>Altı | Enable:  v6 Address:<br>efix Length:<br>Gateway:<br>rimary DNS:<br>ernate DNS: |               |  |

#### IPv6 Reference:

| Item   | Explanation                                             |
|--------|---------------------------------------------------------|
| Enable | Enable IPv6, define the IPv6 address, gateway, and DNS. |

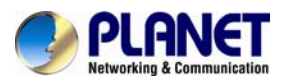

#### Click [Network Settings] -> [Network] -> [VLAN Settings] :

|        | IPv4 Settings | IPv6 Setting:                                       | 5 | VLAN Settings |  |
|--------|---------------|-----------------------------------------------------|---|---------------|--|
| VLAN 1 |               |                                                     |   |               |  |
|        | VLAN<br>SI    | Enable: 🗹<br>VLAN ID:<br>IP Address:<br>ubnet Mask: | _ | -             |  |
| VLAN 2 |               |                                                     |   |               |  |
|        | VLAN<br>Si    | Enable: 🗹<br>VLAN ID:<br>IP Address:<br>ubnet Mask: | _ | -             |  |

#### VLAN Reference:

| Item   | Explanation                                         |
|--------|-----------------------------------------------------|
| Enable | Enable VLAN to define the VLAN address and VLAN ID. |

## **5.2 Static Routing**

Click [Network Settings] -> [Static Routing] :

| New Static Routing   | Х |
|----------------------|---|
| Destination Network: |   |
| Gateway: Cancel      |   |

| Item        | Explanation                                           |
|-------------|-------------------------------------------------------|
| Destination | Set destination network for static routing.           |
| Subnet Mask | Set subnet mask of the destination network.           |
| Gateway     | Define the gateway accessing the destination network. |

Click [Network Settings] -> [Static Routing] -> [Routing Table], and the current routing information will be displayed below:

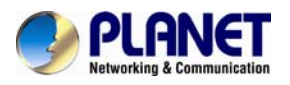

Routing Table

|                                  | s             | tatic Routing | Routin | g Table |     |     |       |
|----------------------------------|---------------|---------------|--------|---------|-----|-----|-------|
| Routing Table:<br>Kernel IP rout | ing table     |               |        |         |     |     |       |
| Destination                      | Gateway       | Genmask       | Flags  | Metric  | Ref | Use | Iface |
| 0.0.0.0                          | 192.168.1.254 | 0.0.0.0       | UG     | 0       | 0   | 0   | ETH   |
| 192.168.1.0                      | 0.0.0.0       | 255.255.255.0 | U      | 0       | 0   | 0   | ETH   |

## 5.3 VPN Server

Planet IP PBX supports three kinds of VPN servers: L2TP, PPTP and OpenVPN.

Click [Network Settings] -> [VPN Server]:

|                                                                         | VPN Server                                                             | VPN Users Management |  |
|-------------------------------------------------------------------------|------------------------------------------------------------------------|----------------------|--|
| VPN Server                                                              |                                                                        |                      |  |
|                                                                         | 💽 L2TP                                                                 | O PPTP O OpenVPN     |  |
| Enable:<br>Remote<br>Local IF<br>Primary<br>Alterna<br>Authen<br>Debug: | e Start IP:<br>e End IP:<br>?<br>? DNS:<br>te DNS:<br>tication Method: | Cancel               |  |

#### Reference:

| Item            | Explanation                                              |
|-----------------|----------------------------------------------------------|
| VPN Server Mode | Three kinds of VPN servers L2TP, PPTP and OpenVPN        |
|                 | supported (Only one mode can be enabled simultaneously). |
| Enable          | Enable/Disable VPN Server                                |

When the mode is L2TP or PPTP VPN server, click [Network Settings] -> [VPN Server] -> [VPN Users Management]:
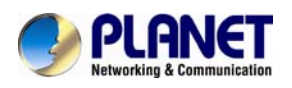

VPN Users Management

|                 | VPN Server | VPN Users Management |             |
|-----------------|------------|----------------------|-------------|
| List of VPN Use | rs         | New VPN User         |             |
| Username        | e          | Availability         | Options     |
| 1 test          |            | yes                  | Edit Delete |

This page is used for management of VPN user name and password.

When the mode is OpenVPN server, click [Network Settings] -> [VPN Server] -> [OpenVPN Certificate Download]:

|                                                                                     | VPN Server                                          | VPN Users Mai                                          | nagement      |
|-------------------------------------------------------------------------------------|-----------------------------------------------------|--------------------------------------------------------|---------------|
| VPN Server                                                                          |                                                     |                                                        |               |
|                                                                                     | O L2TP                                              | 🔘 PPTP 💿 OpenVP                                        | N             |
| Enable:<br>Certifica<br>Port:<br>Protoco<br>TLS-Ser<br>Remote<br>Route:<br>Client-t | ate: N<br>I: I<br>ver: I<br>Network: -<br>o-Client: | ✓<br>None<br>L194_<br>UDP ✓<br>/_<br>/_<br>Save Cancel | Create Delete |

Status: L2TP (Disabled)

This page is used for management of OpenVPN certificate file.

# **5.4 VPN Client**

Planet IP PBX supports four kinds of VPN Clients: L2TP, PPTP, OpenVPN and N2N.

Click [Network Settings] -> [VPN Client]:

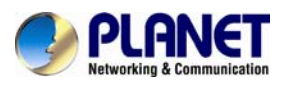

| VPN Client                   |                      |
|------------------------------|----------------------|
| ○ L2TP ●                     | PPTP C OpenVPN C N2N |
| Enable:                      | V                    |
| Enable 40/128-bit encryption | for MPPE:            |
| Server Address:              | 192.168.100.100      |
| Username:                    | admin                |
| Password:                    | •••••                |
|                              | Save Cancel          |

| Status:pptp | client | Conr | nect: p | opp1 <> | > /dev/pts/2           |    |      |      |    |           |
|-------------|--------|------|---------|---------|------------------------|----|------|------|----|-----------|
| pptp        | client | sh:  | can't   | execute | <pre>'/sbin/ip':</pre> | No | such | file | or | directory |
| pptp        | client | sh:  | can't   | execute | '/sbin/ip':            | No | such | file | or | directory |

#### Reference:

| Item       | Explanation                                                  |
|------------|--------------------------------------------------------------|
| VPN Client | Four kinds of VPN Clients supported: L2TP, PPTP, OpenVPN and |
|            | N2N (Only one mode can be enabled simultaneously)            |
| Enable     | Enable/Disable VPN Client                                    |

# 5.5 DHCP server

Click [Network Settings] -> [DHCP Server]:

|          | DHCP Se      | rver                                                                                     | DHCP                                          | Client List                                                                                                    | Static MAC |  |
|----------|--------------|------------------------------------------------------------------------------------------|-----------------------------------------------|----------------------------------------------------------------------------------------------------|------------|--|
| DHCP Ser | ver Settings |                                                                                          |                                               |                                                                                                    |            |  |
|          |              | Enable:<br>Start IP:<br>End IP:<br>Subnet I<br>Gatewa<br>Primary<br>Lease Ti<br>TFTP Sei | :<br>y:<br>DNS:<br>ime(min):<br>rver:<br>Save | 192.168.1.101         192.168.1.200         255.255.255.0         192.168.1.1         61.139.2.69         1440         Cancel |            |  |

Click [Network Settings] -> [DHCP Server] -> [DHCP Client List] :

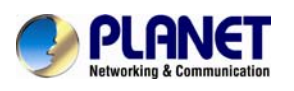

| DHC               | Server    | DH¢  | CP Client List | Sta | tic MAC   |     |
|-------------------|-----------|------|----------------|-----|-----------|-----|
| DHCP Client List: |           |      |                |     |           |     |
| Mac Address       | IP Addres | s    | Host Name      |     | Expires i | n   |
| 6c:3e:6d:e0:f2:00 | 192.168.1 | .101 | iPhone         |     | expired   |     |
| 00:03:58:45:87:9a | 192.168.1 | .102 |                |     | expired   |     |
| 0c:74:c2:47:71:6d | 192.168.1 | .103 | hnteki-iPhone  |     | expired   |     |
| 20:c9:d0:85:3b:fb | 192.168.1 | .104 |                |     | expired   |     |
| 08:ed:b9:e7:c5:7f | 192.168.1 | .105 | DPVYE1J0WCAAC  | 7I  | expired   |     |
| 78:e4:00:8e:c3:99 | 192.168.1 | .106 | LBSZLACHCIC    |     | 22:10:25  |     |
| 68:a3:c4:ef:5d:8b | 192.168.1 | .107 | HBWang         |     | 1 days 00 | :00 |
| 0c:72:2c:5a:39:41 | 192.168.1 | .108 | MW150R         |     | 00:00:57  |     |

This page is used to display DHCP Client address and related information.

When DHCP Server distributes address, the Client's MAC address is associated with the IP address, and then the device will get the same IP address every time.

Click [Network Settings] -> [DHCP Server] -> [Static MAC] -> [New Static MAC] :

| Ne                          | New Static MAC |   |  |  |  |
|-----------------------------|----------------|---|--|--|--|
| MAC Address:<br>IP Address: | Save Cancel    | - |  |  |  |

## **5.6 DDNS Settings**

After setting DDNS (Dynamic Domain Network Server), Planet IP PBX settings will be visited remotely. Click [Network Settings] -> [DDNS Settings]:

| DDNS Settings                                                                                       |                                               |
|----------------------------------------------------------------------------------------------------|-----------------------------------------------|
| Enable:<br>Enable<br>EasyDDNS:<br>Easy Domain:<br>DDNS Server:<br>Username:<br>Password:<br>Domain: | ✓ Planetddns.com PlanetDDNS.com ✓ Save Cancel |

Planet supports DDNS provided by Planet DDNS / Dyndns.org / No-ip.com / zoneedit.com.

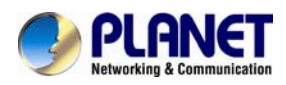

## 5.7 SNMPv2 Settings

SNMP (Simple Network Management Protocol) is used for remote management.

Click [Network Settings] -> [SNMPv2 Settings]:

SNMPv2 Settings

| Read Only      |                                         |             |    |
|----------------|-----------------------------------------|-------------|----|
|                | Enable:<br>RO Community:<br>RO Network: | ♥<br>public | ./ |
| Read and Write |                                         |             |    |
|                | Enable:<br>RW Community:<br>RW Network: | ✓ private   | ./ |
|                | Save                                    | Cancel      |    |

#### Reference

| Item         | Explanation                             |
|--------------|-----------------------------------------|
| Enable       | Enable "Read Only" of SNMP              |
| RO Community | Define the name of RO Community of SNMP |
| RO Network   | Define network of RO                    |

# **5.8 Troubleshooting**

You can ping other network devices through Planet IP PBX and track network routing by command "Traceroute" . Click [Network Settings] -> [Troubleshooting] :

Troubleshooting

|                              | Ping             | Traceroute        |         |
|------------------------------|------------------|-------------------|---------|
| Ping <u>192.168.1.254</u> Pa | ackets: <u>4</u> | Run Stop          |         |
| PING 192.168.1.254 (193      | 2.168.1.254)     | : 56 data bytes   |         |
| 64 bytes from 192.168.       | 1.254: seq=0     | ) ttl=64 time=5.7 | 73 ms   |
| 64 bytes from 192.168.       | 1.254: seq=1     | . ttl=64 time=12. | 411 ms  |
| 64 bytes from 192.168.       | 1.254: seq=2     | ttl=64 time=3.6   | 37 ms   |
| 64 bytes from 192.168.       | 1.254: seq=3     | ttl=64 time=2.4   | 61 ms   |
| 192.168.1.254 ping           | statistics       |                   |         |
| 4 packets transmitted,       | 4 packets r      | eceived, 0% pack  | et loss |
| round-trip min/avg/max       | = 2.461/6.0      | 070/12.411 ms     |         |

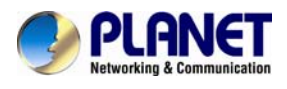

# **Chapter 6 Security**

This chapter will introduce you how to configure the Security of PLANET IP PBX.

# 6.1 Network And Country

Click [Security] -> [Firewall]

Firewall

| Command: iptables                                       | Run         |
|---------------------------------------------------------|-------------|
| Result:                                                 |             |
|                                                         |             |
|                                                         |             |
|                                                         |             |
|                                                         |             |
|                                                         |             |
|                                                         |             |
| IP Tables List:                                         |             |
| Chain INPUT (policy ACCEPT)<br>target prot opt source   | destination |
| Chain FORWARD (policy ACCEPT)<br>target prot opt source | destination |
| Chain OUTPUT (policy ACCEPT)<br>target prot opt source  | destination |

| Iptables Command        | Explanation                                            |
|-------------------------|--------------------------------------------------------|
| Check iptables list     | iptables -L -n                                         |
| Clear iptables list     | iptables -F                                            |
| Deny an IP(192.168.0.3  | iptables -A INPUT -s 192.168.0.3 -j DROP               |
| Deny every IP to access | iptables -A INPUT -p tcpdport 80 -j DROP               |
| 80 port                 |                                                        |
| Deny IP (192.168.0.3)   | iptables -A INPUT -s 192.168.0.3 -p tcpdport 80-j DROP |
| to access port 80       |                                                        |

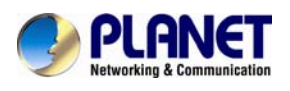

# 6.2 Service

[Service] : Settings of SSH/FTP and HTTP Port. Click [Security] -> [Service] :

Service Settings

| Service Settings                                            |  |
|-------------------------------------------------------------|--|
| Enable SSH: Port:22<br>Enable FTP: Port:21<br>HTTP Port: 80 |  |
| Save Cancel                                                 |  |

Enable SSH to login background management system through SSH.

Enable FTP to allow uploading files to system through FTP.

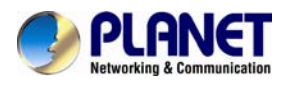

# **Chapter 7 Report**

# 7.1 Record List

Check recordings of specified extension or conference here, or delete the recording file.

## 【Record List】:

|         | Call Recording                                                     | Conference     | One Touch Recording |      |
|---------|--------------------------------------------------------------------|----------------|---------------------|------|
| Extens  | ion: 💌 Delete                                                      |                |                     |      |
| Start D | Start Date: Aug 💌 20 💌 2013 💌 🛛 End Date: Aug 💌 20 💌 2013 🔍 Filter |                |                     |      |
| List of | Recording Files                                                    |                | Delete Selected     |      |
|         | Caller ID I                                                        | )estination ID | Date Opt            | ions |

## 【Conference】:

|       | Call Recording         | Conference |          | One Touch R  | ecording      |
|-------|------------------------|------------|----------|--------------|---------------|
| Start | : Date: Aug 💌 20 💌 2   | :013 💌 E   | nd Date: | Aug 💌 20 💌 2 | 2013 💌 Filter |
| L     | ist of Conference Reco | rd Files   | Del      | ete Selected | Delete All    |
|       | Conference Room        | C          | )ate     |              | Options       |

## [One Touch Recording]

|        | Call Recording     | Conference        | One Touch Recor | ding    |
|--------|--------------------|-------------------|-----------------|---------|
| Exter  | nsion: 💽 Delete    |                   |                 |         |
| Start  | Date: Aug 💌 20 💌 2 | 013 💌 🛛 End Date: | Aug 💙 20 💙 2013 | Filter  |
| List o | of Recording Files |                   | Delete Selected |         |
|        | Caller ID D        | Destination ID    | Date            | Options |

# 7.2 Call logs

Check call logs by caller ID or callee ID.

| Click | [Report] | -> | Call | Logs 】 | : |
|-------|----------|----|------|--------|---|
|-------|----------|----|------|--------|---|

#### Call Logs

| Start Date: | Apr 🕑 23 💙 2013 💙             | Field: Ca      | aller ID 👻   |               | Filter      |
|-------------|-------------------------------|----------------|--------------|---------------|-------------|
| End Date:   | Apr \star 23 \star 2013 \star |                |              | Download      | Delete      |
| Call Start  | Caller ID                     | Destination ID | Account Code | Duration(sec) | Disposition |

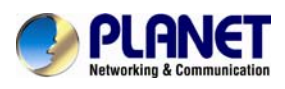

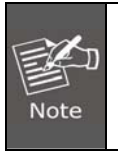

Duration in the call logs is not really charged duration. If you need billing, PSTN must support polarity reversal function, and meanwhile, you must configure relevance parameters of polarity reversal in trunk configuration for Planet IP PBX.

# 7.3 System logs

Click [Report] -> [System Logs], and you can download/ delete the system logs.

| Syst | tem L                                            | ogs             |             |            |          |  |  |
|------|--------------------------------------------------|-----------------|-------------|------------|----------|--|--|
|      | Enable System Log:                               |                 |             |            |          |  |  |
|      |                                                  |                 |             | CCC33 LOG. |          |  |  |
|      |                                                  |                 | Save Cancel |            |          |  |  |
| List | List of Logs ゆ Download Selected Delete Selected |                 |             |            |          |  |  |
|      |                                                  | Name            | Туре        | (          | Options  |  |  |
|      | 1                                                | login201303.log | Login Log   | Delete     | Download |  |  |
|      | 2                                                | login201304.log | Login Log   | Delete     | Download |  |  |
|      | 3                                                | pbx20130311.log | PBX Log     | Delete     | Download |  |  |
|      | 4                                                | pbx20130313.log | PBX Log     | Delete     | Download |  |  |
|      | 5                                                | pbx20130315.log | PBX Log     | Delete     | Download |  |  |
|      | 6                                                | pbx20130319.log | PBX Log     | Delete     | Download |  |  |
|      | 7                                                | pbx20130320.log | PBX Log     | Delete     | Download |  |  |

# 7.4 Data Storage

When you need mass storage of recording files, voicemails, call logs, etc, you can upload these files to FTP server through FTP Data Storage based on the specified time frequency Click [System] -> [Data Storage] :

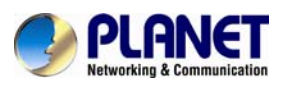

|                        | Data Storage                                                                                           | Data Sto                                                                                            | orage Log  |  |
|------------------------|----------------------------------------------------------------------------------------------------|----------------------------------------------------------------------------------------------------|------------|--|
| FTP Data Storage       |                                                                                                    |                                                                                                    |            |  |
| Auto<br>Forcibly uploa | Server<br>U<br>F<br>omatically upload freque<br>Time of automatical<br>d when the flash storag<br>Save | Enable:<br>Address:<br>Password:<br>Directory:<br>ency(day):<br>ly upload:<br>ge is over:<br>Cancel |            |  |
| Status: Disabled       |                                                                                                    |                                                                                                    | Upload Now |  |

#### Reference

| Item                     | Explanation                                         |
|--------------------------|-----------------------------------------------------|
| Enable                   | Enable FTP Data Storage.                            |
| Server Address           | Set FTP server address (IP address or domain).      |
| User Name                | User name for login FTP.                            |
| Password                 | Password for login FTP.                             |
| Directory                | Define a directory used for storage on FTP server.  |
| Automatically upload     | Define frequency (by the day) to upload the data.   |
| frequency (by the day)   |                                                     |
| Time of automatically    | Define the time to upload the data.                 |
| upload                   |                                                     |
| Forcibly upload when the | Forcibly upload data when flash storage is over the |
| flash storage is over    | percentage value.                                   |

Check from 【Data Storage Log】:

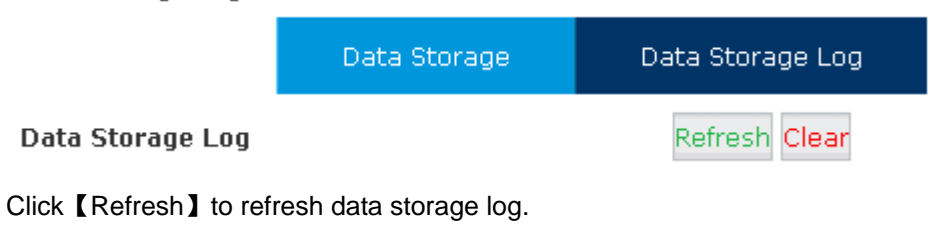

Click 【clear】 to clear data storage log.

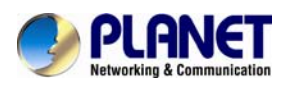

## 7.5 Management

[Management] is used to modify password of Planet system, and the settings of system voice.

Click [System] -> [Management] :

Management

| Change Password                                             |
|-------------------------------------------------------------|
| Password:<br>New Password:<br>Retype New Password:<br>Apply |
| Set Language                                                |
| Set Voice Language: English                                 |

[Set Language] Choose the voice language you want

| Set Language                |                                                                          |  |  |
|-----------------------------|--------------------------------------------------------------------------|--|--|
| Set Voice Language:<br>Save | English<br>English<br>中交<br>Français<br>Español<br>Português<br>Italiano |  |  |

# 7.6 Backup

Click [System] -> [Backup]

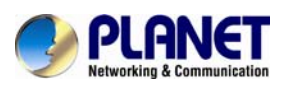

|      |               | Backup      | Upload Back  | up File |            |
|------|---------------|-------------|--------------|---------|------------|
| List | of Backups    |             | Take a Back  | (up     |            |
|      | Name          |             | Date         | Oj      | otions     |
| 1    | backup_2013ja | an09_135847 | Jan 09, 2013 | Restore | e Delete 🔀 |
| 2    | backup_2013ja | an09_135854 | Jan 09, 2013 | Restore | Delete 🕙   |
| 3    | backup_2013m  | ay16_160601 | May 16, 2013 | Restore | Delete 🕙   |

#### Reference:

| Item          | Explanation                                           |
|---------------|-------------------------------------------------------|
| Take a Backup | Take a backup of the current system configuration.    |
| Restore       | Restore system to the specified backup configuration. |
| Delete        | Delete specified backup file.                         |

Click the download button "

Click [Upload Backup File] to upload the backup file here.

|                                          | Backup | Upload Backup File |  |  |  |
|------------------------------------------|--------|--------------------|--|--|--|
| Upload Backup File                       |        |                    |  |  |  |
| Note: Don't change the backup file name. |        |                    |  |  |  |
| Please choose file to upload: Hrowse     |        |                    |  |  |  |
| Upload                                   |        |                    |  |  |  |

Click [browse] to select the local backup file, and click [Upload] to upload the backup file to system.

## 7.7 Reset & Reboot

If you need to reset the system to factory default or reboot, please click [System] -> [Reset & Reboot] :

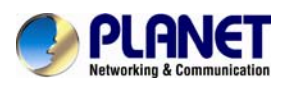

| Factory Defaults                                                                   |  |  |
|------------------------------------------------------------------------------------|--|--|
| Warning: Restore factory settings, will lost all configuration data on the system! |  |  |
| Factory Defaults                                                                   |  |  |
|                                                                                    |  |  |
| Reboot                                                                             |  |  |
| Warning: Rebooting the system will terminate all active calls!                     |  |  |
| Reboot                                                                             |  |  |

Click **[**Factory Default **]** to reset the system to factory default.

Click 【Reboot】 to reboot the system.

# 7.8 Upgrade

## 7.8.1 WEB Upgrade

Click [System] -> [Upgrade] -> [WEB Upgrade] :

| Upgrade System Package                                  |                |        |  |  |
|---------------------------------------------------------|----------------|--------|--|--|
| WEB Upgrade                                             | C TFTP Upgrade |        |  |  |
| Restore Default Set: □<br>Please choose file to upload: |                | Browse |  |  |
| Upload                                                  |                |        |  |  |

Click [Browse] to select the firmware file, and then click [Upload] to upload the selected firmware to system and finish the upgrading automatically.

If check 【Restore Default Set】, the system will clear all the configuration and reset to factory default.

## 7.8.2 TFTP Upgrade

Click [System] -> [Upgrade] -> [TFTP Upgrade] :

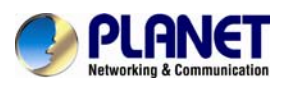

| Upgrade System Package                                      |  |
|-------------------------------------------------------------|--|
| C WEB Upgrade TFTP Upgrade                                  |  |
| Restore Default Set: 🗌<br>Enter The Package Name:uImage-md5 |  |
| TFTP Server IP address:                                     |  |
| Start                                                       |  |

## Reference:

| Item                   | Explanation                                                         |
|------------------------|---------------------------------------------------------------------|
| Restore Default Set    | System will restore to factory defaults after checking this option. |
| Enter The Package Name | Enter the package name for upgrading.                               |
| TFTP Server IP address | Enter your TFTP server IP address.                                  |

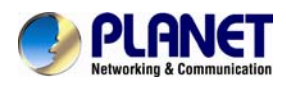

# **Chapter 8 Operating Instructions**

This chapter will introduce you how to use PLANET IP PBX by example.

# 8.1 How to connect the IPX-330 IP PBX to the Internet

If your office accesses the public network through router, you can put Planet IP PBX behind the router. You should connect the WAN port of the IP PBX to the LAN port of the router.

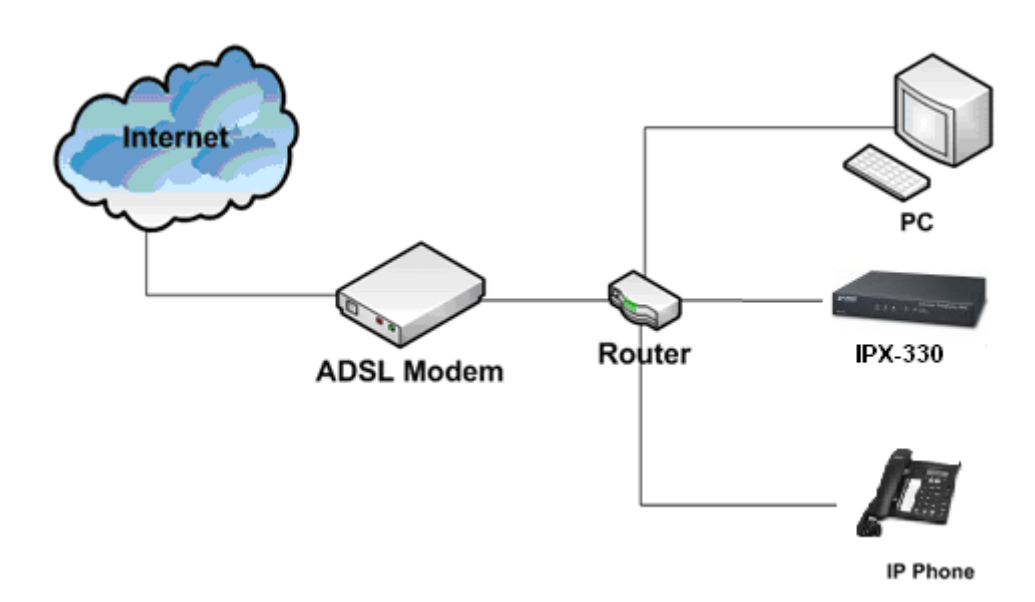

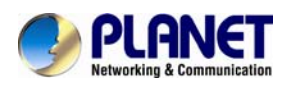

# 8.2 How to combine two IPX-330 IP PBX in a different network

Normally, two sets of the IPX-330 are located in different places with different IP addresses for Internet access.

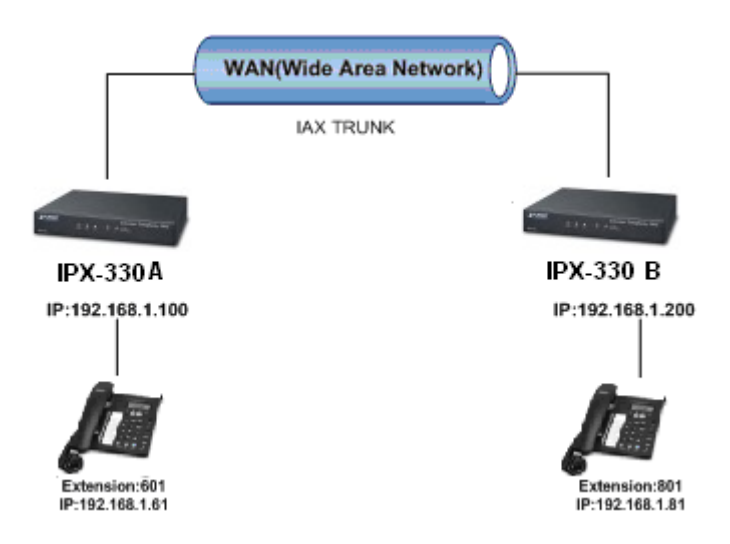

For external line configuration, you must use public IP address.

Take the following instructions as an example:

Register IPX-330-B IP to a trunk of IPX-330-A with authentication. Configuration Rule:

- 1. IP Phone registers on IPX-330-A as extension 601.
- 2. Another IP Phone registers on U50-B as extension 801.
- 3. IPX-330-A IP: 192.168.1.100.
- 4. IPX-330-B IP: 192.168.1.200.
- 5. Extension format of IPX-330-A: 6XX.
- 6. Extension format of IPX-330-B: 8XX
- 7. Create an extension 888 with password 123456 on IPX-330-B.
- 8. All extensions on IPX-330-A can call extensions on IPX-330-B with format 8XX.
- 9. All extensions on IPX-330-B can call extensions on IPX-330-A with format 6XX.

For detailed steps, please take chapter 8.2 as reference.

### Two sets of IPX-330 behind router

Sometimes the IPX-330 doesn't have a public IP address, and you have to configure port mapping for your router.

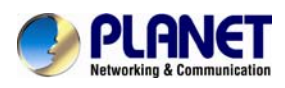

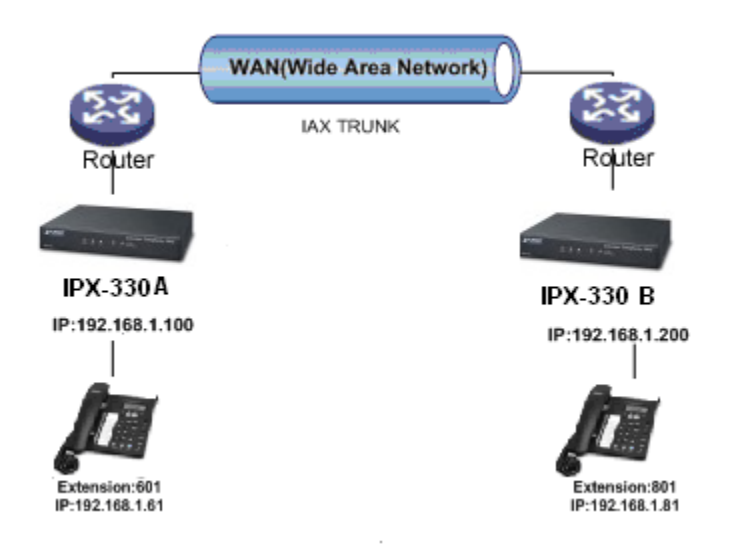

Step1: Configure the mapping rule of IPX-330-A on the router.

The IPX-330-B is connected behind the router, and registers on IPX-330-A through internet. You need to configure the port mapping of IAX2 port(4569) on the router. Then, all data received from eth0 port of router(192.168.1.100:4569) will be sent to IPX-330-A

Now, take the web management panel of AND-4100 router as an example. In here both UTP and TCP must open for IP PBX.

| Advanced                            | PORT      | FORWART                                                                                                    | DING                          |                                            |                  |                                          |                                         |                            |                          |
|-------------------------------------|-----------|----------------------------------------------------------------------------------------------------|-------------------------------|--------------------------------------------|------------------|------------------------------------------|-----------------------------------------|----------------------------|--------------------------|
| Advanced Wireless                   |           | - VAIIAAL                                                                                                    | ANG .                         |                                            |                  |                                          |                                         |                            |                          |
| Port Forwarding                     | Port For  | Port Forwarding allows you to direct incoming traffic from the WAN side (identified by protocol and external port) to the internal server with a private IP address on the LAN side. The internal port is required only if the external port needs to be converted to a different port number used by the server on the LAN side. A maximum of 80 entries can be configured. |                               |                                            |                  |                                          |                                         |                            |                          |
| DMZ                                 | different |                                                                                                    |                               |                                            |                  |                                          |                                         |                            |                          |
| Parental Control                    | Select th | ne service n<br>Note: Modif                                                                                                    | iame, and enter t             | the server IP addre<br>al Port Start or II | iss and click    | "Apply" to forward<br>t End is not recom | IP packets for thi<br>mended. If the Ex | s service to th            | e specifie<br>Start or t |
| Filtering Options                   | Externa   | al Port End                                                                                                    | d changes, the In             | nternal Port Star                          | t or Interna     | al Port End autom                        | atically changes a                      | ccordingly.                |                          |
| QoS Configuration                   |           |                                                                                                    |                               |                                            |                  |                                          |                                         |                            |                          |
| Firewall Settings                   | PORT FO   | DRWARDI                                                                                                    | NG SETUP                      |                                            |                  |                                          |                                         |                            |                          |
|                                     |           |                                                                                                    |                               |                                            |                  |                                          |                                         |                            |                          |
| DNS                                 |           | Server<br>Name                                                                                                    | Wan<br>Connection             | External Port<br>Start/End                 | Protocol         | Internal Port<br>Start/End               | Server IP<br>Address                    | Schedule<br>Rule           | Remote<br>IP             |
| DNS<br>Dynamīc DNS                  |           | Server<br>Name<br>IAX                                                                                                    | Wan<br>Connection<br>mer_0_35 | External Port<br>Start/End<br>4569/4569    | Protocol<br>both | Internal Port<br>Start/End<br>4569/4569  | Server IP<br>Address<br>192.168.1.100   | Schedule<br>Rule<br>Always | Remote<br>IP             |
| DNS<br>Dynamic DNS<br>Network Tools |           | Server<br>Name<br>IAX                                                                                                    | Wan<br>Connection<br>mer_0_35 | External Port<br>Start/End<br>4569/4569    | Protocol         | Internal Port<br>Start/End<br>4569/4569  | Server IP<br>Address<br>192.168.1.100   | Schedule<br>Rule<br>Always | Remote<br>IP             |

## Step2: IPX-330 Configuration

Configure the trunk and dial plan on IPX-330-B, and register IPX-330-B IP to IPX-330-A. The configuration is the same as the above, but you have to replace the public IP address with the internal IP: 192.168.1.21.

**Step3:** Configure port mapping rule of IPX-330-B on the router Configure port mapping of IPX-330-B on the router according to Step1.

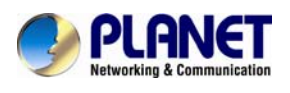

Step4: Connect two sets of the IPX-330 and make the call

Create extension 601 on IPX-330-A, extension 801 on IPX-330-B, and create the correct outbound rule.

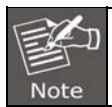

Public IP must be provided by network provider. It could be dynamic IP address, and easy to change; you can resolve this problem by using DDNS.

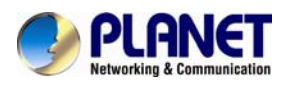

# 8.3 How to resolve the problem about hearing one side only

If the IPX-330 is behind router, to resolve the problem, please set up IP address as shown below:

Click [Advanced] -> [Option] -> [Global SIP Settings] :

NAT Support

External IP:

External Host: \_\_\_\_\_

External Refresh(sec):

Local Network Address:

| Item                  | Explanation                                        |
|-----------------------|----------------------------------------------------|
| External IP           | External IP or domain to replace the device IP     |
| External Host         | External domain to replace the device IP.          |
| External Refresh(sec) | Refresh time, default is 10 seconds                |
| Local Network Address | IP address and subnet mask needed to be converted. |
|                       | e.g. 192.168.1.100/255.255.255.0                   |

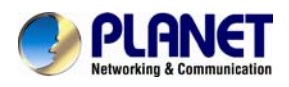

# 8.4 How to use Skype account in IPX-330

[Answer] :

Notice: The fee of your business account is much more than **€0** when you use the account for the first time.

1 https://login.skype.com

Sign in with the business account.

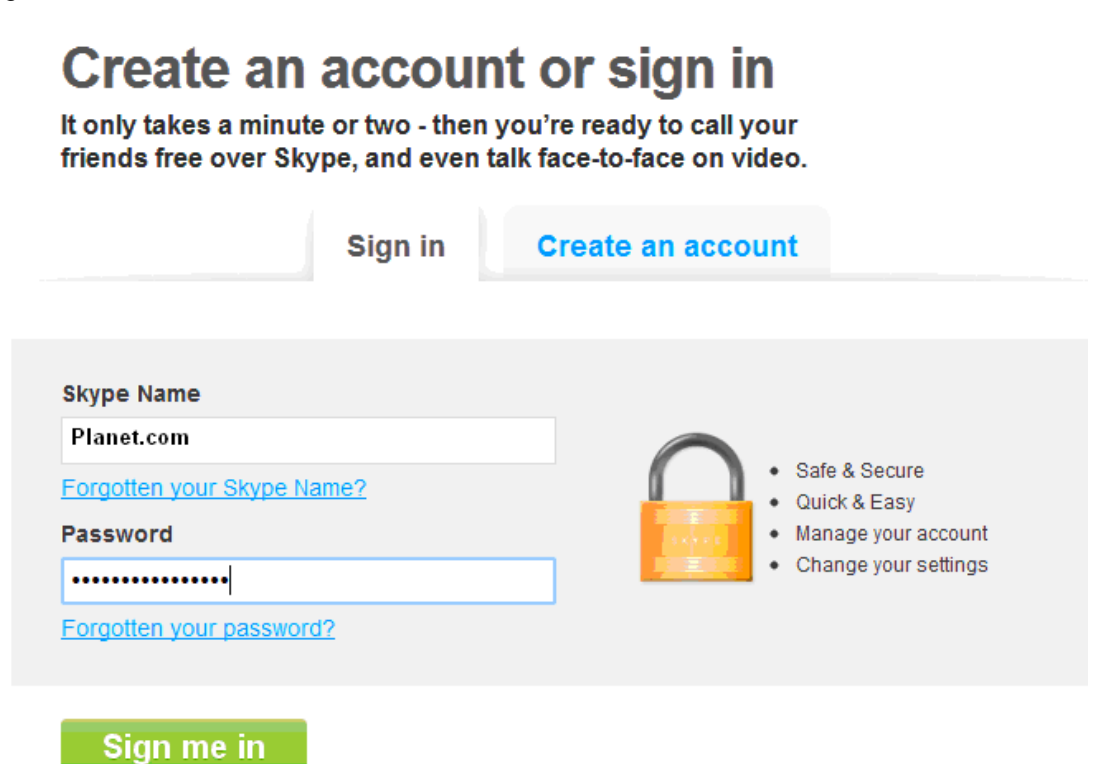

2 When you have signed in, at the end of this page, you will find the **Skype Manager**, Please click it.

|                   | Settings and extras |                                                             |  |
|-------------------|---------------------|-------------------------------------------------------------|--|
|                   | Payment settings    | Stored payment details and Auto-recharge settings. View det |  |
|                   | Skype Manager       | You are the administrator of Planet . Skype Manager · Membe |  |
| om                | Redeem voucher      | Redeem your voucher or prepaid card. Redeem                 |  |
|                   | Skype WiFi          | Learn about Skype WiFi                                      |  |
| d secret.<br>'ord |                     |                                                             |  |

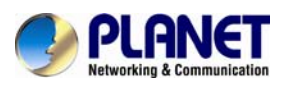

## Internet Telephony PBX System IPX-330

| • | David Yao<br>                                                       | Settings and extras |                                                                 |  |  |
|---|---------------------------------------------------------------------|---------------------|-----------------------------------------------------------------|--|--|
|   | Your Skype Name<br>Planet.com                                       | Payment settings    | Stored payment details and Auto-recharge settings. View details |  |  |
|   | Profile details                                                     | Currency            | Your currency is set to EUR (Euros). Change                     |  |  |
|   | Your email                                                          | Skype Manager       | You are the administrator of Planet Skype Manager · Member page |  |  |
|   | Email settings                                                      | Redeem voucher      | Redeem your voucher or prepaid card. Redeem                     |  |  |
|   | Your password<br>Keep your password secret.<br>Change your password |                     |                                                                 |  |  |

## 3 Please click the Skype connect

| Your features                               | Your members                                                     | •           |
|---------------------------------------------|------------------------------------------------------------------|-------------|
| Some features have been suspended           | Your Skype Manager has <mark>2 members</mark>                    | W           |
| Allocate Skype Credit to your members       | Add members                                                      | th          |
| Set up Subscriptions for your members       | Since you last signed in<br>No changes since you last logged in. | s<br>C<br>M |
| Bet up Group video calling for your members | Still unresolved                                                 | e           |
| Set up Online Numbers for your members      | One unresolved invite                                            | fc          |
| Set up Call forwarding for your members     |                                                                  | М           |
| Set up Voicemail for your members           | -                                                                |             |
| 7 profiles set up for Skype Conflect        |                                                                  |             |

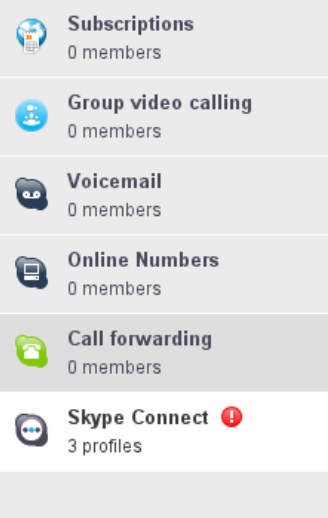

Connect your existing SIP-enabled PBX to Skype with Skype Connect. Learn more

Some of your SIP Profiles have been suspended because your Skype Managhas insufficient credit available to pay for the channel subscription. Buy more credit and the profiles will be reactivated.

Your SIP Profile

Extends

Connect your profile

Connect your start of the start of the start

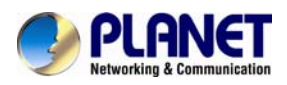

#### 4 Create a SIP profile

| Create a SIP pro                                     | ofile                                                          |                                                       |
|------------------------------------------------------|----------------------------------------------------------------|-------------------------------------------------------|
| 1 Choose name                                        | 2 Set up subscription                                          | 3 Authentication                                      |
| Creating a SIP profile is<br>subscription, and get y | s as easy as three steps. Simpl<br>our authentication details. | ly choose a name for your profile, purchase a channel |
| aaa                                                  | <i>.</i>                                                       |                                                       |
| For example, "New Yor                                | k office". You can edit this name                              | e later.                                              |
| Next Cancel                                          |                                                                |                                                       |

Then you can create one sip account, you need to pay  $\in$  4.95 for one channel as monthly rent and you need to input the registration information in our VoIP trunk blank. Then you can register with Skype server. And then you need to assign money for **outgoing calls**, and then you can call out.

| B                          | Profile settings |                                                                                                    |
|----------------------------|------------------|----------------------------------------------------------------------------------------------------|
| aaa                        | Profile name     | 333                                                                                                    |
| Profile settings           | Calling channels | Buy a channel subscription to activate this profile                                                                                                    |
| Authentication details     | Outgoing calls   | Set up outgoing calls                                                                                                    |
| Reports                    |                  | To make outgoing calls from this SIP Profile you need to add Sk                                                                                                    |
| « Back to SIP Profile list |                  | You can also set up Auto-recharge so you never run out of credit<br>call. Outbound calls to landlines and mobiles in the US* are cha<br>cents/min. For all other destinations see Skype's standard peri<br>rates. |
|                            |                  | Add credit Auto-recharge settings                                                                                                    |
|                            | (                | S € 0.30 Add credit                                                                                                    |

Then you can see the sip account information, and please click the Authentications details.

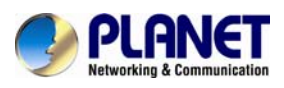

| Internet | Telephony | PBX | System  |
|----------|-----------|-----|---------|
|          |           |     | IPX-330 |

| B                                          | Authentication details                            |                                                                 |
|--------------------------------------------|---------------------------------------------------|-----------------------------------------------------------------|
| aaa                                        | Please choose the method o                        | f authentication needed for your PBX.                           |
| Profile settings<br>Authentication details | Registration<br>(Username/password)               | or, IP Authentication 📀                                         |
| Reports                                    | SIP User                                          | Skype user name                                                 |
| « Back to SIP Profile list                 | Password<br>Skype Connect address<br>UDP Port     | Skype password Generate a new password<br>sip.skype.com<br>5060 |
|                                            | 🛕 SIP user is not yet registered at sip.skype.com |                                                                 |

### 5 Settings on IPPBX

## 5.1 Build one sip trunk with Skype for sip account

Provider Type: Custom Trunk

Host: sip.skybe.com

User name: the user name you defined in Authentication detail

Password: the password you defined in Authentication detail

|                              | New VoIP Trunk                               |       | × |
|------------------------------|----------------------------------------------|-------|---|
| Description:                 | <u>Skype</u>                                 |       |   |
| Protocol:                    | SIP 🚩                                        |       |   |
| Host:                        | sip.skype.com                                | :5060 |   |
| Maximum Channels*:           | <u>0                                    </u> |       |   |
| Prefix:                      |                                              |       |   |
| Caller ID:                   |                                              |       |   |
| Without Authenticat          | ion                                          |       |   |
| Username: <u>Skype use</u> r | <u>r name</u>                                |       |   |
| Authuser: <u>Skype pas</u> : | sword                                        |       |   |
| Password: ••••••••           | ••••                                         |       |   |
| Advanced Options             |                                              |       |   |
|                              | Save Cancel                                  |       |   |

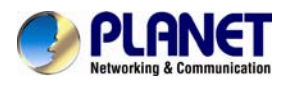

### 5.2 Set one outbound rule

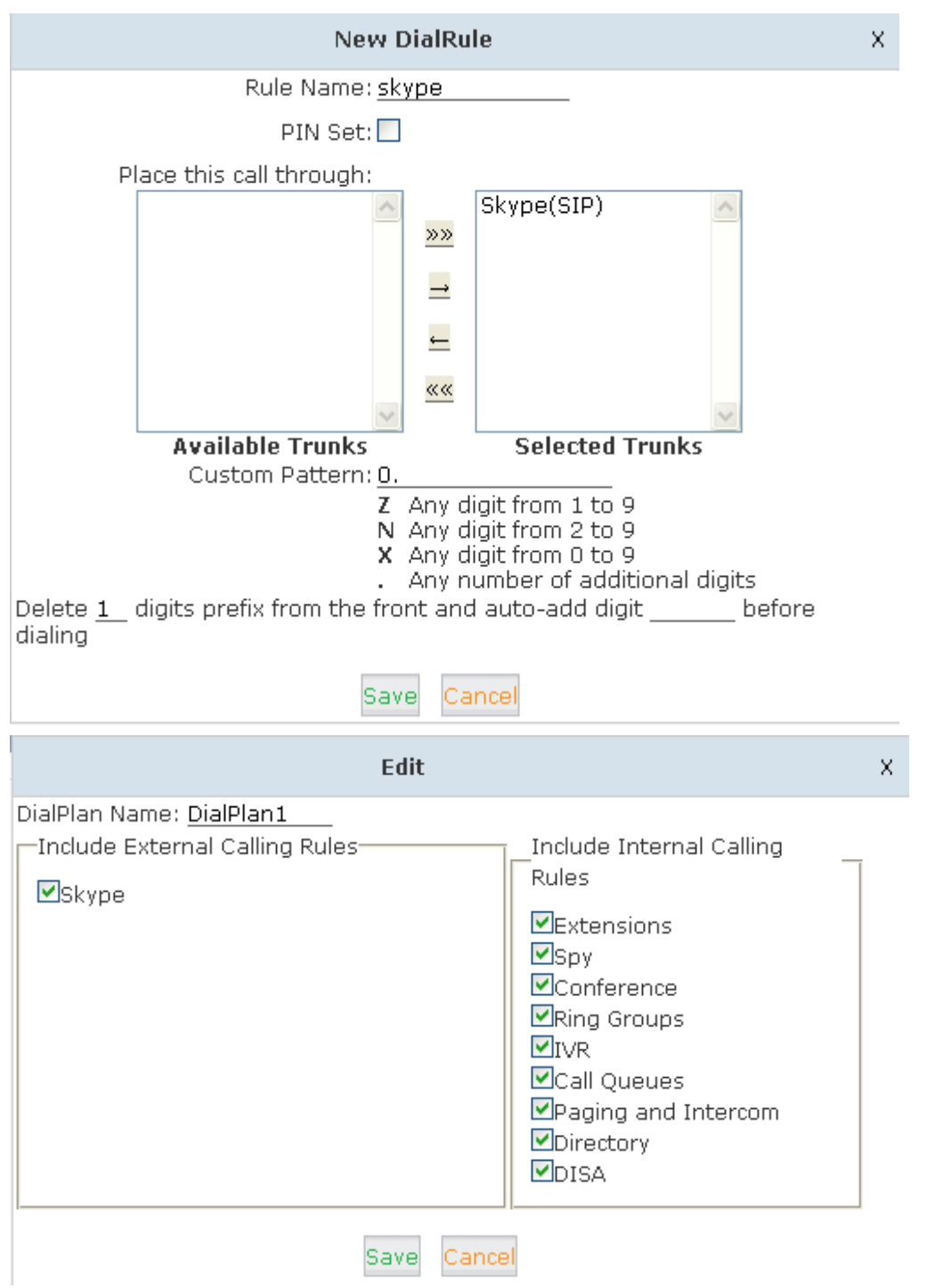

### 5.3 Make an outbound call

After we have done the above, in the extension we can dial 00 + Country Code + City Area code + local number to dial out via Skype line

For example, dialing number 00(outbound prefix number)+ 001(International Code)+ 886(Country code) + 2(city Area code without 0)+ 22199518(local phone number) will enable you to contact Taiwan Planet Company

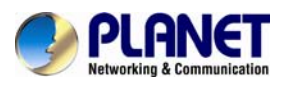

## 5.4 Set inbound rule

| New Number DID              |                                           | × |
|-----------------------------|-------------------------------------------|---|
| DID Number:<br>Destination: | Skype number<br>Goto IVR 💉 working time 💌 |   |
|                             | Save Cancel                               |   |